# **SIEMENS**

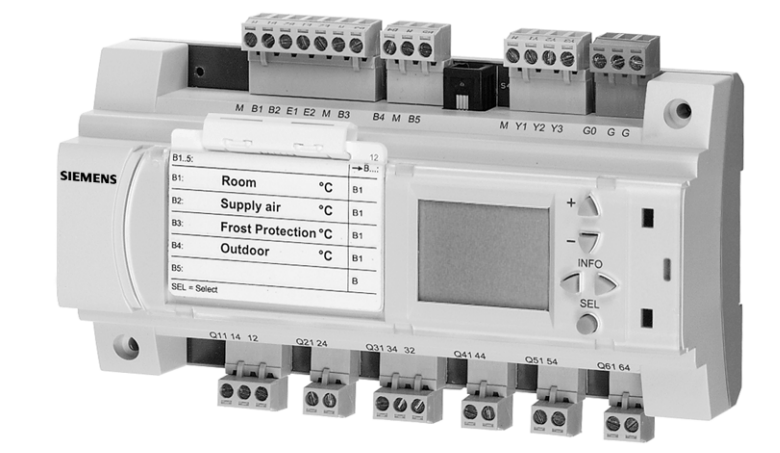

POLYGYR Joker<sup>®</sup> RWX 62... User's Guide

## **Table of Contents**

|                      | erview                                                                                                    | 1-4                                                                                                    |
|----------------------|----------------------------------------------------------------------------------------------------|----------------------------------------------------------------------------------------------------|
|                      | 1.1 Brief description                                                                                                    | 1-4                                                                                                    |
|                      | <b>1.2 Primary application</b> 1.2.1 Controlled variables         1.2.2 Application functions                                                                                                    | <b> 1-4</b><br>1-4<br>1-4                                                                                                    |
|                      | <ul><li>1.3 Type summary</li><li>1.3.1 Documentation</li><li>1.3.2 Spare parts</li><li>1.3.3 Customized units</li></ul>                                                                                                    | <b> 1-5</b><br>1-5<br>1-5<br>1-5                                                                                                    |
|                      | 1.4 Equipment combinations                                                                                                    | 1-5                                                                                                    |
| 2 Im                 | portant notes                                                                                                    | 2-6                                                                                                    |
|                      | 2.1 Proper use                                                                                                    | 2-6                                                                                                    |
|                      | <ul> <li>2.2 Safety notes</li></ul>                                                                                                    | <b> 2-6</b><br>2-6<br>2-6<br>2-7<br>2-7                                                                                                    |
|                      | 2.3 Packing, storage and transport                                                                                                    | 2-8                                                                                                    |
|                      | 2.4 Maintenance and service                                                                                                    | 2-8                                                                                                    |
|                      | 2.5 Environment, disposal                                                                                                    | 2-9                                                                                                    |
|                      | 2.6 Abbreviations                                                                                                    | 2-9                                                                                                    |
| 3 Me                 | chanical design                                                                                                    | 3-10                                                                                                    |
| ••                   |                                                                                                    |                                                                                                    |
| 0 1110               | 3.1 Housing                                                                                                    | 3-10                                                                                                    |
| ••                   | 3.1 Housing         3.2 Operating and display elements         3.2.1 Transparent compartment         3.2.2 LCD         3.2.3 Operating buttons                                                                                                    | <b>3-10</b><br><b>3-10</b><br>3-10<br>3-10<br>3-10                                                                                                    |
| 4 Mo                 | 3.1 Housing<br>3.2 Operating and display elements<br>3.2.1 Transparent compartment<br>3.2.2 LCD<br>3.2.3 Operating buttons                                                                                                    | <b>3-10</b><br><b>3-10</b><br>3-10<br>3-10<br>3-10<br><b>3-10</b><br><b>4-11</b>                                                                                                    |
| 4 Mo<br>5 Op         | 3.1 Housing<br>3.2 Operating and display elements<br>3.2.1 Transparent compartment<br>3.2.2 LCD<br>3.2.3 Operating buttons<br>punting<br>perating instructions for plant operators                                                                                                    | <b>3-10</b><br><b>3-10</b><br>3-10<br>3-10<br>3-10<br><b>3-11</b><br><b>4-11</b><br><b>5-13</b>                                                                                                    |
| 4 Mo<br>5 Op         | 3.1 Housing         3.2 Operating and display elements         3.2.1 Transparent compartment         3.2.2 LCD         3.2.3 Operating buttons         ounting         berating instructions for plant operators         5.1 Operating elements                                                                                                    | <b>3-10</b><br><b>3-10</b><br>3-10<br>3-10<br>3-10<br><b>3-10</b><br><b>3-11</b><br><b>5-13</b><br><b>5-13</b>                                                                                               |
| 4 Mo<br>5 Op         | 3.1 Housing         3.2 Operating and display elements         3.2.1 Transparent compartment         3.2.2 LCD         3.2.3 Operating buttons         bunting         5.1 Operating elements         5.2 Plant operating state                                                                                                    | 3-10<br>3-10<br>3-10<br>3-10<br>3-10<br>3-10<br>4-11<br>5-13<br>5-13<br>5-14                                                                                                    |
| 4 Mo<br>5 Op         | 3.1 Housing         3.2 Operating and display elements         3.2.1 Transparent compartment         3.2.2 LCD         3.2.3 Operating buttons         ounting         berating instructions for plant operators         5.1 Operating elements         5.2 Plant operating state         5.3 Setpoint adjustment for fixed setpoints                                                                                                    | 3-10<br>3-10<br>3-10<br>3-10<br>3-10<br>3-10<br>4-11<br>5-13<br>5-13<br>5-14<br>5-15                                                                                                    |
| 4 Mo<br>5 Op         | 3.1 Housing         3.2 Operating and display elements         3.2.1 Transparent compartment         3.2.2 LCD         3.2.3 Operating buttons         ounting         berating instructions for plant operators         5.1 Operating elements         5.2 Plant operating state         5.3 Setpoint adjustment for fixed setpoints         5.4 Setpoint readjustment setting for compensated setpoint                                                                                                    | 3-10<br>3-10<br>3-10<br>3-10<br>3-10<br>3-10<br>3-10<br>5-13<br>5-13<br>5-14<br>5-15<br>5-15                                                                                                    |
| 4 Mo<br>5 Op         | 3.1 Housing         3.2 Operating and display elements         3.2.1 Transparent compartment         3.2.2 LCD         3.2.3 Operating buttons         bunting         berating instructions for plant operators         5.1 Operating elements         5.2 Plant operating state         5.3 Setpoint adjustment for fixed setpoints         5.4 Setpoint readjustment setting for compensated setpoint         5.5.1 Deviation alarm         5.5.2 Frost alarm, frost protection thermostat IPROT         5.5.3 Frost alarm super frost protection function SIPROT         5.5.4 Invalid measured value, sensor defect for main variable         5.5.5 Invalid measured value, defective remote setpoint adjuster                                                                                                    | 3-10<br>3-10<br>3-10<br>3-10<br>3-10<br>3-10<br>3-10<br>5-13<br>5-13<br>5-14<br>5-15<br>5-15<br>5-16<br>5-16<br>5-16<br>5-17<br>5-17                                                                         |
| 4 Mo<br>5 Op<br>6 Op | <ul> <li>3.1 Housing</li> <li>3.2 Operating and display elements</li> <li>3.2.1 Transparent compartment</li> <li>3.2.2 LCD</li> <li>3.2.3 Operating buttons</li> <li>bunting</li> <li>berating instructions for plant operators</li> <li>5.1 Operating elements</li> <li>5.2 Plant operating state</li> <li>5.3 Setpoint adjustment for fixed setpoints</li> <li>5.4 Setpoint readjustment setting for compensated setpoint</li> <li>5.5 Alarm and fault display</li> <li>5.5.1 Deviation alarm</li> <li>5.5.2 Frost alarm, frost protection thermostat *PROT</li> <li>5.5.3 Frost alarm super frost protection function S*PROT</li> <li>5.5.4 Invalid measured value, sensor defect for main variable</li> <li>5.5.5 Invalid measured value, defective remote setpoint adjuster</li> </ul>                                                                                                    | 3-10<br>3-10<br>3-10<br>3-10<br>3-10<br>3-10<br>5-13<br>5-13<br>5-13<br>5-14<br>5-15<br>5-15<br>5-16<br>5-16<br>5-16<br>5-16<br>5-16<br>5-17<br>5-17<br>5-17<br>6-18                                         |
| 4 Mo<br>5 Op<br>6 Op | <ul> <li>3.1 Housing</li> <li>3.2 Operating and display elements</li> <li>3.2.1 Transparent compartment</li> <li>3.2.2 LCD</li> <li>3.2.3 Operating buttons</li> <li>auting</li> <li>butting</li> <li>butting</li> <li>butting</li> <li>butting</li> <li>category</li> <li>category</li> &lt;</ul> | 3-10<br>3-10<br>3-10<br>3-10<br>3-10<br>3-10<br>5-13<br>5-13<br>5-13<br>5-14<br>5-15<br>5-15<br>5-16<br>5-16<br>5-16<br>5-16<br>5-16<br>5-17<br>5-17<br>5-17<br>5-17<br>5-18<br>5-18<br>5-18<br>5-18<br>5-18 |

| 7 Configuration                                                    | 7-20   |
|--------------------------------------------------------------------|--------|
| 7.1 Internal structure                                             | 7-20   |
| 7.2 Setting mode                                                   | 7-21   |
| 8 Implementing a plant in the controller configuration             | 8-22   |
| 8.1.1 Allocation of all universal inputs                           | 8-22   |
| 8.1.2 Allocation of outputs                                        | 8-25   |
| 9 Engineering                                                      | 9-27   |
| 10 Commissioning                                                   | 10-34  |
| 11 Function descriptions                                           | 11-37  |
| 11.1 Selecting the control function [FUNCT]                        | 11-37  |
| 11.2 Selecting the unit [TEMP]                                     | 11-37  |
| 11.3 SEQREG sequence controller                                    | 11-38  |
| 11.3.1 Operating modes                                             | 11-39  |
| 11.3.1.1 Night operation via E1 (NIGHT)                            | 11-39  |
| 11.3.1.2 "OFF" control mode via E2 [STNDBY]                        | 11-39  |
| 11.3.2 Universal inputs B                                          | 11-39  |
| 11.3.2.1 Measured value correction [CORSCA]                        | 11-41  |
| 11.3.3 Control function [SEQREG]                                   | 11-41  |
| 11.3.3.1 Controller structure                                      | 11-41  |
| 11.3.3.2 Allocating outputs to sequences                           | 11-42  |
| 11.3.3.3 Overview of the effect of the allocated outputs           | 11-43  |
| 11.3.3.4 Sequence 1                                                | 11-44  |
| 11.3.3.5 Analog output (Y)                                         | 11-44  |
| 11.3.3.6 Digital output (Q)                                        | 11-46  |
| 11.3.3.7 One digital output $(0Y + 1Q)$                            |        |
| 11.3.3.8 One analog and one digital output $(1Y + 10)$             | 11-47  |
| 11.3.3.9 Linear step switch ( $n \cap w$ ith LIN)                  | 11-48  |
| 11 3 3 10 Binary step switch (n Q with BIN)                        | 11-49  |
| 11.3.3.11 Variable switching actions (nO with VAR)                 | 11_50  |
| 11.3.4 Control parameters (P-bands, integral action times)         | 11-52  |
| 11.3.5 Sotoointe                                                   | 11-54  |
| 11.3.5 1 Eived setpoints                                           | 11-54  |
| 11.2.5.2 Domoto cotroint ITEL SEL 1                                | 11 55  |
| 11.3.5.2 Remote Setpoint [TELSEL]                                  | 11-55  |
| 11.3.5.5 Compensated setpoints [MOLFON, COMP]                      | 11-57  |
| 11.3.6 FIOSI PIOLECIION IUNCIION                                   | 11-05  |
| 11.3.0.1 FIOSI IIIOIIIIOI [#FRO1]                                  | 11-00  |
| 11.3.6.2 Super frost protection P1 infliter [S*PRO1]               | 11-00  |
| 11.3.7 Auxiliary controllers                                       | 11-09  |
| 11.3.7.1 General limiter [LIM]                                     |        |
| 11.3.7.2 Temperature cascade control [LIM + CASC]                  | 11-71  |
| 11.3.7.3 Minimum limitation Placting on sequence 1 [LIMSPE]        |        |
| 11.3.7.4 Maximum limitation PI acting on sequence 3 [LIMMAX]       | 11-76  |
| 11.3.8 Auxiliary functions                                         | 11-77  |
| 11.3.8.1 Maximum priority control for sequence 3 [MAXPRI]          | 11-77  |
| 11.3.8.2 Reversal of operating action seq.1                        | 11-78  |
| 11.3.8.3 Multi-tunction-dependent activation of a Q with MULFUN [R | ELEAS] |
| tor 1Y + 1Q                                                        | 11-82  |
| 11.3.8.4 Locking sequences via MULFUN [LOCK]                       | 11-83  |
| 11.3.8.5 Setpoint - actual value deviation alarm [DEVALM]          | 11-85  |
| 11.4 Digital controller [DIGREG]                                   | 11-86  |
| 11.4.1 Mode of operation                                           | 11-86  |
|                                                                    |        |
| 12 Diagrams                                                        | 12-88  |

| 13 Technical data                  | 13-89  |
|------------------------------------|--------|
| 14 Dimensions                      |        |
| 15 Appendix                        |        |
| 15.1 Commissioning reports         | 15-92  |
| 15.2 Input dialogs                 |        |
| 15.2.1 Sequence controller         |        |
| 15.2.2 Digital controller [DIGREG] |        |
| 15.3 Abbreviations                 | 15-115 |

## 1 Overview

## 1.1 Brief description

Fully autonomous electronic universal controller with up to three configurable control loops as sequence controllers with P, PI, PID mode or as digital controllers with P-mode. Universal inputs for analog or binary signals. Separate outputs for analog or binary signals. AC 24 V operating voltage. Direct entry and setting of all data on the unit; no extra tools required.

## **1.2 Primary application**

The universal controller is primarily intended for comfort ventilating and air conditioning plants. However, the controller can also be used in comfort heating plants.

## 1.2.1 Controlled variables

The following variables can be controlled:

- Temperature -35...130 °C
- Relative humidity 0...100 %
- Absolute humidity 0...20 g/kg
- Enthalpy 0...100 kJ/kg
- Pressure 0...40 bar
- Pressure differential in liquid media 0...10 bar
- Pressure differential in gaseous media 0...500 Pa or 0...3.00 kPa
- Volumetric air flow 0...850 m3 /s or m3 /h or l/h
- Indoor air quality 0...2000 ppm CO2 (0...200 display)

## 1.2.2 Application functions

- Controller:
  - 1...3 sequence controllers with auxiliary functions and analog and digital (twoposition) outputs or
  - 1...3 digital controllers with digital (two-position) outputs
- Auxiliary functions:
  - Operating mode changeover
  - Setpoint compensation
  - Switching function in dependence of outside temperature
  - Cascade control
  - Minimum and maximum limitation
  - Frost protection function
  - Message on excessive control deviation
  - Maximum priority for cooling/dehumidifying
  - Reversal of operating action of the positioning signal

#### 1.3 Type summary

| Inputs        |        | Outputs | _      | Type reference |
|---------------|--------|---------|--------|----------------|
| Analog/Binary | Binary | Analog  | Binary |                |
| 3             | 2      | 3       | 0      | RWX62.5030     |
| 5             | 2      | 3       | 2      | RWX62.7032     |
| 5             | 2      | 3       | 4      | RWX62.7034     |
| 5             | 2      | 3       | 6      | RWX62.7036     |

#### 1.3.1 **Documentation**

| Data sheet in English                                                                                                    | CM2N3351E   |
|----------------------------------------------------------------------------------------------------|-------------|
| Installation and Commissioning Guide in English<br>including operating cards (set at 20 cards each; diff. languages avail.) | ARG62.120EN |

#### 1.3.2 Spare parts

| Operating card holder    | PUP1.2   |
|--------------------------|----------|
| Front installation frame | ARG62.10 |

#### 1.3.3 Customized units

Landis & Staefa supplies customer-specific units on large orders; these units differ as follows from standard units with regard to configuration and/or design:

- · Pre-configured applications within the standard options range
- Preset, adjustable parameters within the standard options range
- Unit with e.g., customer logo and customer-specific reference

Please contact the Landis & Staefa branch or representative in your area for customerspecific units.

#### **Equipment combinations** 1.4

The following Landis & Staefa sensors, actuators and signal converters can be connected to the POLYGYR universal controllers RWX62...:

#### Unit

#### Data sheet no.

1821 / 1283

**1**721

198...

**4**6....

**4**5....

**4**6.... **5**1...

- Sensor with LGNi 1000 Ω temperature measuring element 17... to 19... 17... to 19...
- Sensor with DC 0...10 V sensing signal
- Frost sensor QAF63... and frost monitor QAF64...
- Room temperature sensor with setpoint adjuster QAA25
- Remote setpoint adjusters FZA21.11 + FZA61.11
- Air damper actuators with DC 0...10 V input
- Valve actuators with DC 0...10 V input
- Control valves
- Signal converter SEM 61.4 for current valve control
- Various signal converters 34....

Combinations using third-party units are possible, provided they correspond to the input and output specifications of the POLYGYR RWX62....

## 2 Important notes

- $\Rightarrow$  Read this chapter before proceeding to the next chapter!
- ⇒ This chapter contains important information regarding your own safety and that of your plant.

## 2.1 Proper use

Field of useUse the POLYGYR RWX62... only to control and monitor ventilating and air conditioning<br/>plants as well as heating plants.Combination with otherThe controller is designed for unrestricted use with units supplied by Landis & Staefa or

Combination with other<br/>componentsThe controller is designed for unrestricted use with units supplied by Landis & Staefa or<br/>third-party products recommended by Landis & Staefa. For the overall configuration, pay<br/>attention to all safety-related instructions on operation and faulty behaviour as provided<br/>by the manufacturer of the third-party products.

Connecting or linking third-party units not recommended by Landis & Staefa is possible, provided the units correspond to the technical and safety-related requirements as specified in the product description.

## 2.2 Safety notes

## 2.2.1 Safety symbols in this User's Guide

The warning symbol on the left denotes special safety notes or warnings.
If you disregard these notes, injuries and/or substantial product damages may result.

 $\Rightarrow$  Observe all special notes (arrow)!

Where are the warning<br/>symbols?This chapter and the associated chapters in the operating instructions contain special<br/>safety notes and warnings.

Notes and warnings are used in various locations and not just where immediate danger emanates from the POLYGYR RWX62....

The warning symbol also denotes cases where improper use or incorrect plant settings may result in immediate danger.

Please observe all further safety symbols attached to the units and plant components. The corresponding safety text is located in the respective units' description or directly on the units.

## 2.2.2 Prerequisites for commissioning and operation

Only authorised experts trained by Landis & Staefa may commission the RWX62...

Only persons trained and made aware of possible dangers either by Landis & Staefa or authorised trainers may operate the RWX62....

## 2.2.3 Active and passive safety

| Active and passive safety | Active and passive safety are product-related states.<br>Either the product itself actively invokes a safe state (system safety, e.g., through<br>constructed safety) or the product provides passive safety and is thus dependent on<br>safety invoked through use. |
|---------------------------|----------------------------------------------------------------------------------------------------|
| Active system safety      | Active safety for the RWX62 is achieved by means of the following:                                                                                                    |
|                           | <ul> <li>Safety activated by the software (self-diagnosis, plausibility tests, warning of danger,<br/>deactivation on faults, data backup on voltage failure, etc.)</li> </ul>                                                                                       |
|                           | <ul> <li>Safety guaranteed through design</li> </ul>                                                                                                    |
| Passive system safety     | Passive safety for the RWX62 is achieved by means of the following:                                                                                                    |
|                           | <ul> <li>Separation of the configuration level from the "AUTO MODE" control mode (operators<br/>less familiar with the system may only access a few uncritical parameters such as<br/>setpoints, etc.)</li> </ul>                                                    |
|                           | <ul> <li>Training of commissioning personnel by Landis &amp; Staefa (training for correct handling<br/>of the system and for adherence to safety requirements)</li> </ul>                                                                                            |
|                           | <ul> <li>Operator training which encompasses safety issues</li> </ul>                                                                                                    |

## 2.2.4 General safety notes

The POLYGYR RWX62... provides state-of-the-art technology and all associated safety that, by including the circumstances, can be expected from the product.

Intended use Prerequisite for trouble-free and safe operation of the RWX62... are correct transport, appropriate storage, correct mounting, installation and commissioning as well as careful operation.

The following safety notes not only relate to the RWX62... controller but also to the respective environment (e.g., control cabinet) and the building plants.

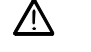

Observe all safety-related notes and adhere to the corresponding regulations to avoid personal injuries and damages to equipment.

- ⇒ Do not remove, bridge or deactivate safety equipment, safety functions and monitoring equipment.
- $\Rightarrow$  Use the units and system components only if technically sound. Correct all faults that may impact safety.
- $\Rightarrow$  Adhere to the required safety measures against excessive shock hazard voltages and abstain from all actions that may impair existing safety measures.
- ⇒ Do not remove, for example, covers, housings, or other protective equipment. Do not operate the plant or plant components if installed protective equipment is ineffective or impaired in its intended function.
- $\Rightarrow$  Do not conduct any actions that may impair the required separation of safety extra-low voltage (AC 24 V).
- ⇒ Disconnect power prior to opening the control cabinet. Do not conduct any work when voltage is present.
- ⇒ Disconnect voltage to the plant on fuse exchanges and use only the prescribed fuse types.

- ⇒ Avoid electro-magnetic interference and other types of disturbance to signal and connecting lines, because they may trigger malfunctions that ultimately impair safety.
- $\Rightarrow$  Mount and install the system and other plant components only according to the respective mounting and installation instructions.
- ⇒ Protect all electronic components, unprotected circuit boards, free plugs and other components connected to the inner circuits from static charges.
- ⇒ With regard to static charges, observe all required safety measures such as grounding, equipotential bonding, electroconductive bases (avoid high-isolation materials), etc.

## 2.3 Packing, storage and transport

The required packing for storage and transport depends on the following:

- Possible mechanical influences
- Possible climatic influences.

Use original packing Use the Landis & Staefa or the supplier's original packing if average (EC standard) mechanical and climatic influences exist during transport.

**Mechanical protection** Avoid external, mechanical stress to the packing (e.g., sharp or dull items). Stack the packed units only when the packing is designed to protect the contents from the extra stress.

Transport under difficultFor transport under difficult conditions (e.g., in open vehicles, in the case of<br/>extraordinary jolting, when transported via ship or to sub-tropical areas), use additional<br/>or different packing designed to withstand such conditions.

- StorageStore the unit so that damaging environmental influences cannot impact the unit. Avoid<br/>recurring and especially abrupt temperature changes during storage. Temperature<br/>changes can be especially damaging if condensation occurs.
  - ⇒ Observe the listed limit values for storage and transport as listed in chapter 13, "Technical data" and in data sheet CM2N3351E.
     If unsure, contact your supplier or Landis & Staefa.
  - ⇒ The party responsible for damages is liable for damages incurred due to improper packing, storage and transport.

## 2.4 Maintenance and service

Cleaning the front When flush panel mounting the RWX62..., the front of the unit is the only part accessible from the outside. Clean the front, if necessary, with a moist (not wet), soft, clean cloth. To remove stains, use commercial soap or neutral solutions.

- $\Rightarrow$  Do not use scouring or plastic-eroding cleaning agents.
- $\Rightarrow$  Avoid acidic or alkaline solutions, sprays, blows and shocks to the unit!

Faults

Call service when faults occur and you are not authorised to conduct diagnoses or correct the fault.

Only authorised personnel may conduct diagnoses, fault correction and commissioning. This also applies to work within the control cabinet (e.g., checks, fuse exchange).

⇒ Unauthorised manipulations relieve Landis & Staefa from liability. The party responsible for damages is liable for damages to the system as well as for consequential damages.

## 2.5 Environment, disposal

EnvironmentalThe POLYGYR RWX62... does not produce any known, environmentally damagingprotectionemissions during operation.

Disposal

Please adhere to the following for disposal of defective system components or of the system after the expected product life:

- Dispose of them properly, i.e., separate the parts according to materials. The aim is to recycle as many base materials as possible at the lowest possible environmental impact.
- Do not dispose of electric and electronic waste via regular household garbage; dispose of these materials at the corresponding disposal locations.
- As a rule, dispose of all waste in an environmentally compatible manner and in accordance with environmental, recycling and disposal techniques.

## 2.6 Abbreviations

A list of the most commonly used and most complex abbreviations and acronyms is available at the end of this User's Guide. For better readability, the abbreviations are listed in alphabetical order.

The following abbreviations and acronyms have been used in drawings and illustrations:

| AC    | Alternating current       | XDZ        | Dead zone              |
|-------|---------------------------|------------|------------------------|
| В     | Universal inputs          | XP         | P-band                 |
| DC    | Direct current            |            |                        |
| DT    | Dead time                 | Y          | Manipulated variable   |
| E     | Digital input             | Y          | Modulating output      |
| I     | Integral (controller)     |            |                        |
| K     | Degrees Kelvin            | φ          | Humidity               |
| Min   | Minutes                   | Ω          | Ohms                   |
| OFF   | OFF                       |            |                        |
| ON    | ON                        | $\bigcirc$ | Night (operation)      |
| Р     | Proportional (controller) | *          | Day (normal operation) |
| Q     | Load                      | 業          | Frost                  |
| Q     | Output (relay contact)    | ப          | Standby                |
| s     | Seconds                   |            | ON (active)            |
| t     | Temperature ( °C)         |            |                        |
| Т     | Time                      |            |                        |
| of r. | of range                  |            |                        |
| V     | Volt                      |            |                        |
| W     | Setpoint                  |            |                        |

х

Actual value

## 3 Mechanical design

## 3.1 Housing

The POLYGYR RWX62... universal controller is a compact unit as defined by DIN 43 880 Gr 1 and is integrated in a closed, elegantly designed plastic housing.

**Connection terminals** Plug-in screw terminals. The terminals for G, G0 are orange to allow for easy distinction.

## 3.2 Operating and display elements

Operate the RWX62... by actuating the operating elements on its front panel.

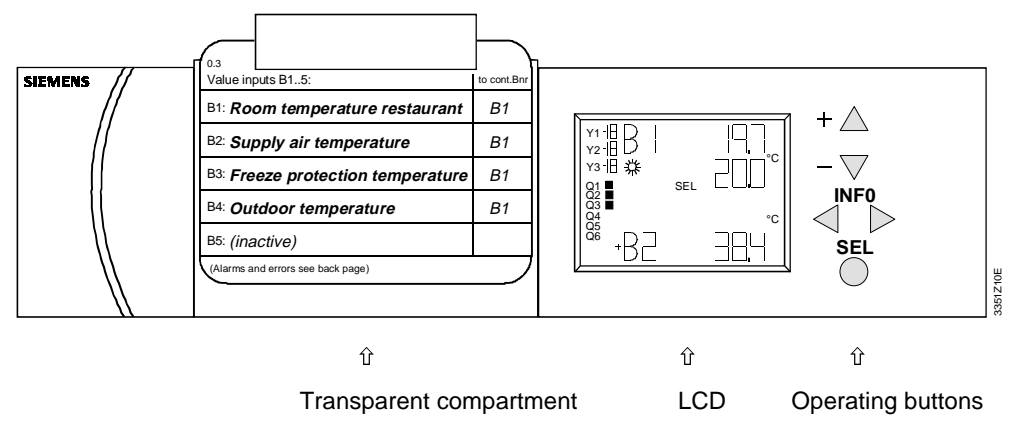

## 3.2.1 Transparent compartment

The transparent compartment holds the application-specific operating instructions (operating cards). The operating cards are supplied with the universal controller. After successfully entering all data, complete the cards accordingly.

## 3.2.2 LCD

The following information is indicated on the LCD:

- The current operating values (maximum 3 digits)

- The functional code and the symbols

## 3.2.3 Operating buttons

|      | The operating buttons have the following functions:                                                                                                    |
|------|----------------------------------------------------------------------------------------------------|
| INFO | Use the INFO operating buttons to select the information picture (function code).                                                                                                    |
|      | Use the left arrow button (<) to select the previous picture and the right (>) for the next one.<br>Use the right arrow (>) to acknowledge a flashing display and simultaneously proceed to the next picture. |
| SEL  | Use the SEL button to enable changes or acceptance of the settings. Flashing displays mean: the data can be changed.                                                                                          |
| +/-  | Use the + / – buttons to increase or decrease the flashing data values.                                                                                                    |

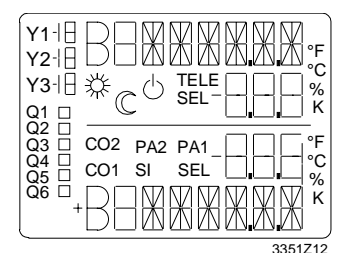

The following test picture appears on the LCD for approx. 5 seconds after switching on the AC 24 V operating voltage. This picture contains all available segments. Then, the current software version is indicated. After another 5 seconds, the display automatically changes to the next current picture.

For not-yet configured devices: display of the configuration mode: CONF2/MODE. This is where HVAC specialists enter all application-specific data.

For configured devices: see chapter 5, User's Guide (AUTO MODE).

Note

All abbreviations on the LCD are listed in the fold-out at the end of this document.

## 4 Mounting

The following mounting options exist for control cabinet mounting:

- Mounting in a standard cabinet as per DIN 43 880
- Wall mounting on an existing top-hat rail (EN 50 022-35x7.5)
- Wall mounting using two fixing screws
- Flush panel mounting with ARG62.10 mounting frame

#### Mounting notes

For DIN rail (top-hat rail) mounting, no additional components are required (A). Two screws of the following size are necessary for screw mounting: dia 3.7mm (B).

For flush panel mounting, the ARG62.10 mounting frame is necessary (C). The plug-in terminals can be connected to the litz wire before or after flush panel mounting (moveability).

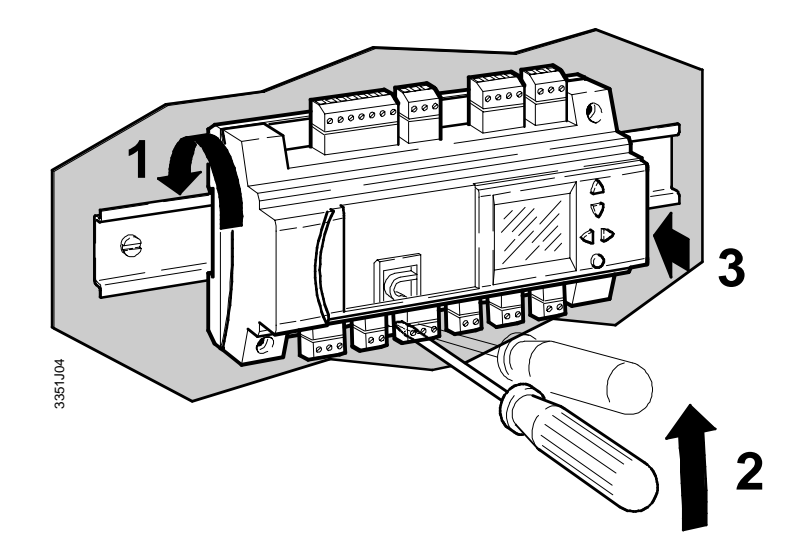

Mounting by using a DIN rail (A)

Direct mounting on wall (B)

Flush panel mounting

(C)

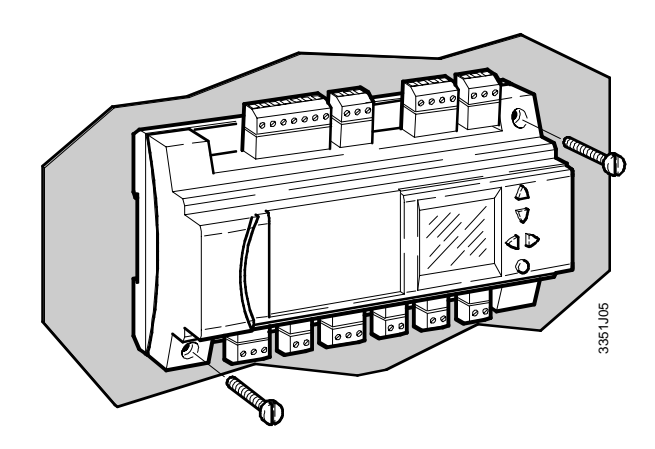

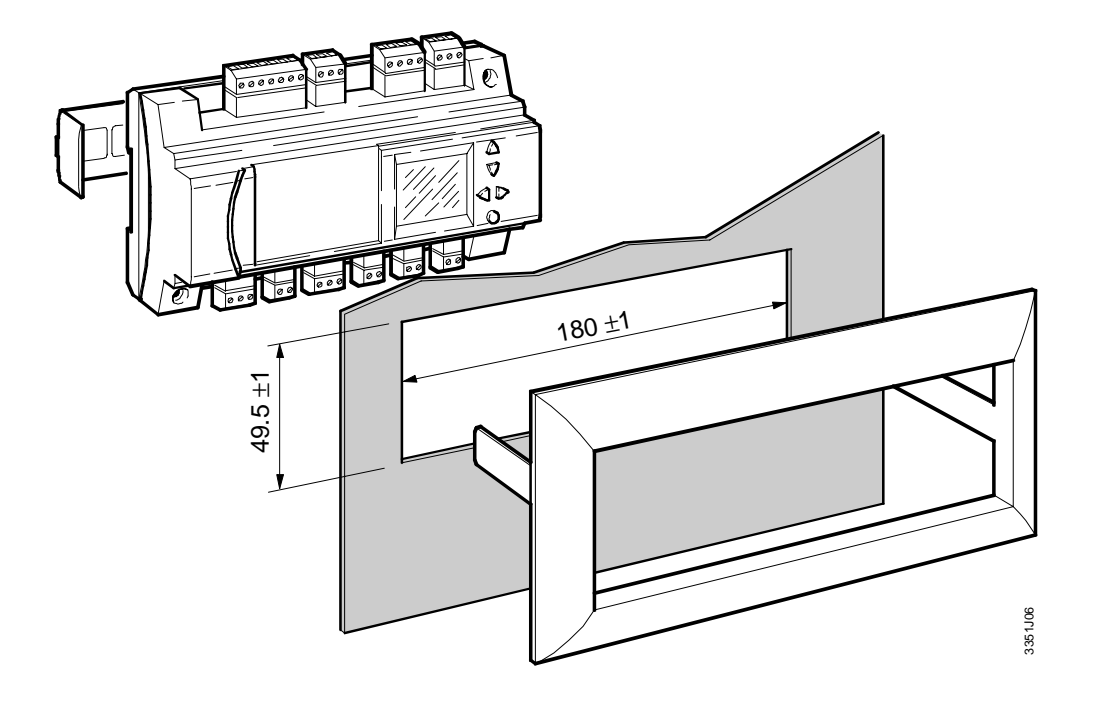

## **5** Operating instructions for plant operators

## 5.1 Operating elements

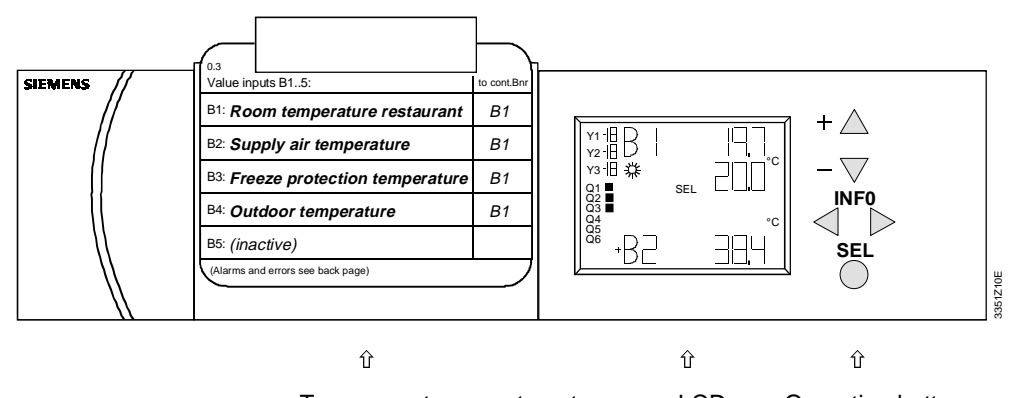

Transparent compartment LCD Operating buttons

| Transparent<br>compartment | The transparent compartment holds the application-specific operating booklet (operating cards).                      |
|----------------------------|----------------------------------------------------------------------------------------------------|
|                            | The operating buttons have the following functions:                                                                  |
| INFO                       | Use the INFO operating buttons to select the information picture (function code).                                    |
|                            | Use the left arrow button (<) to select the previous picture and the right (>) for the next one.                     |
|                            | Use the right arrow (>) to acknowledge a flashing display and simultaneously proceed to the next picture.            |
| SEL                        | Use the SEL button to enable changes or acceptance of the settings. Flashing displays mean: the data can be changed. |
| +/-                        | Use the + / – buttons to increase or decrease the flashing data values.                                              |

LCD

| $ \begin{array}{c} Q2 \\ Q3 \\ Q4 \\ Q5 \\ Q6 \\ Q6 \\ Q6 \\ Q6 \\ Q6 \\ Q6 \\ Q6$ |
|------------------------------------------------------------------------------------|
| 3351Z12                                                                            |

The following test picture appears on the LCD for approx. 5 seconds after switching on the AC 24 V operating voltage. This picture contains all available segments. Then, the current software version is indicated. After another 5 seconds, the display automatically changes to the next current picture.

For not-yet configured devices: Display of the configuration mode: CONF2/MODE. This is where HVAC specialists enter all application-specific data.

#### LCD description

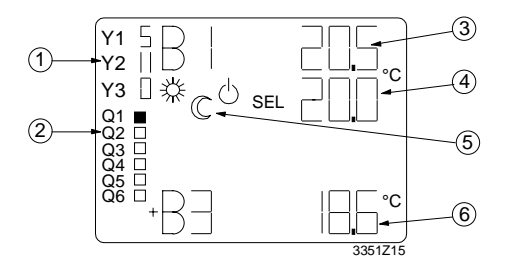

- - Q2 🔒 output Q2 open
- $\ensuremath{\textcircled{}}$  Indication of the main controlled variable
- ④ Setpoint indication
- (5) Operating indication # Day operation,  $\bigcirc$  Night operation,  $\bigcirc$  Standby (OFF, Ready)
- <sup>©</sup> Indication of auxiliary controller values or of the sequence diagram.

## 5.2 Plant operating state

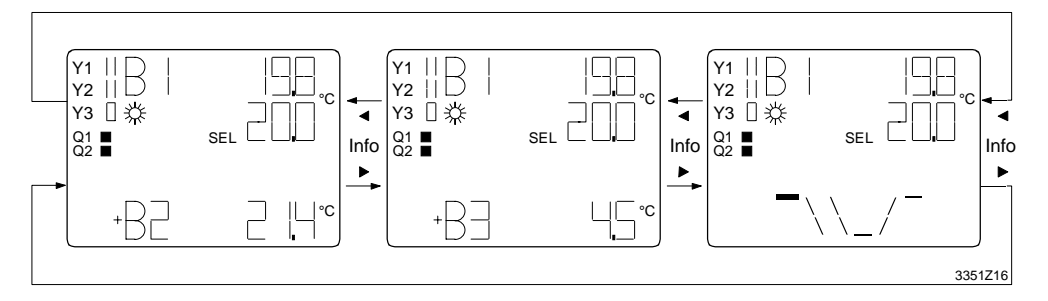

You can call up all information with the help of the INFO buttons.

## 5.3 Setpoint adjustment for fixed setpoints

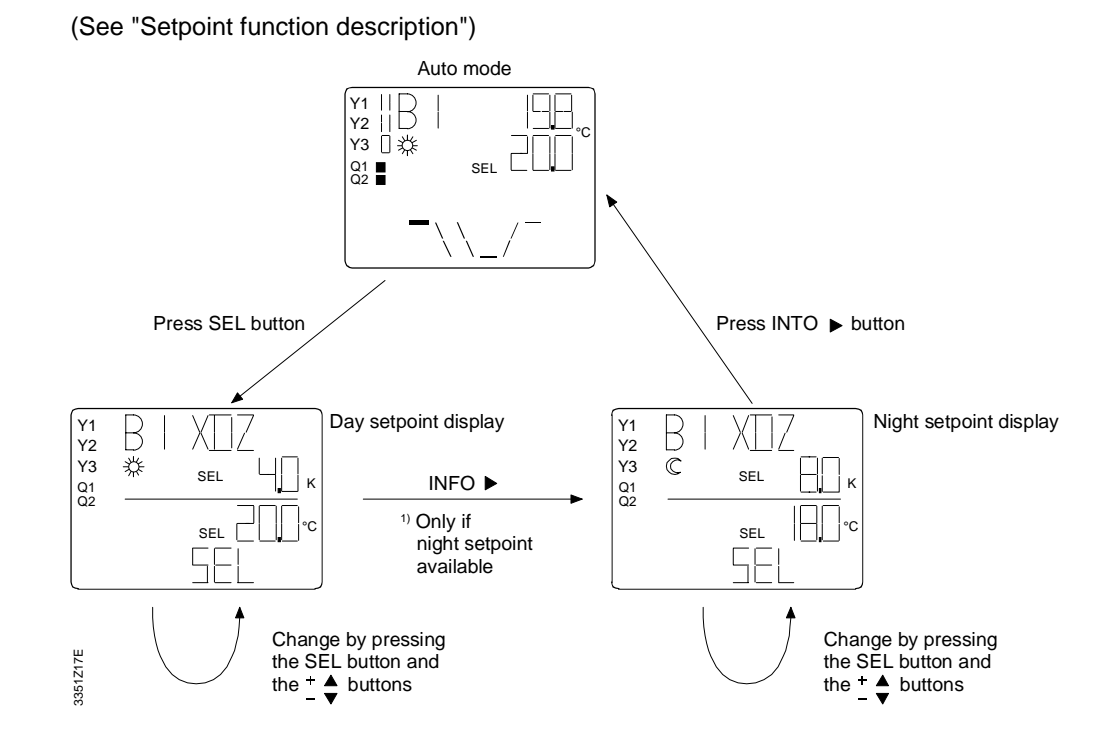

## 5.4 Setpoint readjustment setting for compensated setpoint

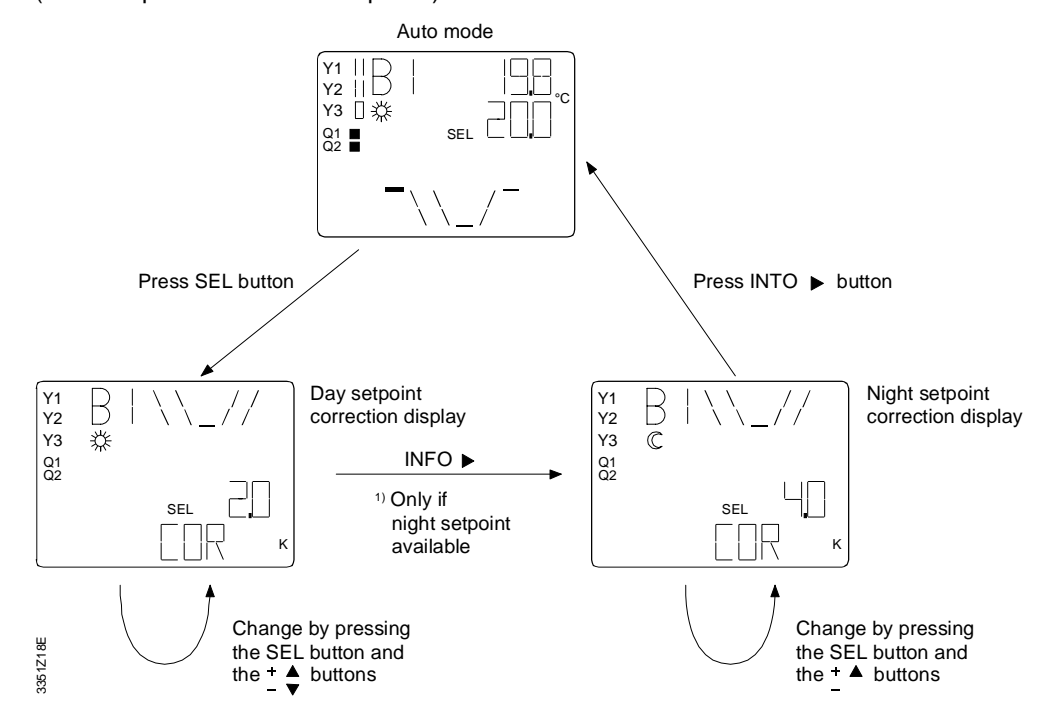

(See "Setpoint function description")

## 5.5 Alarm and fault display

## 5.5.1 Deviation alarm

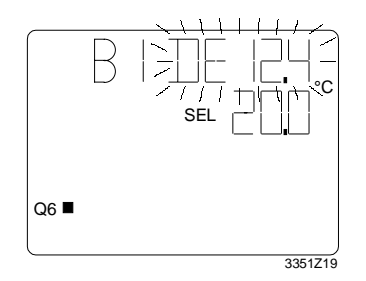

Meaning:

Excessive control deviation between the actual value of the main variable and the setpoint.

## 5.5.2 Frost alarm, frost protection thermostat **\***PROT

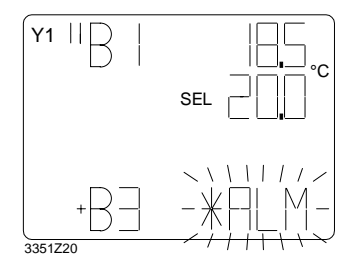

Meaning:

Frost alarm from frost protection thermostat  $\Delta$  Control function inactive, Y heating outputs set to maximum heating.

During normal operation, **\*** PROT is indicated.

## 5.5.3 Frost alarm super frost protection function S**I** SI PROT

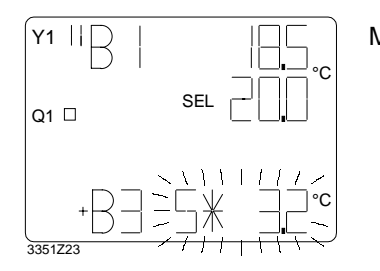

Meaning:

- Frost alarm for the super frost protection function  $\triangle$  Control function inactive, Y heating outputs set to maximum heating, external alarm and deactivation of the fans via Q1
- Alarm acknowledgement
   On manual acknowledgement, SEL flashes
   Acknowledge by pressing the SEL button
- 5.5.4 Invalid measured value, sensor defect for main variable

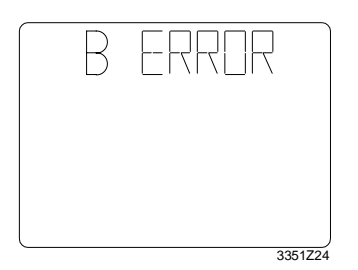

Meaning:

The value of the main controlled variable is outside of the valid range or the sensor is defective.

 $\Delta$  Control functions inactive, super frost protection function S  $\$  PROT active

## 5.5.5 Invalid measured value, sensor defect for auxiliary values

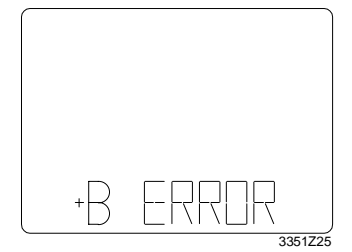

Meaning:

The corresponding measured value is outside of the valid range or the sensor is defective.

 $\Delta$  The function LIM, LIMSPE, LIMMAX, MAXPRI, MULFUN linked to the respective measured value is inactive.

The function is active when the measured value of the super frost protection function is incorrect.

## 5.5.6 Invalid measured value, defective remote setpoint adjuster

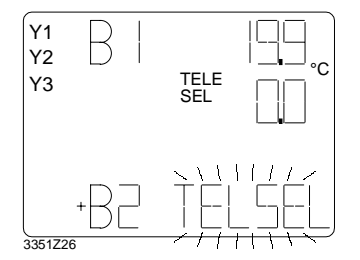

Meaning:

The remote setpoint transmitter's value is either outside of the valid range or defective.

 $\Delta$  The setpoint is set for the lower setpoint adjustment limit MINSEL.

The super frost protection function remains active.

## 6 Operating instructions for service technicians

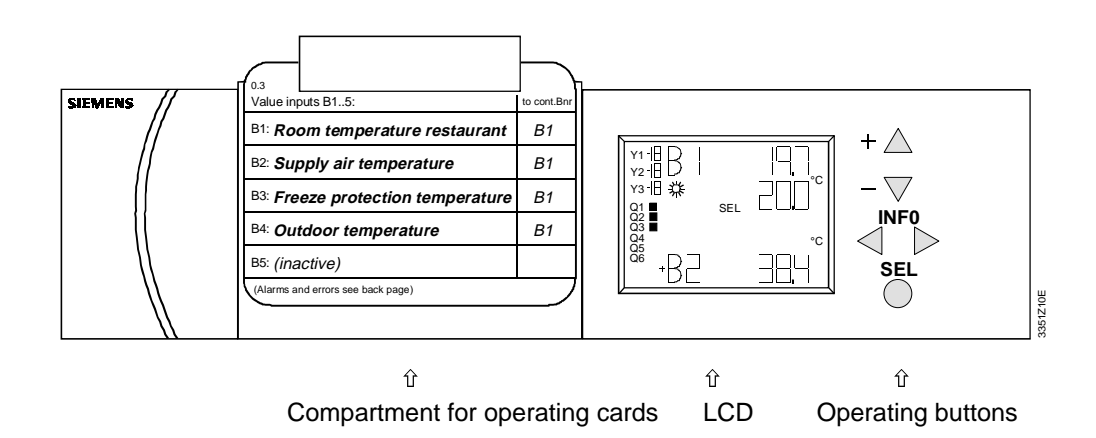

## 6.1.1 Operation

Enter the desired configuration and parameters via the five operating elements.

- Use the INFO button (<) to select the preceding picture or the INFO button (>) for the next picture.
- If you need to change the displayed data:
  - Press the SEL button: the display flashes (functions or parameters).
  - Change the flashing data by pressing the + or button until the desired data is displayed.
  - Confirm by again pressing the SEL button or the right INFO button (>).
     When you use the INFO button for confirmation, the next picture appears.
- If the displayed data is correct: confirm with the right INFO key (>) and proceed to the next picture.

## 6.1.2 New configuration of the RWX62 universal controller

Both configuration and parameterization procedures are clearly defined. Easily recognisable codes guide you through the previously mentioned setting modes.

Observe the following items:

• The main controlled variable is indicated on the topmost line of the display (corresponds to the controller number) and is labelled B...; the auxiliary control functions for the main controller are indicated in the bottom line and are labelled +B.

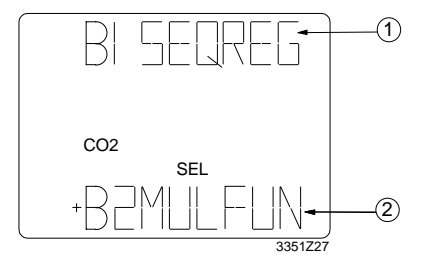

① Main controller B1 ② Auxiliary control function B2

- When allocating the signal outputs, changeover from Y to Q occurs via the SEL button. The allocated Y... and Q... outputs appear on the left of the display as a confirmation.
- You can automatically change from one mode to another by pressing the right INFO button (>).
- Functions or data that are technically impossible due to preceding entries are ignored and no longer displayed.
- The temperature variable (°C/K or °F) is shown at the right border of the display.
- The respective mode is indicated at all times on the display by means of abbreviations (CO2, CO1, PA2, PA1 or SI).
- Changeover to automatic control operation occurs after completing configuration and parameterization of all CO2, CO1, PA2, PA1 modes.
- Returning to commissioning mode from automatic control mode is possible only as per the procedures described in section "Changing parameters and configurations".

## 6.1.3 Changing parameters and configurations

#### Important

- Only specialists may change the PA..., CO..., or SI modes of a completely configured and parameterized unit.
- All automatic control and frost protection functions are ineffective in the SI, CO1, and CO2 modes.
- Each change to the CO1 and CO2 modes deletes all subsequent entries and resets them to their default values. All settings of subsequent configurations must be reentered. (Exception: a change of the temperature display of °C/K to °F or vice versa only changes the display of all temperature values.)
- Each change in the CO... and PA... modes becomes active only on exiting the current mode.

After supplying AC 24 V, a fully configured unit starts in automatic control mode and displays the picture of the first B1 controller or a picture of a pending error message on the LCD.

In order to change over from control mode to either the PA...,CO... or SI mode, press the + and – buttons until the desired mode appears on the display. The table below contains the associated duration in seconds.

| Press + / – buttons for | Mode                        |
|-------------------------|-----------------------------|
| 5 seconds               | PA1 parameterization mode 1 |
| 10 seconds              | PA2 parameterization mode 2 |
| 15 seconds              | SI simulation mode          |
| 20 seconds              | CO1 configuration mode 1    |
| 25 seconds              | CO2 configuration mode 2    |

When the desired mode appears on the display, release the button.

After all changes are made, you can return to the automatic control mode AUTO MODE by either pressing the INFO button several times or by simultaneously pressing the + and – buttons for two seconds.

# 7 Configuration

## 7.1 Internal structure

POLYGYR Joker provides a high degree of flexibility due to its free allocation of inputs and outputs to three internal universal control loops.

The control loops execute main and auxiliary functions. You can specify the desired effect by entering configurations and setting parameters.

POLYGYR Joker can alternately be used as either a sequence or digital controller. If it is encoded as a sequence controller on configuration [SEQREG], up to three mutually independent sequence control loops are available with either P, PI, or PID mode at up to four sequences each. If the POLYGYR Joker is encoded as a digital controller [DIGREG], up to three mutually independent step switches are available. The five universal inputs (Ni1000, DC 0...10V and AC 24 V), depending on the application requirements, can be freely allocated to the internal control loops in the form of function requests.

Depending on the controller type, a maximum of three DC 0...10 V signal outputs and a maximum of six relay outputs are available. These outputs can freely be allocated to the individual sequences.

In order to provide a better understanding of POLYGYR Joker, the diagram below illustrates the internal structures.

1/2XNI°C / VOLT°C / AC24V Volt% / VOLT G-G0 **B1** B2 **B**3 **B**4 **B**5 E1 E2 DIGREG DIGREG DIGREG + + SEQREG SEQREG SEQREG ÷ + Y2 Y3 Q1 Q2 Q3 Q4 Q5 Q6 Y1 3351Z28 AC24..230V 4(3)A DC0..10V

Example: RWX62.7036 internal structure

## 7.2 Setting mode

| Important               | During configuration and parameterization, the automatic control mode is inactive.                                                                                                    |
|-------------------------|----------------------------------------------------------------------------------------------------|
|                         | POLYGYR Joker provides the following setting and operating modes. In order to indicate at all times the current mode, an abbreviation of the respective mode appears on the display. On delivery, the universal controller is set to the starting point of the lowest setting level: configuration mode 2.                                                                                                    |
| Configuration mode 2    | [CO2] Configuration starting point. This is where you allocate the inputs and outputs to the control loops. After quitting configuration mode 2, the function configurations and the input and output terminal designations are all defined. The optimal unit type is also defined.                                                                                                    |
| Configuration mode 1    | [CO1] Fine tuning of the configuration data, such as °C/K or °F display, P/PI or PID mode, cascade function inactive, active, etc.                                                                                                    |
| Parameterization mode 2 | [PA2] Setting of all fine-tuning parameters such as P-bands, integral action time, measured value corrections, actual value limitations, etc.                                                                                                    |
| Parameterization mode 1 | [PA1] Setting of all setpoints for both sequence controllers and associated auxiliary controllers.                                                                                                    |
| Simulation mode         | [SI] In the simulation mode, you can check the configured functions by entering simulated power values (sequence controller) or simulated actual values (digital controller). The sequence diagram (sequence controller only) and the output values appear on the LCD. This allows you to check both switching points and plant wiring.                                                                                                    |
| Important               | The control loop is inactive in the simulation mode! For the active simulation mode, the controller outputs are active according to the simulation.<br>Connected units such as actuators, motors (e.g., pumps), electric heating systems, chiller compressors, air conditioning units, etc., are supplied with power and begin operation. Disable plants that are not yet ready for operation. To do this, remove the relevant main fuse or disconnect the electrical connections. However, only trained specialists may remove the electrical connections. Additionally, delayed switching is ineffective in the simulation mode. When the simulation is activated with the SEL button, all Y and Q outputs immediately switch to the displayed value or state. |

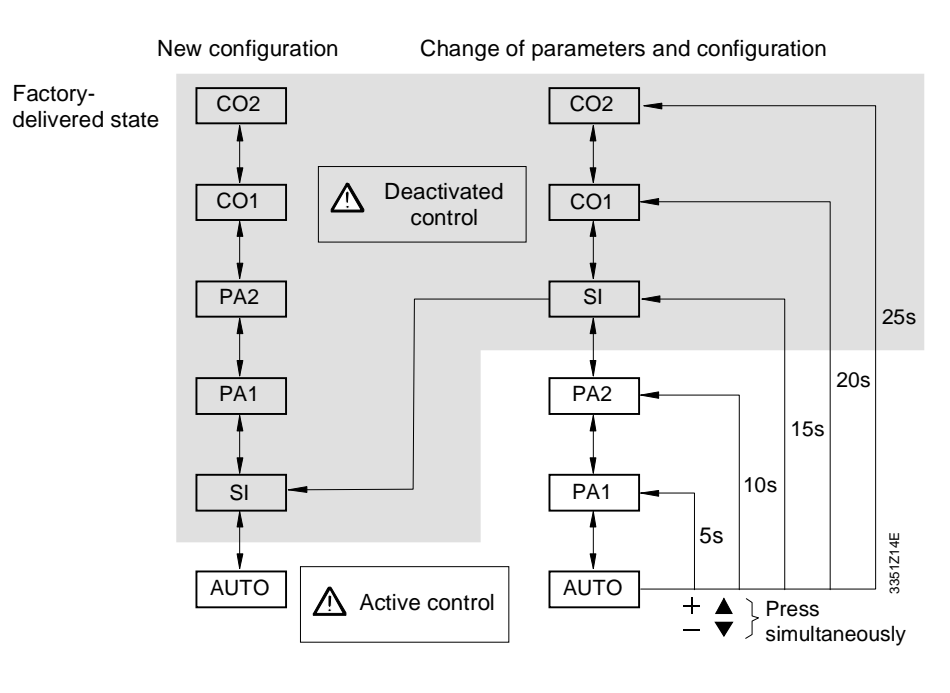

## 8 Implementing a plant in the controller configuration

With the help of an example, we will show you how to easily implement plant control via the POLYGYR Joker universal controller. We will explain the initial steps by means of configuration mode 2. However, not every step is explained individually. Instead, we intend to convey the configuration philosophy behind the POLYGYR joker.

Implementation is based on an easy question-answer setup. Based on the replies (settings) that you make on the individual pictures, the controller will only ask you to supply the respectively relevant information. Due to this concept as well as integrated plausibility tests, bad settings are not very likely.

Please gather all necessary information on the plant that you want to control. Then draw a plant schematic.

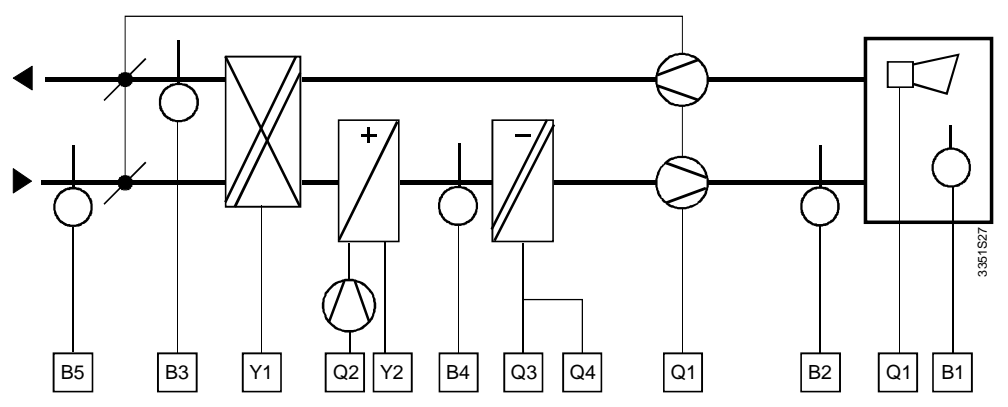

Turn on the power supply for the POLYGYR Joker and start by replying to the controller questions.

## 8.1.1 Allocation of all universal inputs

#### Display

#### Question

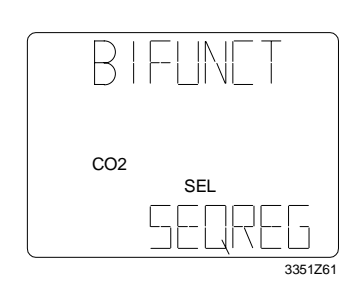

[FUNCT] Function of the controller and of the main controlled variable for the first controller B1 ?

☑ Sequence controller or □ Digital controller

Input signal type ?

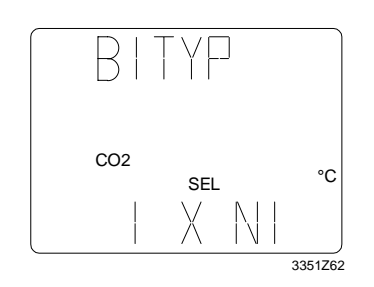

I x Ni □ 2 x Ni □ Volt °C □ Volt % □ Volt

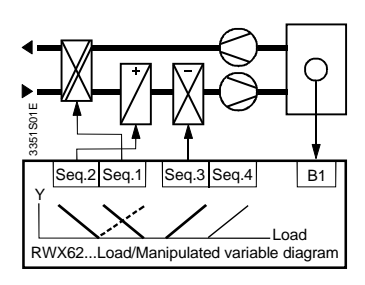

The next few steps refer to the auxiliary functions for the main controller B1.

#### Display

#### Question

Input signal type ?

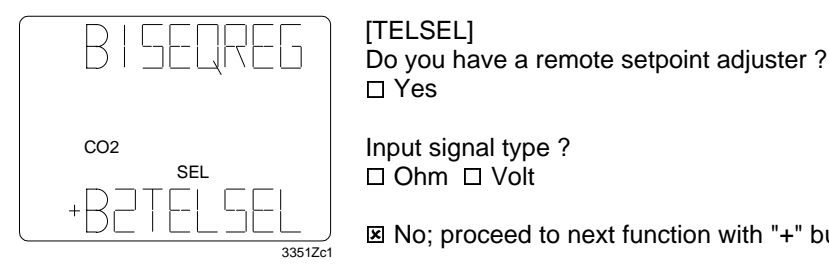

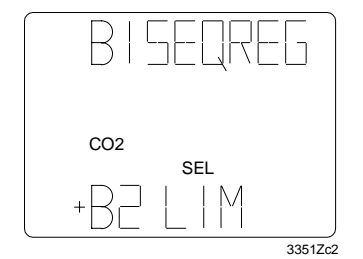

## [LIM]

Do you intend to use a limitation function (e.g., supply air temperature limitation, supply air humidity...), cascade control or maximum temperature differential control ?

No; proceed to next function with "+" button

Yes; proceed to next function with ">" INFO button

Input signal type ? ☑ 1 x Ni □ 2 x Ni □ Volt °C □ Volt % □ Volt

□ No

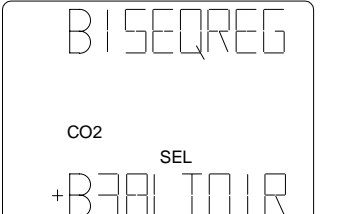

## [ALTDIR]

Do you intend to implement reversal of operating action for the ER sequence (sequence 1)? (e.g., Maximum Economy Changeover; MEC)

□ Yes

3351Zc3

Input signal type ? □ 1 x Ni □ 2 x Ni □ Volt °C □ Volt % □ Volt DIG

☑ No; proceed to next function with "+" button

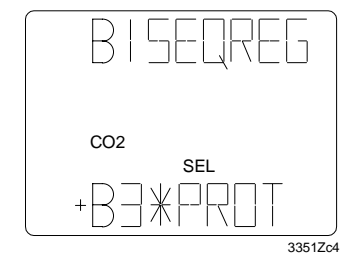

#### [**₩**PROT]

Do you intend to use a frost protection thermostat ?

□ Yes

☑ No; proceed to next function with "+" button

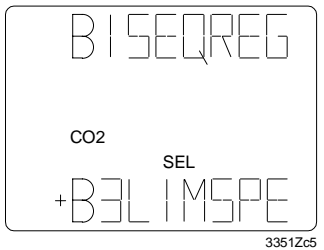

## [LIMSPE]

Do you intend to implement a minimum limitation (PI) that impacts the ER sequence (sequence 1)? (E.g., protection from icing for the ER unit)

☑ Yes; proceed to next function with ">" INFO button

Input signal type ?

I x Ni □ 2 x Ni □ Volt °C □ Volt % □ Volt

□ No

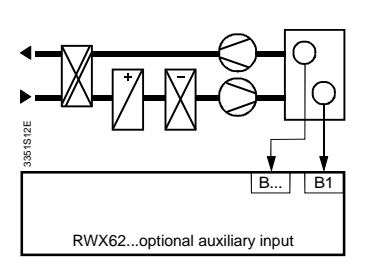

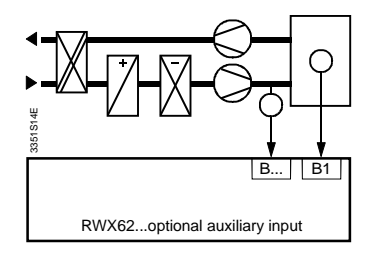

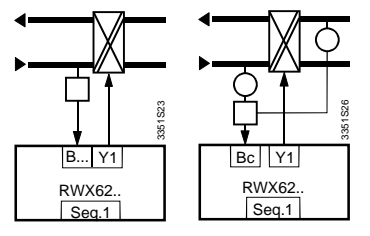

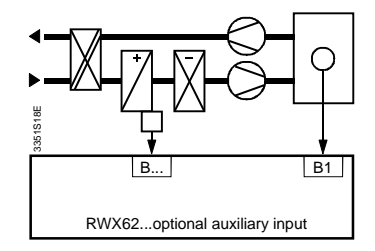

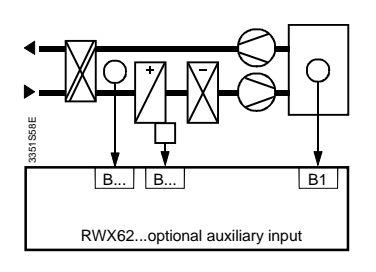

#### Display:

#### Question:

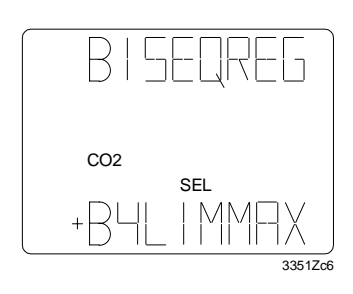

#### [LIMMAX]

Do you intend to implement a maximum limitation (PI) that impacts sequence 3 ? (E.g., maximum limitation of room humidity) □ Yes

Input signal type ?

 $\Box \ 1 \ x \ Ni \ \Box \ 2 \ x \ Ni \ \Box \ Volt \ ^{\circ}C \ \Box \ Volt \ ^{\circ} \Box \ Volt$ 

☑ No; proceed to next function with "+" button

## [MAXPRI]

Does a dehumidifying signal of another humidity control loop exist that is to impact the cooling sequence (sequence 3) via priority control ? (E.g., maximum limitation of room humidity)

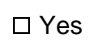

3351Zc7

☑ No; proceed to next function with "+" button

## [S攀PROT]

Do you intend to use frost protection on either the air or water side of the hot water heating coil ?

☑ Yes; proceed to next function with ">" INFO button

Input signal type ? □ 1 x Ni I Volt °C

□ No

## [MULFUN]

Do the following exist: summer/winter compensation of the setpoint, control of the Q switching contact in dependence of outside temperature or reversal of operating action of the ER in dependence of the measured variable or in dependence of the difference between two measured variables ?

☑ Yes; proceed to next function with ">" INFO button

Input signal type ? ⊠ 1 x Ni □ 2 x Ni □ Volt °C □ Volt % □ Volt

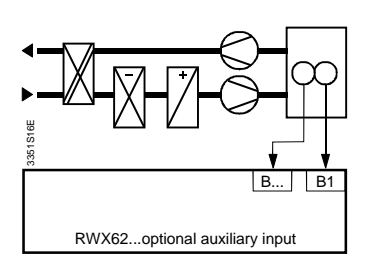

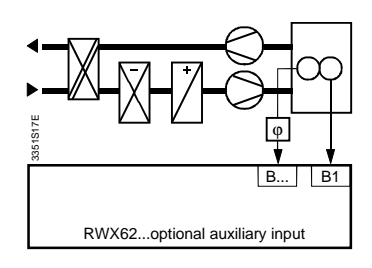

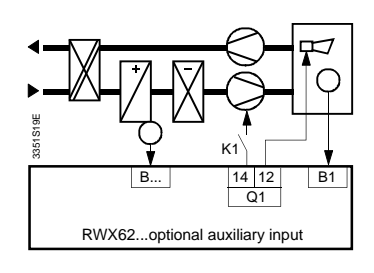

Dependent on the measured variable

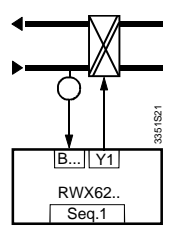

Dependent on the difference between two measured variables

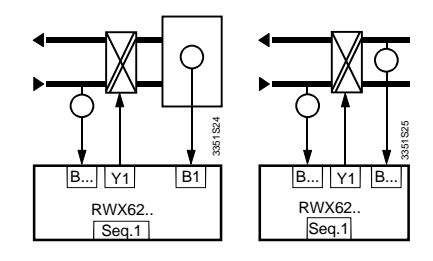

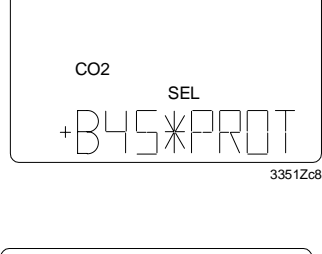

SEL

CO2

В

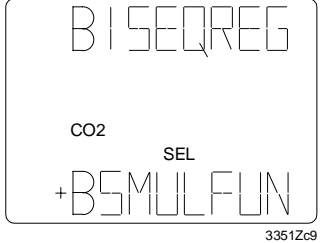

## 8.1.2 Allocation of outputs

After defining all inputs and the associated auxiliary functions, you need to allocate the outputs to the first sequence controller B1.

 $\Rightarrow$  If function S<sup>\*</sup>PROT was selected, output Q1 is already occupied.

**Display:** 

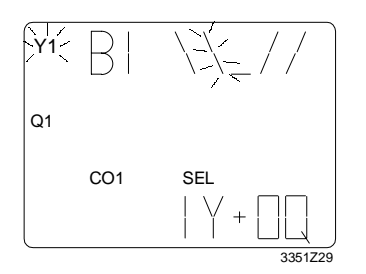

Sequence 1 (ER, heating, humidifying)

Modulating output signal DC 0..10V? Y  $\Box$  No;  $\boxtimes$  Yes = 1

Switching outputs ? Q  $\boxtimes$  No;  $\Box$  Yes (1...n)

Question:

Proceed to next sequence with ">" INFO button

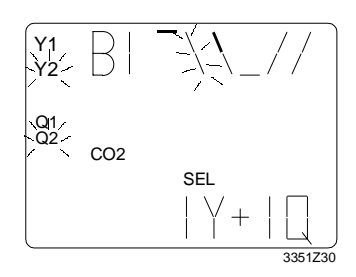

Sequence 2 (heating, humidifying)

Modulating output signal DC 0..10V? Y  $\Box$  No;  $\boxtimes$  Yes = 1

Switching outputs ? Q  $\Box$  No;  $\boxtimes$  Yes = (1...n)

Proceed to next sequence with ">" INFO button

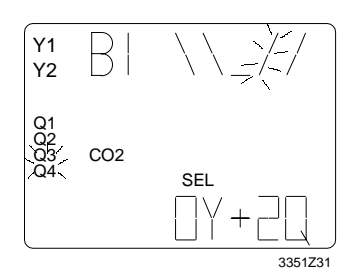

Sequence 3 (cooling, dehumidifying)

Modulating output signal DC 0..10V? Y  $\boxtimes$  No;  $\Box$  Yes = 1

Switching outputs ? Q  $\Box$  No;  $\boxtimes$  Yes = 2 (1...n)

Proceed to next sequence with ">" INFO button

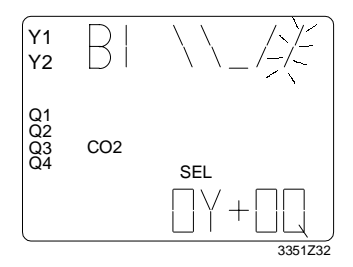

Sequence 4 (cooling, dehumidifying)

Modulating output signal DC 0..10V? Y  $\boxtimes$  No;  $\Box$  Yes = 1

Switching outputs ? Q ⊠ No; □ Yes = (1...n)

If there are free inputs and outputs after configuring the first control loop, an additional control loop may be configured in the POLYGYR Joker. To do this, restart at 8.1.1.

#### Question:

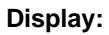

BISELREG co2 sel +BHS\*PRIT 3351Zc8

[DEVALM] (Important! Only if a free switching output is available).

Do you want to implement an alarm in the event of large deviations of the controlled variable from the setpoint ?

If no more inputs and outputs are available, but not all control tasks have been allocated, add another POLYGYR Joker. In this case, we recommend that you separate the Jokers according to controlled variables, e.g., one for temperature control and one for humidity control.

After entering all of the above information, configuration mode 2 has successfully been completed: the relevant inputs and outputs are now allocated. From now on, all data required to draw an electric schematic and to order the necessary components is available; at the same time, the number of required POLYGYR Jokers is specified. All further configuration and parameterization modes are similar to the one described in this section.

## 9 Engineering

To engineer HVAC control loops, HVAC experts must first define the following for the desired application:

- Controller type (sequence controller or digital controller)
- Controlled variable (e.g., room temperature or room humidity, etc.)
- Type of setpoint (e.g., constant setpoint or compensated setpoint, day/night setpoint changeover, etc.)
- Type and sequential positioning of the control elements (e.g., modulating heating valve or multi-step electric heating, etc.)
- Additional functions (e.g., remote setpoint and or limitation and/or compensating variable, etc.)

We recommend that you first complete the configuration table in the commissioning report.

Once all desired items are specified, write down all parameterization values in the parameterization table. (appended, empty commissioning report).

# Example for completing configuration and parameterization tables in the commissioning report

Sample: Italics denote an entry in the table that corresponds to the example

See next page

# **Commissioning report**

POLYGYR Joker RWX62...

Sequence controller

## **Plant information**

| Object: Example                                                         |
|-------------------------------------------------------------------------|
|                                                                         |
| Plant: Supply and extract air plant with heating coil and heat recovery |
| Date: 00. 00. 0000                                                      |
|                                                                         |
| Controller type: RWX62.7036                                             |

Plant schematic

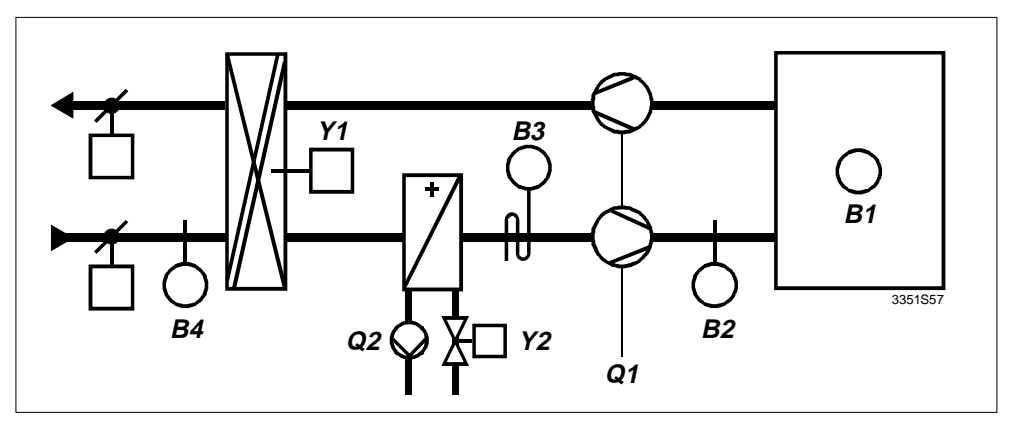

Q1 = Frost alarm fan release

## 1. Configuration tables

| Control loop 1 |   |        |        | Control loop 2 |        |   | Control loop 3 |        |  |
|----------------|---|--------|--------|----------------|--------|---|----------------|--------|--|
| в              | 1 | SEQREG | В      |                | SEQREG | В |                | SEQREG |  |
| в              |   | TELSEL | в      |                | TELSEL | в |                | TELSEL |  |
| в              | 2 | LIM    | в      |                | LIM    | в |                | LIM    |  |
| в              |   | ALTDIR | в      |                | ALTDIR | в |                | ALTDIR |  |
| в              |   | ₩PROT  | в      |                | ₩PROT  | в |                | ₩PROT  |  |
| в              |   | LIMSPE | в      |                | LIMSPE | в |                | LIMSPE |  |
| в              |   | LIMMAX | в      |                | LIMMAX | в |                | LIMMAX |  |
| в              |   | MAXPRI | в      |                | MAXPRI | в |                | MAXPRI |  |
| в              | 3 | S攀PROT |        |                |        |   |                |        |  |
| В              | 4 | MULFUN | MULFUN |                |        |   |                | MULFUN |  |

## 1.1 Allocation of inputs (see chapter 11, Universal inputs B..)

## 1.2 Description of inputs (see chapter 11, Universal inputs B..)

| Input | Description             | TYPE    | MINSCAMAXSCA |
|-------|-------------------------|---------|--------------|
| B1    | Room temperature        | 1 x Ni  |              |
| B2    | Supply air temperature  | 1 x Ni  |              |
| B3    | Frost protection        | VOLT °C | 015 °C       |
| B4    | Outside air temperature | 1 x Ni  |              |
| B5    |                         |         |              |

#### 1.3 Allocation of outputs to the sequences (see chapter 11)

|          | Control loop 1<br>B1 SEQREG    |                    |       |       | Control loop 2                 |       |       |       | Control loop 3                       |       |       |       |
|----------|--------------------------------|--------------------|-------|-------|--------------------------------|-------|-------|-------|--------------------------------------|-------|-------|-------|
|          |                                |                    |       |       | B SEQREG                       |       |       |       | B SEQREG                             |       |       |       |
|          | Seq. Seq. Seq. Seq.<br>2 1 3 4 |                    |       |       | Seq. Seq. Seq. Seq.<br>2 1 3 4 |       |       |       | Seq. Seq. Seq. Seq.<br>2 1 3 4<br>DT |       |       |       |
|          |                                |                    | 33    | 51Z56 |                                |       |       |       |                                      |       |       |       |
| Q1       | S攀PR                           | ОТ                 | Q1    |       |                                |       |       |       |                                      |       |       |       |
| Y        | Seq.2<br><i>Y2</i>             | Seq.1<br><i>Y1</i> | Seq.3 | Seq.4 | Seq.2                          | Seq.1 | Seq.3 | Seq.4 | Seq.2                                | Seq.1 | Seq.3 | Seq.4 |
| Q1<br>Q2 | 02                             |                    |       |       |                                |       |       |       |                                      |       |       |       |
| Q3       | 2-                             |                    |       |       |                                |       |       |       |                                      |       |       |       |
| Q4<br>Q5 |                                |                    |       |       |                                |       |       |       |                                      |       |       |       |
| Q6<br>Q  | DEVA                           | LM                 |       |       |                                |       |       |       |                                      |       |       |       |

#### 1.4 Description of analog outputs

| Output | Description                |
|--------|----------------------------|
| Y1     | Heat recovery              |
| Y2     | Heating coil control valve |
| Y3     |                            |

#### 1.5 Description of digital outputs

| Output | Description                         |
|--------|-------------------------------------|
| Q1     | Fan release, frost protection alarm |
| Q2     | Heating coil pump                   |
| Q3     |                                     |
| Q4     |                                     |
| Q5     |                                     |
| Q6     |                                     |

#### 1.6 Settings for the above functions

A checkmark in the associated box means: the value of the column is "selectable valid". <u>No</u> checkmark in the associated box means: default value is valid.

| Display                        | Default | Selectable | Control | Control | Control |
|--------------------------------|---------|------------|---------|---------|---------|
|                                |         |            | loop 1  | loop 2  | loop 3  |
| TEMP                           | °C/K    | °F         |         |         |         |
| E1 NIGHT                       | INACTIV | ACTIV      |         |         |         |
| E2 STNDBY                      | INACTIV | ACTIV      | ×       |         |         |
| SEQREG                         | PI      | Р          |         |         |         |
| CASC (if LIM)                  | INACTIV | ACTIV      | ×       |         |         |
| COMP                           | CONST   | COMP       | ×       |         |         |
| COMP                           | CONST   | COMP       |         |         |         |
| DIRECT (seq. 1)                | REVERS  | DIRECT     |         |         |         |
| OFF                            | OFF     | ΔB - B     | ×       |         |         |
| Reversal of operating action X |         | ABS        |         |         |         |
| (Seq. 1)                       |         |            |         |         |         |
| LOCK (for seq. 1+2)            | FREE    | LOCK       |         |         |         |
| LOCK (for seq. 3+4)            | FREE    | LOCK       |         |         |         |

| Display           | Default | Selectable |   |  |
|-------------------|---------|------------|---|--|
| Q1 RELEAS Y + Q   | INACTIV | ACTIV      |   |  |
| Q1                | LIN     | BIN        |   |  |
|                   |         | VAR        |   |  |
| Q2 RELEAS Y2 + Q2 | INACTIV | ACTIV      | × |  |
| Q2                | LIN     | BIN        |   |  |
|                   |         | VAR        |   |  |
| Q3 RELEAS Y + Q   | INACTIV | ACTIV      |   |  |
| Q3                | LIN     | BIN        |   |  |
|                   |         | VAR        |   |  |
| Q4 RELEAS Y + Q   | INACTIV | ACTIV      |   |  |
| Q4                | LIN     | BIN        |   |  |
|                   |         | VAR        |   |  |
| Q5 RELEAS Y + Q   | INACTIV | ACTIV      |   |  |
| Q5                | LIN     | BIN        |   |  |
|                   |         | VAR        |   |  |
| Q6 RELEAS Y + Q   | INACTIV | ACTIV      |   |  |
| Q6                | LIN     | BIN        |   |  |
|                   |         | VAR        |   |  |

| Display | Default | Selectable |  |
|---------|---------|------------|--|
| S豢PROT  | MANUAL  | AUTO       |  |
|         |         | MANU3      |  |

Note:

## 2. Parameterization tables

## 2.1 Setpoints CONST

| Display | Control loop 1 | Control loop 2 | Control loop 3 |
|---------|----------------|----------------|----------------|
| MAXSEL  | 25             |                |                |
| MINSEL  | 10             |                |                |
| XDZ桊    |                |                |                |
| SEL举    | 20             |                |                |
| XDZ 🔇   |                |                |                |
| SELC    |                |                |                |

### 2.2 Setpoints COMP

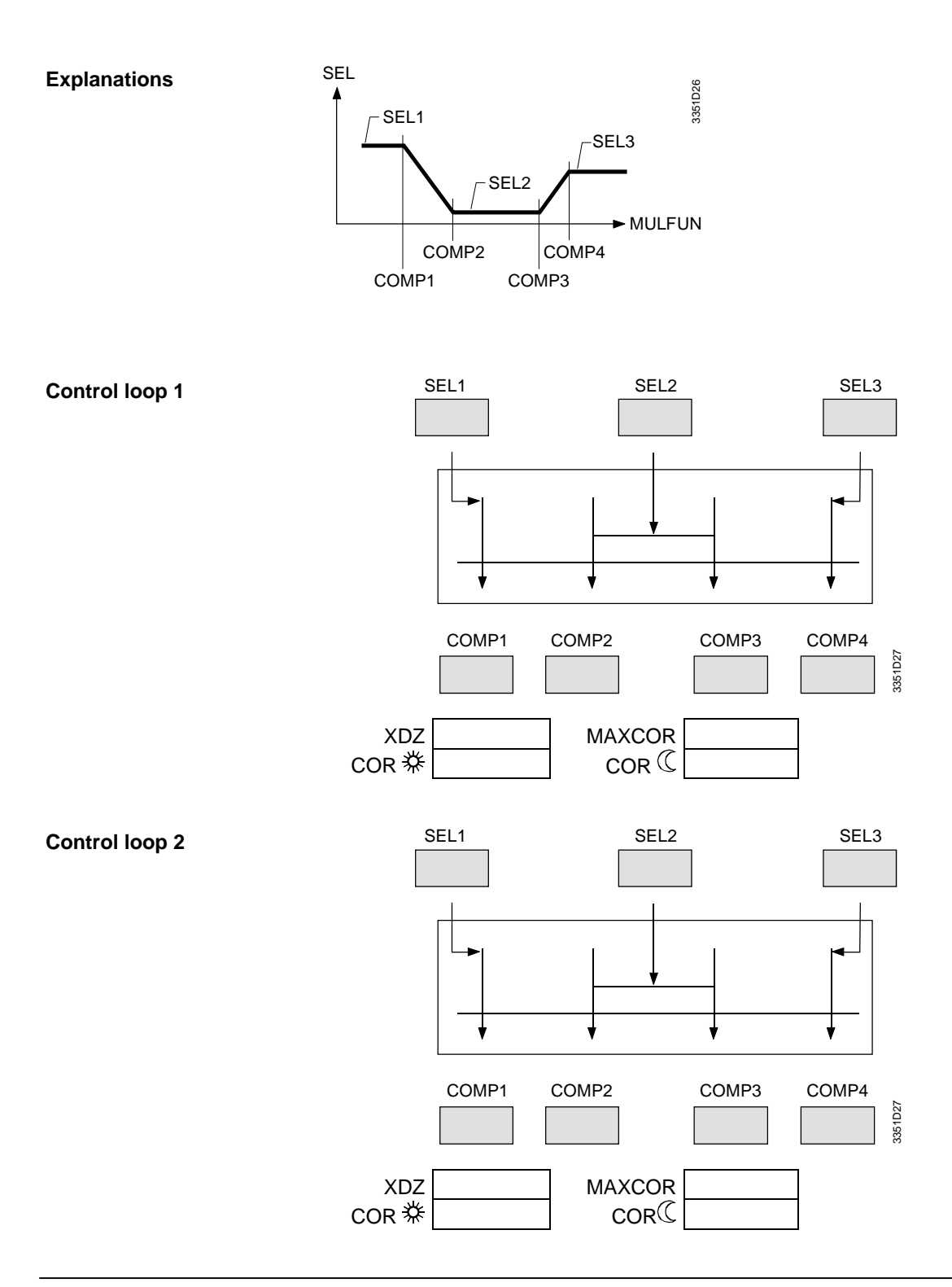

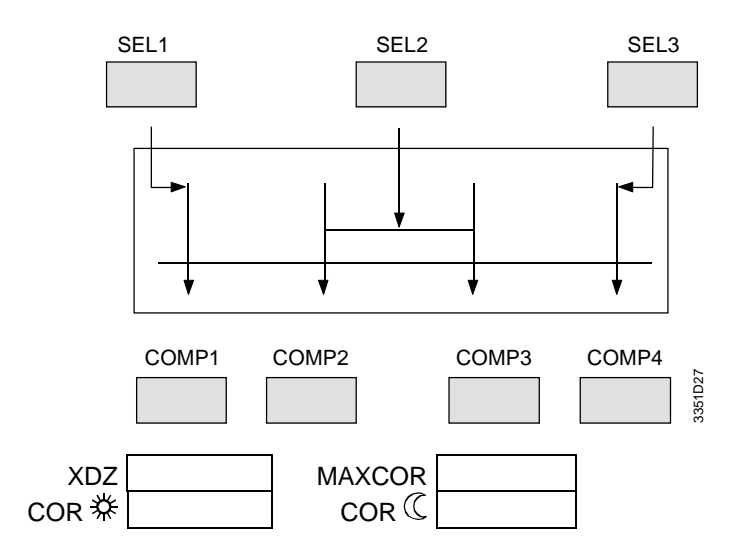

#### 2.3 Control parameter settings for sequence controllers

|                     | Control loop 1                                                                                                    |           |           |                                      | Control loop 2 |           |                                      |           | Control loop 3 |           |           |           |
|---------------------|----------------------------------------------------------------------------------------------------|-----------|-----------|--------------------------------------|----------------|-----------|--------------------------------------|-----------|----------------|-----------|-----------|-----------|
|                     | B1 SEQREG                                                                                                    |           |           |                                      | BSEQREG        |           |                                      |           | BSEQREG        |           |           |           |
|                     | Seq.         Seq.         Seq.         Seq.         2         1         3         4         DT         DT <th< td=""><td colspan="3">Seq. Seq. Seq. Seq.<br/>2 1 3 4<br/>DT</td><td colspan="3">Seq. Seq. Seq. Seq.<br/>2 1 3 4<br/>DT</td></th<> |           |           | Seq. Seq. Seq. Seq.<br>2 1 3 4<br>DT |                |           | Seq. Seq. Seq. Seq.<br>2 1 3 4<br>DT |           |                |           |           |           |
| DT                  |                                                                                                    |           |           |                                      |                |           |                                      |           |                |           |           |           |
|                     | Seq.<br>2                                                                                                    | Seq.<br>1 | Seq.<br>3 | Seq.<br>4                            | Seq.<br>2      | Seq.<br>1 | Seq.<br>3                            | Seq.<br>4 | Seq.<br>2      | Seq.<br>1 | Seq.<br>3 | Seq.<br>4 |
| P-controller XP P   |                                                                                                    |           |           |                                      |                |           |                                      |           |                |           |           |           |
| PI controller XP PI |                                                                                                    |           |           |                                      |                |           |                                      |           |                |           |           |           |
| XP FACT             |                                                                                                    |           |           |                                      |                |           |                                      |           |                |           |           |           |
| TN                  |                                                                                                    |           |           |                                      |                |           |                                      |           |                |           |           |           |
| PID                 |                                                                                                    |           |           |                                      |                |           |                                      |           |                |           |           |           |

2.4 Control parameter settings for sequence controllers with cascade control

|                     | Control loop 1 |       | Control loop 2 |       |       | Control loop 3 |       |       |       |       |       |       |
|---------------------|----------------|-------|----------------|-------|-------|----------------|-------|-------|-------|-------|-------|-------|
|                     |                | B1 SE | QREG           |       |       | B SE           | QREG  |       |       | B SE  | QREG  |       |
| CASC XP PI          |                | 10    | K              |       |       |                |       |       |       |       |       |       |
| CASC TN             |                | 16 1  | MIN            |       |       |                |       |       |       |       |       |       |
| CASC PID            |                | (     | )              |       |       |                |       |       |       |       |       |       |
|                     | B LIM          |       | B LIM          |       | B LIM |                |       |       |       |       |       |       |
|                     | Seq.           | Seq.  | Seq.           | Seq.  | Seq.  | Seq.           | Seq.  | Seq.  | Seq.  | Seq.  | Seq.  | Seq.  |
|                     | 2              | 1     | 3              | 4     | 2     | 1              | 3     | 4     | 2     | 1     | 3     | 4     |
|                     |                |       |                |       |       |                |       |       |       |       |       |       |
| DT                  |                |       |                |       |       |                |       |       |       |       |       |       |
|                     | Seq.2          | Seq.1 | Seq.3          | Seq.4 | Seq.2 | Seq.1          | Seq.3 | Seq.4 | Seq.2 | Seq.1 | Seq.3 | Seq.4 |
| PI controller XP PI |                | 40 K  |                |       |       |                |       |       |       |       |       |       |
| XP FACT             | 1.0            |       |                |       |       |                |       |       |       |       |       |       |
| TN                  |                | 2 N   | 1IN            |       |       |                |       |       |       |       |       |       |

### 2.5 Parameter settings for auxiliary controllers

| Function P |                  | Parameter         | Control loop 1<br>B1 SEQREG | Control loop 2<br>BSEQREG | Control loop 3<br>BSEQREG |
|------------|------------------|-------------------|-----------------------------|---------------------------|---------------------------|
| В          | LIM              | XPPI              |                             |                           |                           |
|            |                  | TN                |                             |                           |                           |
|            |                  | MAXLIM            |                             |                           |                           |
|            |                  | MINLIM            |                             |                           |                           |
|            |                  | RELLIM            |                             |                           |                           |
| В          | LIMSPE           | XPPI              |                             |                           |                           |
|            |                  | TN                |                             |                           |                           |
|            |                  | SEL               |                             |                           |                           |
| В          | LIMMAX           | XPPI              |                             |                           |                           |
|            |                  | TN                |                             |                           |                           |
|            |                  | SEL               |                             |                           |                           |
| В          | S <b>≹ PRO</b> T | XPPI              | 40 K                        |                           |                           |
|            |                  | TN                | 2 MIN                       |                           |                           |
|            |                  | S≹ ALM            | 5 °C                        |                           |                           |
|            |                  | ŮS <b>≹ PRO</b> T | 12 °C                       |                           |                           |
| DE         | VALM             | SEL               |                             |                           |                           |
| AB         | S                | SEL               | 2 K                         |                           |                           |
| $\Delta B$ | В                | SEL               |                             |                           |                           |

## 2.6 Adjustment of sensor input signals

| Parameter | B1  | B2               | B3  | B4  | B5 |
|-----------|-----|------------------|-----|-----|----|
| CORSCA    | 0 K | $0 \overline{K}$ | 0 K | 0 K |    |

## 2.7 Output signal Y

| Parameter        | Y1    | Y2    | Y3 |
|------------------|-------|-------|----|
| MAXPOS           | 114 % | 114 % |    |
| MINPOS           | -14 % | -14 % |    |
| YQ ON (1Y + 1Q)  |       | 5 %   |    |
| YQ OFF (1Y + 1Q) |       | 0 %   |    |
| MQ ON (RELEAS)   |       | 2 °C  |    |
| MQ OFF (RELEAS)  |       | 4 °C  |    |

#### 2.8 Outputs Q

| Parameter    | Q1 | Q2 | Q3 | Q4 | Q5 | Q6 |
|--------------|----|----|----|----|----|----|
| T1           | 0  | 0  |    |    |    |    |
| T2           | 0  | 0  |    |    |    |    |
| VQ ON (VAR)  |    |    |    |    |    |    |
| VQ OFF (VAR) |    |    |    |    |    |    |

## 2.9 LOCK function

| Parameter    | Control loop 1 | Control loop 2 | Control loop 3 |
|--------------|----------------|----------------|----------------|
| SEQ 1+2 LOCK |                |                |                |
| SEQ 3+4 LOCK |                |                |                |

## 10 Commissioning

# Required reference documentation The following documentation comprises all information necessary for commissioning: The universal controller general instructions supplied with the unit Commissioning report with project-specific entries Plant wiring diagram as well as further control documentation stored in the control cabinet or with the plant manager

CommissioningConduct the following checks before commissioning. If faults, differences or<br/>discrepancies are found, you must correct them. Conduct the checks even if a<br/>configuration was copied or if the controller was preconfigured.

Observe the notes in section 6.1.3. "Changing parameters and configurations".

- Do the configurations in the universal controller agree with the connected plant?
- Are all parameters correctly set in the controller?
- Are all field devices such as sensors, actuators, etc., electrically connected and ready for operation ?
- Are all valves installed in the correct position and is manual adjustment disengaged?
- Are all plant elements operational in accordance with their functions?
- Is all safety equipment properly installed and functionally independent of the controller?
- Are the switching times set correctly for a possibly available external switching clock?
- Is the required plant power supply available?

After conducting all checks and possible corrections, check the configured functions in the simulation mode by entering simulated output power values (sequence controller) or simulated actual values (digital controller). The bar diagram for the control functions (only for the sequence controller) and the values for the output functions appear on the LCD.

Ŵ

For the active simulation mode, the controller outputs are active according to the simulation. Connected units such as actuators, motors (e.g., pumps), electric heating systems, chiller compressors, air conditioning units, etc. are supplied with power and begin operation. Disable plants that are not yet ready for operation. To do this, remove the relevant main fuse or disconnect the electrical connections. However, only trained specialists may remove the electrical connections. Additionally, delayed switching is ineffective in the simulation mode.

If the "AUTO MODE" control mode is activated by accidentally pressing the > INFO button, return to simulation mode by pressing the < INFO button. You can switch back and forth in simulation mode via the INFO buttons without activating the outputs. These are activated only via the SEL button.
### Simulation mode

1. Sequence controller

When the controller is in simulation mode, you can proceed by following the instructions in the tables below.

| Action (press buttons)    | Effect/Display                                                                                                    |  |
|---------------------------|----------------------------------------------------------------------------------------------------|--|
|                           | SIMUL MODE                                                                                                    |  |
| 1) INFO >                 | Bar drawing above shows configured controller functions<br>of sequences 1 and 2.<br>The bar flashes in the neutral zone. (Only configured<br>sequences are displayed.)<br>Outputs are inoperative.    |  |
| 2) SEL                    | Outputs are operative in accordance with the displayed                                                                                                    |  |
| (Activation of outputs)   | Display of the simulated power in % (0) flashes; (above: Seq.1; below Seq.2).                                                                                                    |  |
| 3) + or –                 | Outputs operative. Flashing display of the selected                                                                                                    |  |
| (Change of output)        | <pre>simulated output. Flashing display of the resulting output position in the bar diagram Display of the resulting outputs: e.g., Y1 5 = output 5 volts on Y1 / ■ = switched-on, e.g., B Q1■)</pre> |  |
| 4) SEL                    | Outputs again inoperative (display as 1).                                                                                                    |  |
| (Deactivation of outputs) |                                                                                                    |  |
| 5) INFO >                 | The bar drawing below shows the configured control function of sequences 3 and 4.<br>The bar flashes in the neutral zone – continue as for Seq.1 and 2; (as pos. 2 to 4)                              |  |
| 6) INFO >                 | Continue to next controller as above                                                                                                    |  |

| 2. Digital controller | Action (press buttons)    | Effect/Display                                                                    |
|-----------------------|---------------------------|-----------------------------------------------------------------------------------|
|                       |                           | SIMUL MODE                                                                        |
|                       | 1) INFO >                 | Display: – – – (lines instead of the simulated actual value)<br>Outputs: OFF      |
|                       | 2) SEL                    | Outputs are activated in accordance with the displayed value.                     |
|                       | (Activation of outputs)   | Display: Starting value of the configured control range (simulated actual value). |
|                       | 3) + or –                 | Flashing display of the entered simulated actual value.                           |
|                       | (Change of control value) | Outputs are activated in accordance with the displayed value.                     |
|                       |                           | Display: of the resulting outputs                                                 |
|                       |                           | (■ = ON; e.g., Q1■)                                                               |
|                       | 4) SEL                    | Outputs again deactivated (display as 1)                                          |
|                       | (Deactivation of outputs) |                                                                                   |
|                       | 5) INFO >                 | Continue to next controller as above                                              |

## Control operating mode

You can now change from simulation mode to control operating mode by pressing the > INFO button. The following LCD appears: AUTO MODE.

## The plant starts operation

| Wrap-up tasks                            | The unit is supplied with operating cards and installation and commissioning instructions. However, each controller type only requires a few of the operating cards. Remember to supplement the cards with the plant data. When completed, file them in the supplied white holder and store them in the transparent compartment of the universal controller. This way you will have a record of the plant data at the time of commissioning. Dispose of the cards that you do not need in an environmentally compatible manner. |
|------------------------------------------|----------------------------------------------------------------------------------------------------|
| Copying parameters and<br>configurations | In order to transfer the parameters and configurations of an operating RWX62 to several devices, you need a PC, the associated program and the POLYCOPY adapter.                                                                                                    |
|                                          | Install the devices as follows:                                                                                                    |
|                                          | Remove the AC 24 V supply from the RWX62 and connect it to the adapter. Via a cable, establish an electrical connection of AC 24 V from the adapter to the RWX62 Establish one bus connection each from the RWX62 to the adapter and from the adapter to the PC. All three cables required are part of the POLYCOPY adapter. After all connections are established, you can copy the entire configuration by means of a wizard. Use POLYCOPY to lock the configuration mode to prevent later changes via the keyboard.          |

#### **Function descriptions** 11

#### Selecting the control function [FUNCT] 11.1

The RWX62... can be used as a sequence controller (SEQREG) with three independent control loops or as a step switch (DIGREG) with three independent inputs.

SEQREG or DIGREG cannot be configured parallel in the same RWX62.  $\Rightarrow$ 

**Relevant configuration** Display Comments CONF2 ... MODE **B1 FUNCT ... SEQREG** With SEL, select SEQREG or DIGREG **B2 SEQREG ... INACT** Activate the 2nd control loop with SEL **B3 SEQREG ... INACT** Activate the 3rd control loop with SEL

## 11.2 Selecting the unit [TEMP]

steps

The temperature unit in the RWX62... can be switched from °C/K to °F and vice versa. Even though selection of the unit occurs in CONF1 mode, the configured and parameterized values are not reset to the default values on unit changes.

**Relevant configuration** Display Comments steps CONF1 ... MODE TEMP °C / K With SEL, select °C / K or °F

## 11.3 SEQREG sequence controller

The RWX62... allows you to configure three independent control loops with auxiliary functions.

The names of the control loops match the name of the sensor for the main controlled variable. The first control loop is thus always called B1.

| Priorities      | The functions have the following priorities in control loop (1= highest priority) |
|-----------------|-----------------------------------------------------------------------------------|
| Operating mode: | 1. "OFF" via E2 [STNDBY]                                                          |
|                 | 2. Night operation via E1 (NIGHT)                                                 |
|                 | 3. Day or normal operation                                                        |
|                 |                                                                                   |
| Functions:      | 1. Delay times [T1 and T2]                                                        |
|                 | 2. Frost protection ( 🕸 PROT or S 🕸 PROT)                                         |
|                 | 3. Activating Qs via MULFUN [RELEAS]                                              |
|                 | 4. Maximum selection seq.3 [MAXPRI]                                               |
|                 | 5. Auxiliary controllers seq.1 and seq.2 [LIMSPE and LIMMAX]                      |
|                 | 6. General limiter [LIM]                                                          |
|                 | 7. Locking sequences via MULFUN [LOCK]                                            |
|                 | 8. Sequence controller [SEQREG]                                                   |

## 11.3.1 Operating modes

## 11.3.1.1 Night operation via E1 (NIGHT)

You can activate night operation via the digital input E1 AC 0/24 V. This way, you can configure different setpoints for night operation. The control action of input E1 can be separately activated for all 3 control loops. When in control mode, the display indicates % for day operation and  $\bigcirc$  for night operation for all actively selected control loops.

Relevant configuration steps

| Display       | Comments                                                                                                    |
|---------------|----------------------------------------------------------------------------------------------------|
| CONF1 MODE    |                                                                                                    |
| B1 NIGHTINACT | INACT = During night operation $\ensuremath{\mathbb{C}}$ , no other setpoint is desired for this control loop |
|               | With SEL, select INACT or ACTIV                                                                               |

## 11.3.1.2 "OFF" control mode via E2 [STNDBY]

You can deactivate the control mode via digital input E2 AC 0/24V. In this case, all outputs are reset to 0, but the frost protection function SR PROT remains active. The control action of input E2 can be separately activated for all 3 control loops. When in control mode, the display indicates  $\bigcirc$  for the corresponding control loop, provided the plant was deactivated via E2.

Relevant configuration steps

| Display         | Comments                                            |
|-----------------|-----------------------------------------------------|
| CONF2 MODE      |                                                     |
| B1 STNDBY INACT | INACT= no "OFF" via E2 on this control loop desired |
|                 | With SEL, select INACT or ACTIV                     |

## 11.3.2 Universal inputs B...

The inputs are allocated during configuration. Each function can be selected only once per control loop. The sequence of the functions is predefined.

The following functions can be selected:

| SEQREG | Main controlled variable and control loop                          |
|--------|--------------------------------------------------------------------|
| TELSEL | Remote setpoint                                                    |
| LIM    | General limiter or cascade control                                 |
| ALTDIR | Reversal of operating action seq.1 (poss. combination with MULFUN) |
| ₩PROT  | Frost monitor                                                      |
| LIMSPE | Minimum limitation acting on seq.1                                 |
| LIMMAX | Maximum limitation acting on seq.3                                 |
| MAXPRI | Maximum selection seq.3                                            |
| S≹PROT | Modulating frost protection sensor (only for control loop B1)      |

| MULFUN | Various functions (configuration on control loop 1 acting on all three |
|--------|------------------------------------------------------------------------|
|        | control loops):                                                        |

- Moving of setpoint (summer / winter compensation)
- Switch-on of a relay when below an adjustable value (switch-on of pump on low outside air temperatures)
- Reversal of operating action seq.1 (poss. combination with ALTDIR)
- Locking of seq.1+2 or seq.3+4 for an adjustable value (locking of heating or cooling)

Each input can process an either active, passive or digital signal. However, this must be configured accordingly. Additionally, the measuring range must be indicated.

The following input types can be selected:

| 1 x Ni  | = Passive sensor LG Ni 1000 $\Omega$ at 0 $^{\circ}\text{C}$ (not adjustable for TELSEL),                                                                                                    |
|---------|----------------------------------------------------------------------------------------------------|
| 2 x Ni  | = 2 passive sensors LG Ni 1000 $\Omega$ at 0 °C, parallel connected to mean value calculation (not adjustable for TELSEL and S $ROT$ )                                                                                                    |
| VOLT °C | = Active signal DC 010 V<br>for all active signals that represent the temperature<br>Selectable scales: DC 010 V                                                                                                    |
| VOLT %  | = Active signal DC 010 V<br>(not adjustable for S≹PROT)<br>for all active signals that represent %<br>The scale is predefined DC 010 V ♀ 0100 %                                                                                                    |
| VOLT    | = Active signal DC 5010 V<br>(not adjustable for S≹PROT)<br>for all other active signals<br>The scale is either DC 010 V ≙ -50+50 (default)<br>or: DC 010 V ≙ 0MAXSCA<br>MAXSCA ≙ 0.10850                                                                                                    |
| DIG     | = Digital signal AC 0/24 V<br>adjustable only for ALTDIR                                                                                                    |
| ОНМ     | = Passive signal $01000 \Omega$<br>adjustable only for TELSEL<br>The scale matches that of the associated main controlled variable. If the<br>main controlled variable is a passive sensor (Ni1000), the following scale<br>can be selected $01000 \Omega \cong 050 \text{ °C}$ (default)<br>0130  °C<br>-35+35  °C |

### 11.3.2.1 Measured value correction [CORSCA]

The measured values of the inputs B... can be corrected via CORSCA.

The measured values with S<sup>\*</sup>PROT (frost protection) can only negatively be corrected.

| Adjustable values | Description   | Range               | Factory setting |         |
|-------------------|---------------|---------------------|-----------------|---------|
|                   |               |                     | Temperature     | General |
|                   | CORSCA B1B5   | –10 +10 K / % of r. | 0 K             | 0       |
|                   | CORSCA S₩PROT | –10 0 K             | 0 K             |         |

Relevant configuration steps

| Display             | Comments                                                                                                    |
|---------------------|----------------------------------------------------------------------------------------------------|
| CONF2 MODE          |                                                                                                    |
| B1 SEQREG +B2 INACT | INACT= no additional auxiliary functions desired<br>With SEL, select the function:<br>TELSEL, LIM, ALTDIR, *PROT, LIMSPE, LIMMAX,<br>MAXPRI, S*PROT, MULFUN |
| B1 TYPE 1x Ni       | With SEL, select the input type:                                                                                                    |
|                     | 1x Ni, 2x Ni, VOLT°C, VOLT %, VOLT, DIG, OHM                                                                                                    |
| CONF1 MODE          |                                                                                                    |
| B1 MAXSCA 50 °C     | Selection of scale according to input type                                                                                                    |
| B1 MINSCA 0 °C      |                                                                                                    |
|                     |                                                                                                    |
| PARA2 MODE          |                                                                                                    |
| B1 SEQREG CORSCA 0K | Measured value correction of the sensor inputs                                                                                                    |

## 11.3.3 Control function [SEQREG]

## 11.3.3.1 Controller structure

Each control loop may comprise a maximum of four sequences (seq.1...4) combined as follows:

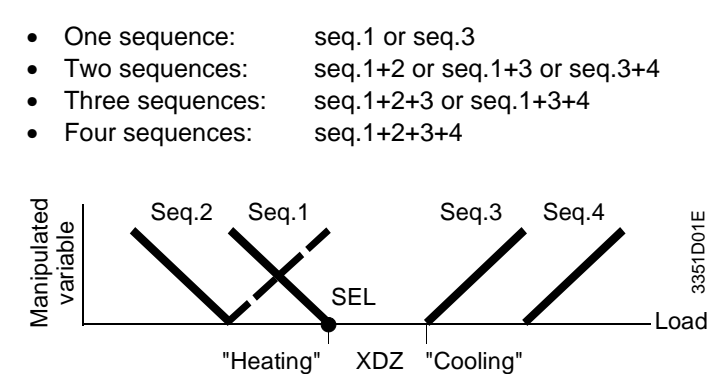

The "Heating" setpoint "SEL" is allocated to the interdependent sequences 1 and 2. The output signal acts in reverse to the load (input variable), e.g., heating. Seq.1 can be switched over to direct action, e.g., cooling.

The "Cooling" setpoint "SEL" is allocated to the interdependent sequences 3 and 4. The output signal acts directly to the load (input variable), e.g., cooling.

One analog output (Y1...3) and/or 1...6 binary outputs (Q1...6) can be allocated to each sequence; these outputs then act in the operating action of the sequence.

### 11.3.3.2 Allocating outputs to sequences

Allocation of sequences occurs in CO2 MODE.

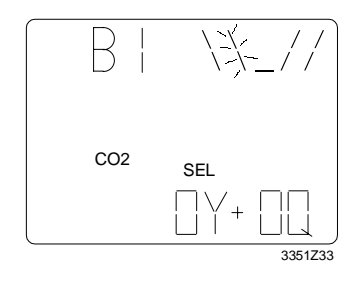

The sequence that is being configured flashes.

By pressing the "SEL" button once, an analog output Y can be allocated.

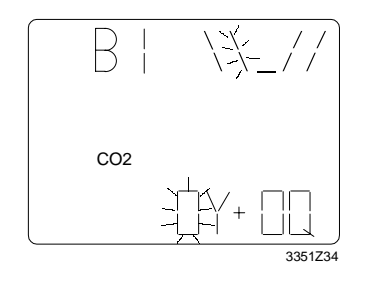

By pressing "+" and "-", Y can be allocated.

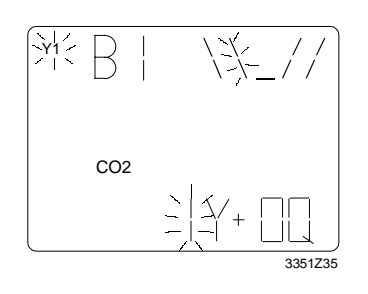

The allocated analog output flashes on the display (e.g., Y1).

By pressing again the "SEL" button, the digital outputs Q can be allocated.

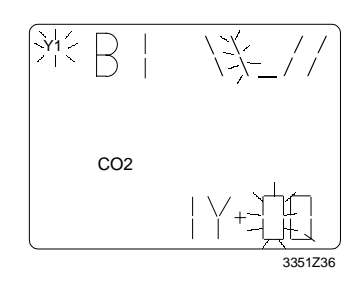

3351Z37

By pressing "+" and "- ", the Qs are allocated.

The allocated digital outputs flash on the display (e.g., Q1 + Q2).

Allocate further sequences by applying this method. All previously outputs allocated to control loop B1 are indicated on the display.

201/ 202 CO2

## 11.3.3.3 Overview of the effect of the allocated outputs

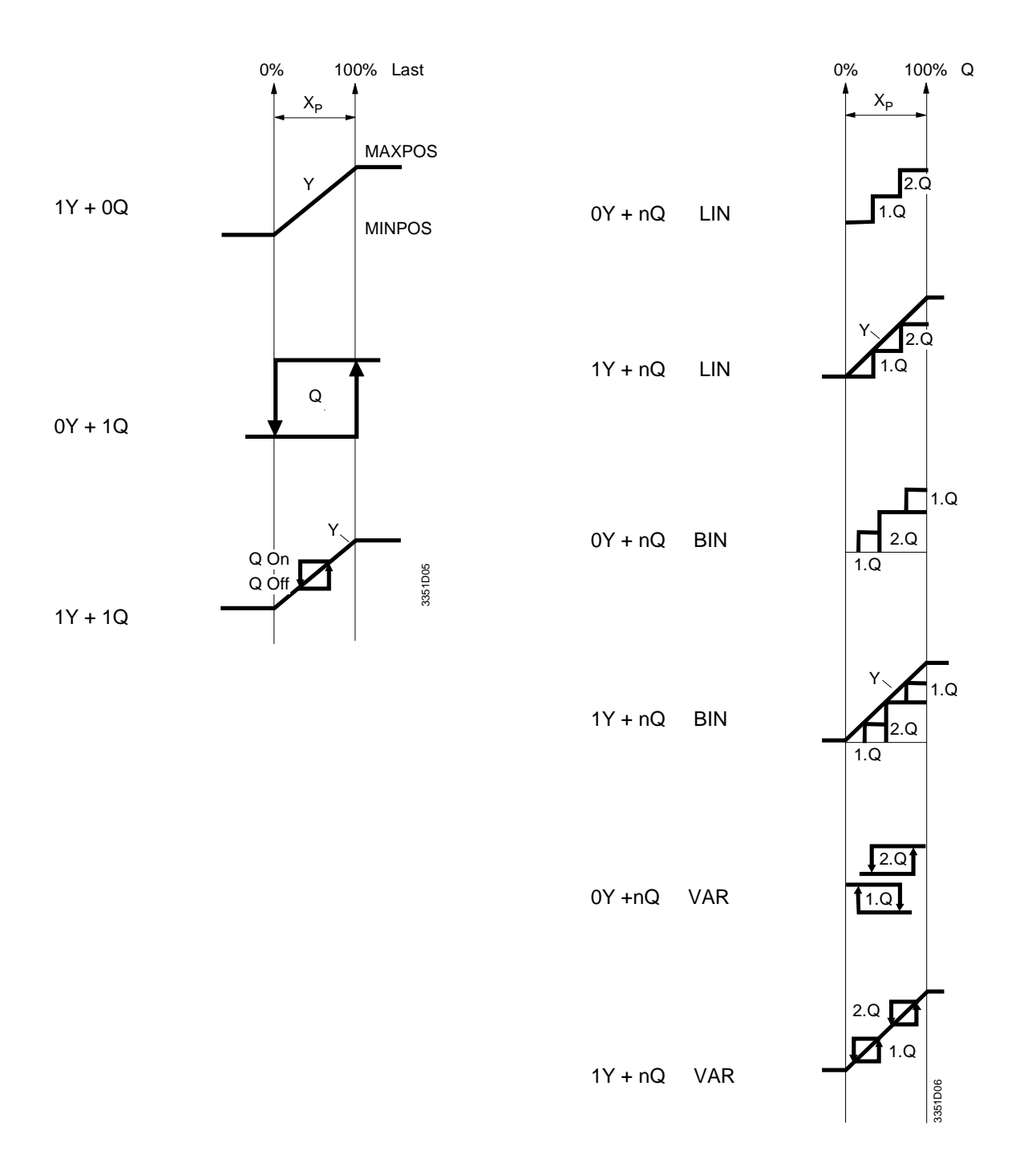

The operating action of sequence 1 can be changed.

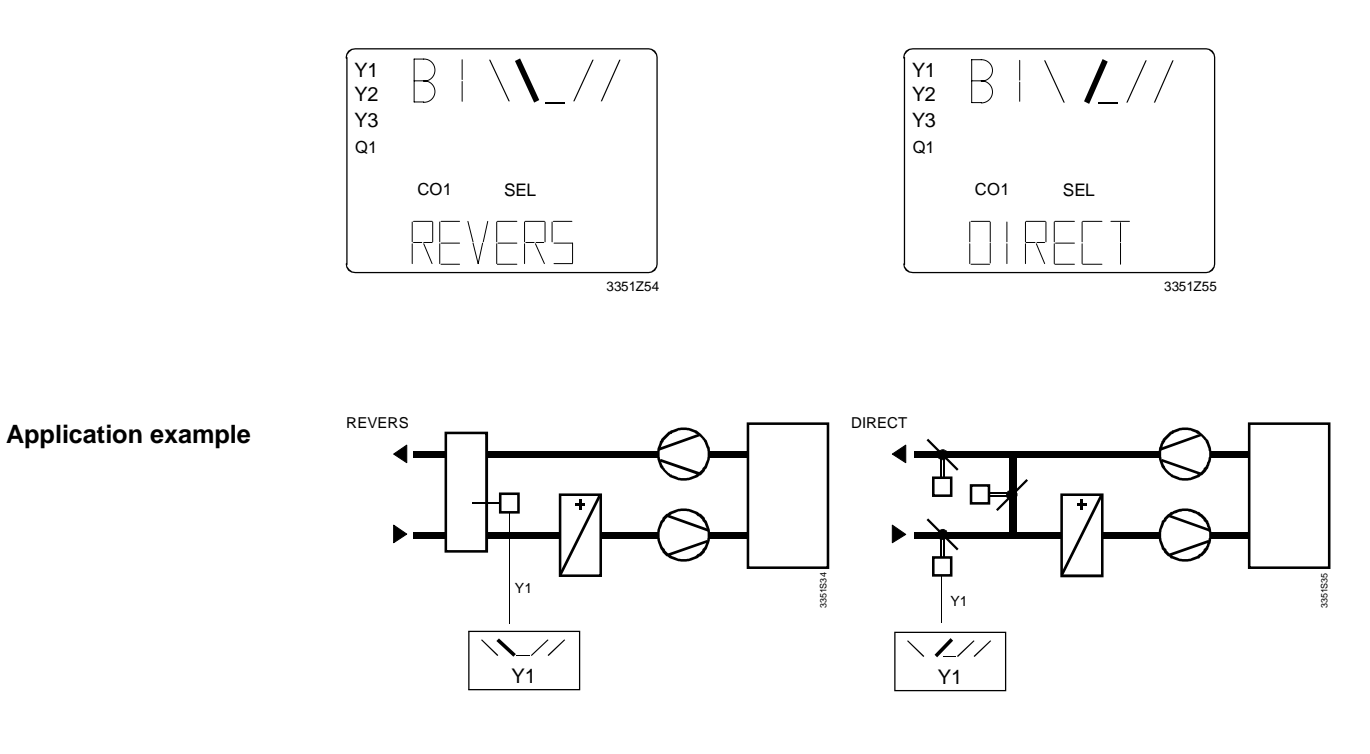

| Display     | Comments                              |
|-------------|---------------------------------------|
| CONF1 MODE  |                                       |
| B1 \ REVERS | With SEL, select the operating action |

## 11.3.3.5 Analog output (Y...)

Wind-up, wind-down

In order to ensure that a valve or damper actuator remains locked securely or is fully open, the output signal can be increased at 14 % increments. The intersecting points of the sequences are at 0 % - 100 %:

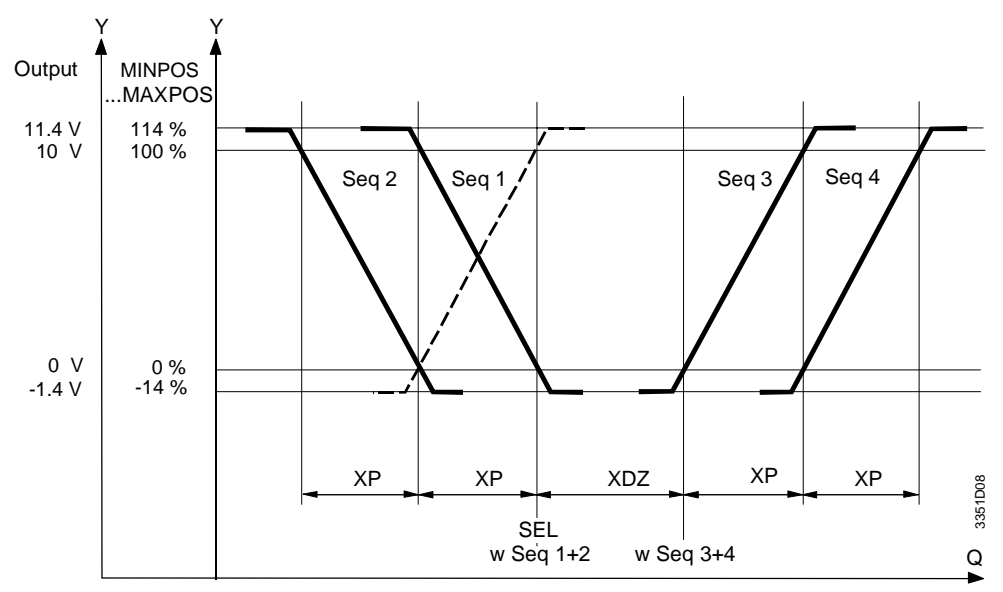

## **MINPOS, MAXPOS**

The output values can be limited with setting parameters MINPOS and MAXPOS. (Example: Minimum limitation for outside air damper)

Example:

| Parameter | Y 1   | Y 2    | Y 3    |
|-----------|-------|--------|--------|
| MAXPOS    | 114 % | 114 %  | 80 %   |
| MINPOS    | 20 %  | - 14 % | - 14 % |

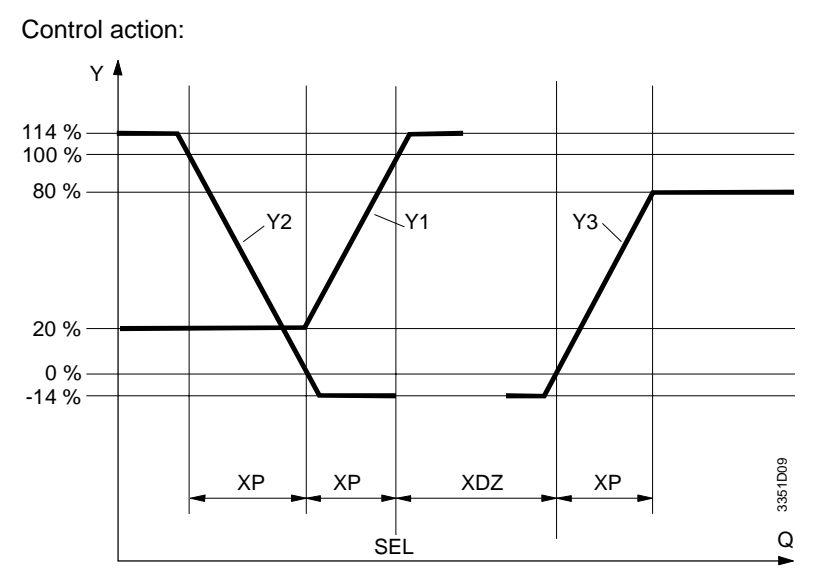

Functions S\*PROT and STNDBY override the output limitations and function MAXPRI overrides these two functions.

## Adjustable values

| Description | Range                  | Factory setting |         |
|-------------|------------------------|-----------------|---------|
|             |                        | Temperature     | General |
| B1 MAXPOS   | 0114 %                 |                 | 114 %   |
| MINPOS      | -14100 % < MAXPOS      |                 | -14 %   |
|             | $\Delta$ to MAXPOS 1 % |                 |         |

| Display         | Comments                          |
|-----------------|-----------------------------------|
| PARA2 MODE      |                                   |
| B1 MAXPOS 114 % | With SEL, select the range of the |
| MINPOS -14 %    | modulating output signal          |

## 11.3.3.6 Digital output (Q...)

Æ

### **Delay times**

For each digital output, you can set two delay times:

T1 is the switch-on delay

T2 is the minimum switch-off time

The delay times must be adjusted to the connected unit. During the delay times, control output calculation is not stopped. Excessive delay times may considerably slow down and disrupt the control loop !

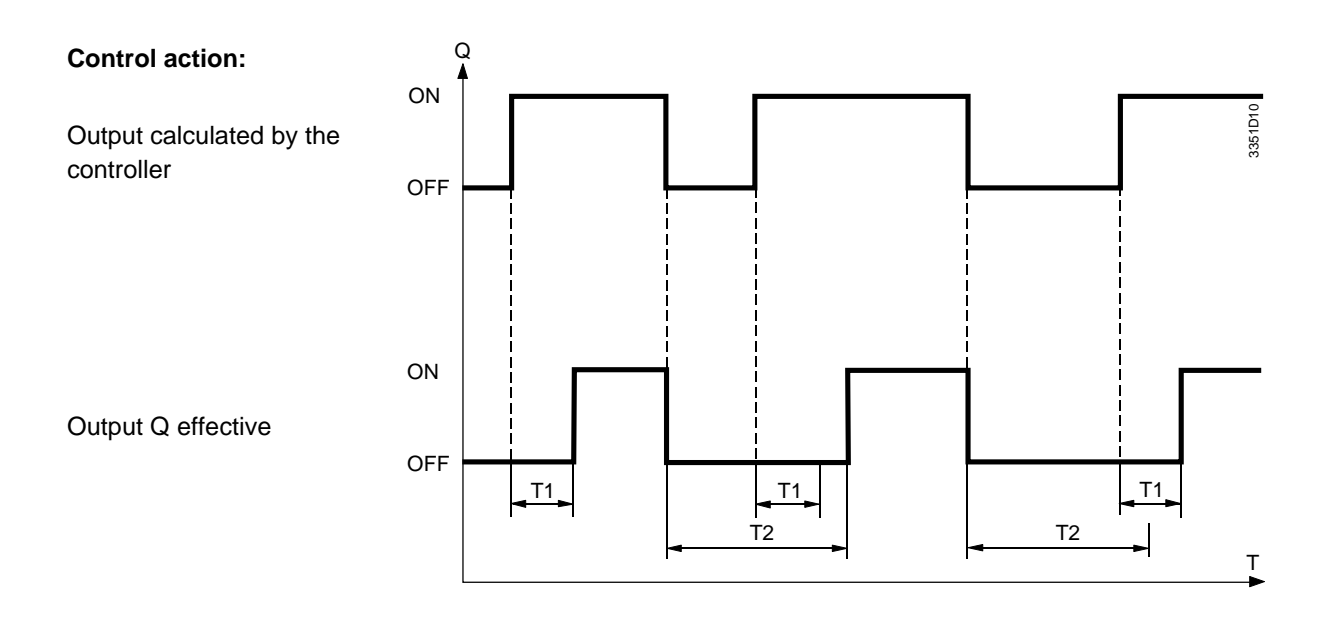

### Use

A T1 delay time can be used to prevent a connected unit from excessively fast activation, when a plant only briefly overshoots. Additionally, this ensures that on power-up, not all outputs are simultaneously activated (all Qs on a different T1).

A minimum T2 switch-off time helps prevent immediate reactivation after switch-off of a unit (e.g., chiller).

#### Adjustable values

| Description | Range                  | Factory setting |         |
|-------------|------------------------|-----------------|---------|
|             |                        | Temperatur      | General |
|             |                        | е               |         |
| T1, T2      | 0, 4, 8, 15, 30, s     |                 | 0 s     |
|             | 1, 2, 4, 8, 16, 32 min |                 |         |

| Display      | Comments                                     |
|--------------|----------------------------------------------|
| PARA2 MODE   |                                              |
| T1 (Q) 0 SEC | With SEL, select the input delay             |
| T2 (Q) 0 SEC | With SEL, select the minimum switch-off time |

## 11.3.3.7 One digital output (0Y + 1Q)

Switching distance

The switching distance is set using the P-band.

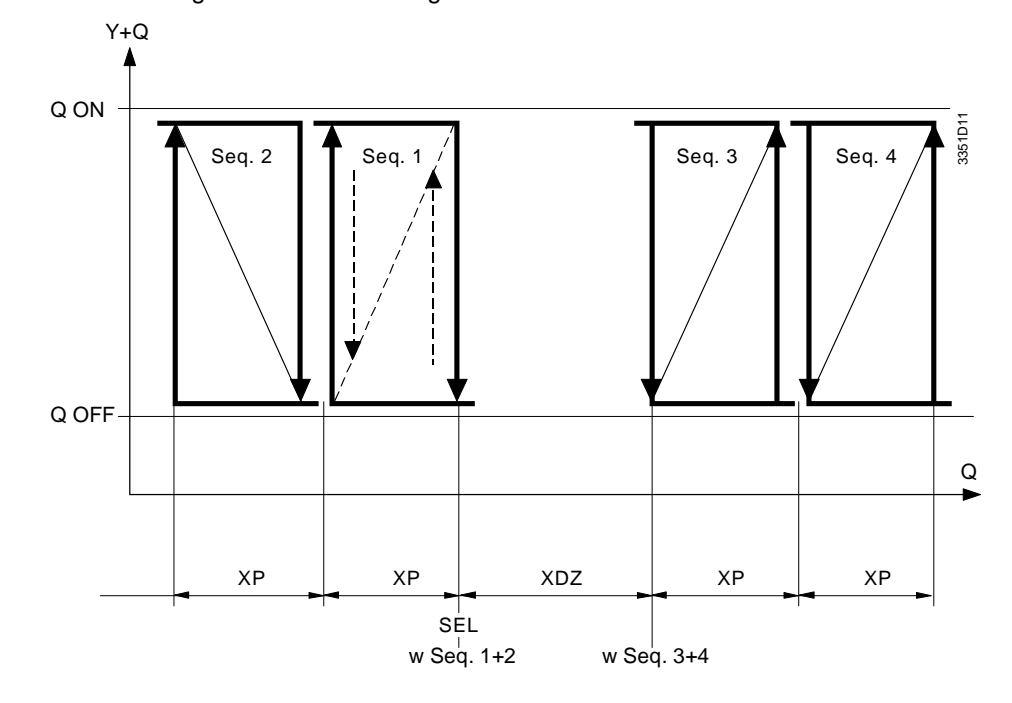

## 11.3.3.8 One analog and one digital output (1Y + 1Q)

Setting

Enter the digital output switch in dependence of the analog output.

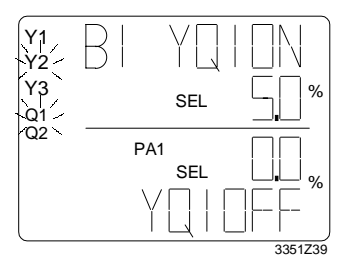

The two outputs are flashing on the display.

### **Operating action**

The operating action of the digital output can be defined via the setting of the switching points.

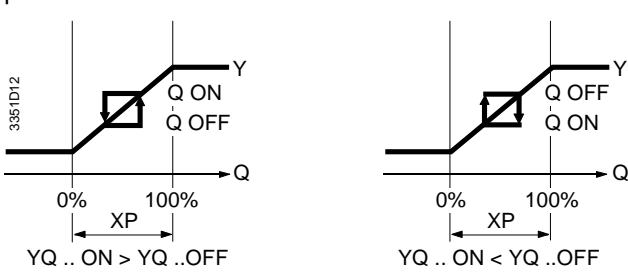

| Adjustable values | Description | Range                                    | Factory setting |         |
|-------------------|-------------|------------------------------------------|-----------------|---------|
|                   |             |                                          | Temperature     | General |
|                   | YQ ON       | MINPOSMAXPOS                             |                 | 5 %     |
|                   | YQ OFF      | MINPOSMAXPOS $\Delta$ to ON $\geq 0.5$ % |                 | 0 %     |
|                   |             |                                          |                 |         |

| Display        | Comments                                                   |
|----------------|------------------------------------------------------------|
| PARA1 MODE     |                                                            |
| B1 YQ1 ON 5 %  | With SEL, select the switch-on point Q in dependence of Y  |
| B1 YQ1 OFF 0 % | With SEL, select the switch-off point Q in dependence of Y |

### 11.3.3.9 Linear step switch (n Q with LIN)

### Switching steps

With the linear step switch, the digital outputs are switched at equal steps.

Additionally, a linear output can be configured.

Caution: With linear step switches, the T1 and T2 delay times must be set to 0 seconds; otherwise, simultaneous switching of the outputs and thus a linear output are not ensured.

Connection of loads occurs as follows:

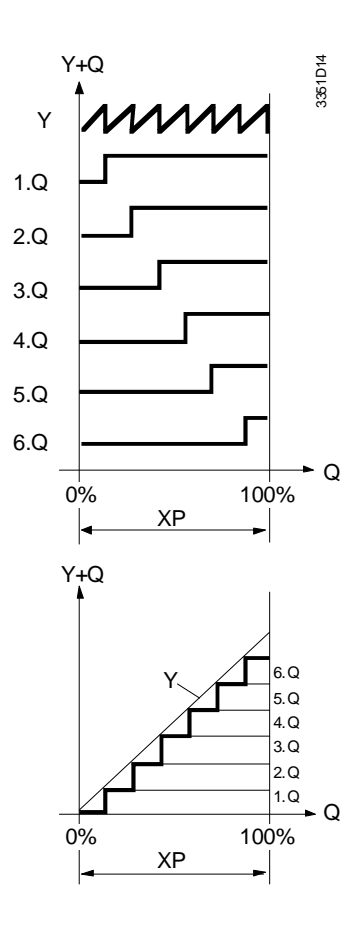

### Switching interval

Example with 2Q

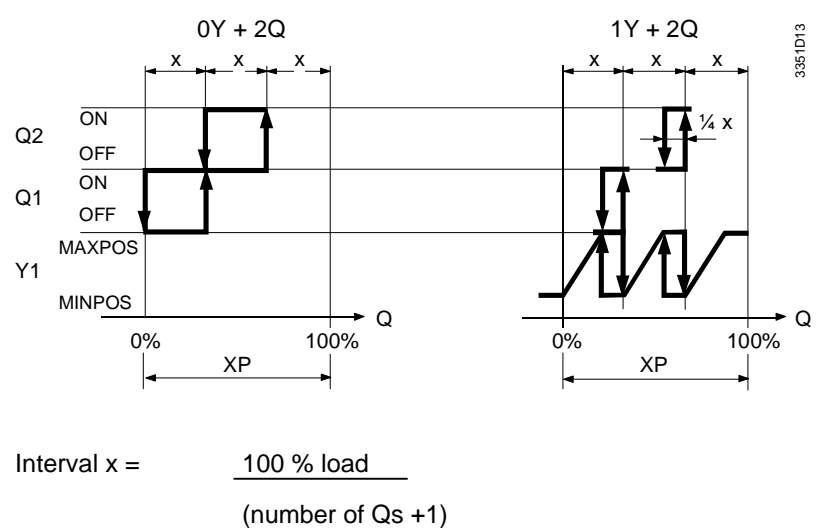

| Description              | Range    | Factory     | setting |
|--------------------------|----------|-------------|---------|
|                          |          | Temperature | General |
| Linear step switch [LIN] | 0Y + 26Q |             | 0Y + 0Q |
|                          | 1Y + 26Q |             |         |

Relevant configuration steps

| Display   | Comments                                  |
|-----------|-------------------------------------------|
| CONF MODE |                                           |
| B1 \LIN   | Selection of the linear step switch [LIN] |

## 11.3.3.10 Binary step switch (n Q with BIN)

### Switching steps

With the binary step switch, the digital outputs are connected at the following load steps:

| 0Y+2 Q | 1.Q = 1/3  | 2.Q = 2/3  |            |            | 3 switching steps  |
|--------|------------|------------|------------|------------|--------------------|
| 0Y+3 Q | 1.Q = 1/7  | 2.Q = 2/7  | 3.Q = 4/7  |            | 7 switching steps  |
| 0Y+4 Q | 1.Q = 1/15 | 2.Q = 2/15 | 3.Q = 4/15 | 4.Q = 8/15 | 15 switching steps |

Additionally, a linear output can be configured.

| 1Y+2 Q | Y = 1/4  | 1.Q = 1/4  | 2.Q = 2/4  |            |            | 4 switching steps  |
|--------|----------|------------|------------|------------|------------|--------------------|
| 1Y+3 Q | Y = 1/8  | 1.Q = 1/8  | 2.Q = 2/8  | 3.Q = 4/8  |            | 8 switching steps  |
| 1Y+4 Q | Y = 1/16 | 1.Q = 1/16 | 2.Q = 2/16 | 3.Q = 4/16 | 4.Q = 8/16 | 16 switching steps |

Connection of loads occurs as follows:

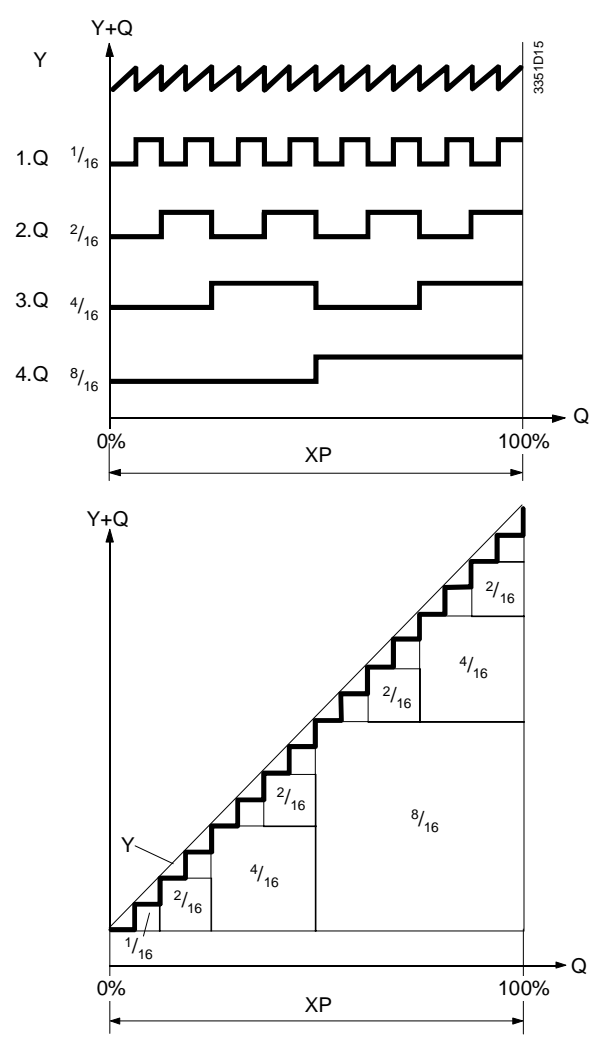

### Switching interval

Example: with 2Q

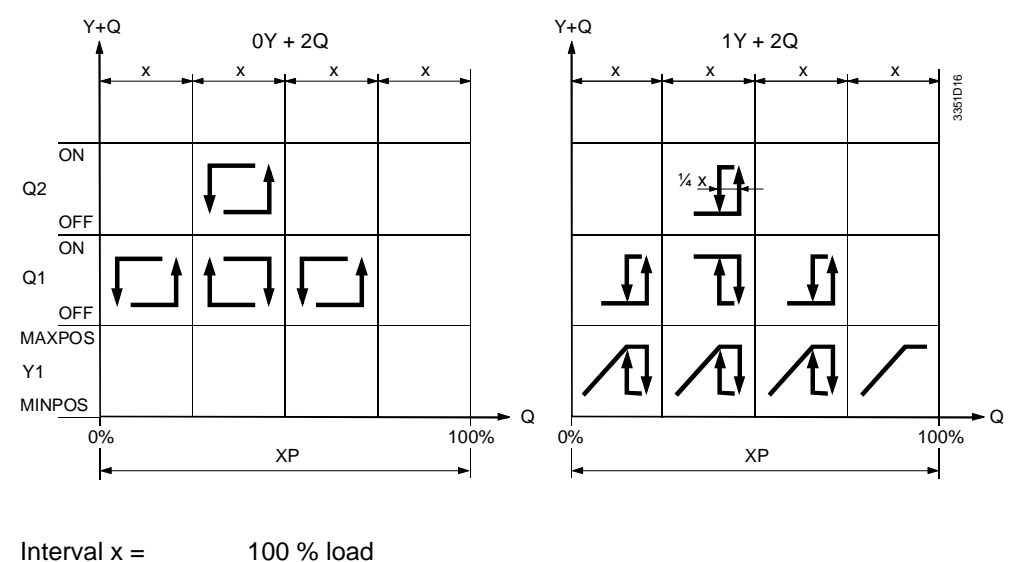

Interval x =

(number of switching steps +1)

八

Caution: With binary step switches, the T1 and T2 delay times must be set to 0 seconds. Otherwise, simultaneous switching of the outputs and thus a linear output are not ensured.

### Adjustable values

| Description              | Range                | Factory     | setting |
|--------------------------|----------------------|-------------|---------|
|                          |                      | Temperature | General |
| Binary step switch [BIN] | 0Y + 24Q<br>1Y + 24Q |             | 0Y + 0Q |

| Relevant configuration | Display Comments |                                              |  |
|------------------------|------------------|----------------------------------------------|--|
| steps                  | CONF MODE        |                                              |  |
|                        | B1 \ LIN         | With SEL select the binary step switch [BIN] |  |

## 11.3.3.11 Variable switching actions (nQ with VAR)

With variable switching actions, the digital outputs can individually be set dependent on load.

Additionally, a linear output can be configured.

The rotary action of the digital output is defined via the setting of the switching points. The digital outputs may overlap.

Switching interval

Switching steps

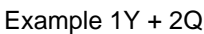

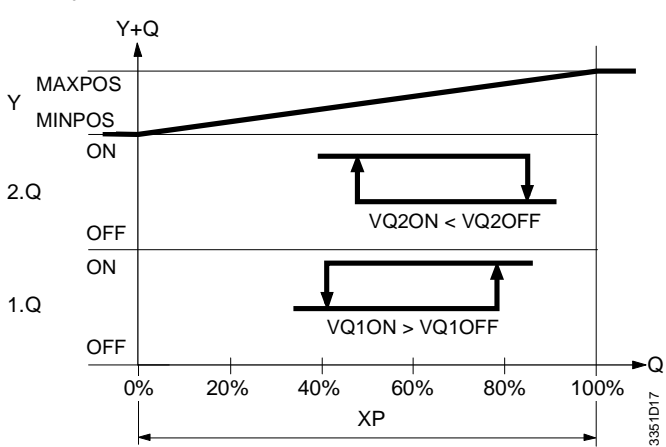

## Adjustable values

| Description                | Range                              | Factory setting |         |
|----------------------------|------------------------------------|-----------------|---------|
|                            |                                    | Temperature     | General |
| Variable step switch [VAR] | 0Y + 26Q                           |                 | 0Y + 0Q |
|                            | 1Y + 26Q                           |                 |         |
| VQ ON                      | 0100 %                             |                 | 5 %     |
| VQ OFF                     | 0100 % $\Delta$ to ON $\geq$ 0.5 % |                 | 0 %     |

| Display       | Comments                                                    |
|---------------|-------------------------------------------------------------|
| CONF MODE     |                                                             |
| B1 \LIN       | With SEL, select the variable step switch [VAR]             |
|               |                                                             |
| PARA1 MODE    |                                                             |
| B1 VQ1 ON 5 % | With SEL, select the switch-on point Q in dependence of the |
|               | load                                                        |
| VQ1 OFF 0 %   |                                                             |

## 11.3.4 Control parameters (P-bands, integral action times)

P-band

**PI controller** 

A P-band (XP P) can be allocated to each configured sequence.This is where you allocate the P-band (XP PI) to sequence 1.When sequence 1 is not configured, the P-band (XP PI) is allocated to sequence 3.All other configured sequences are set with a factor (XP FACT).

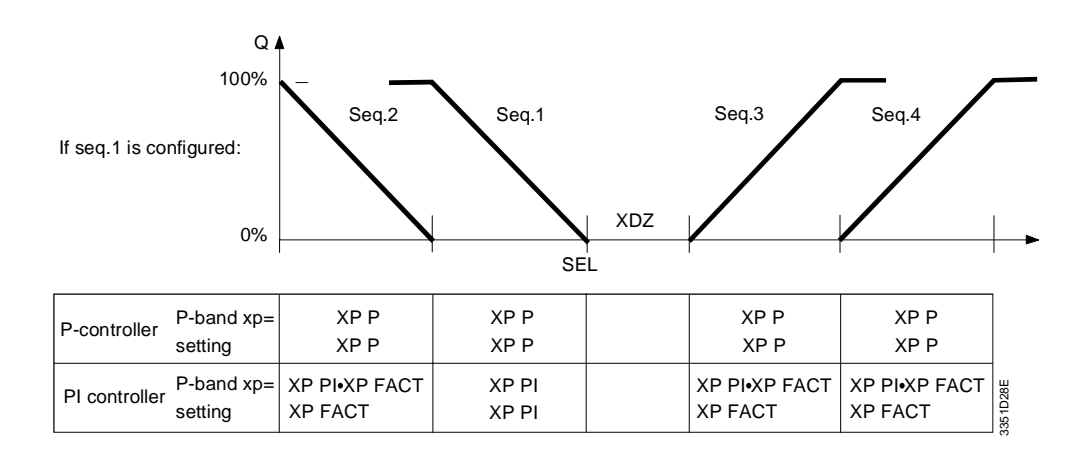

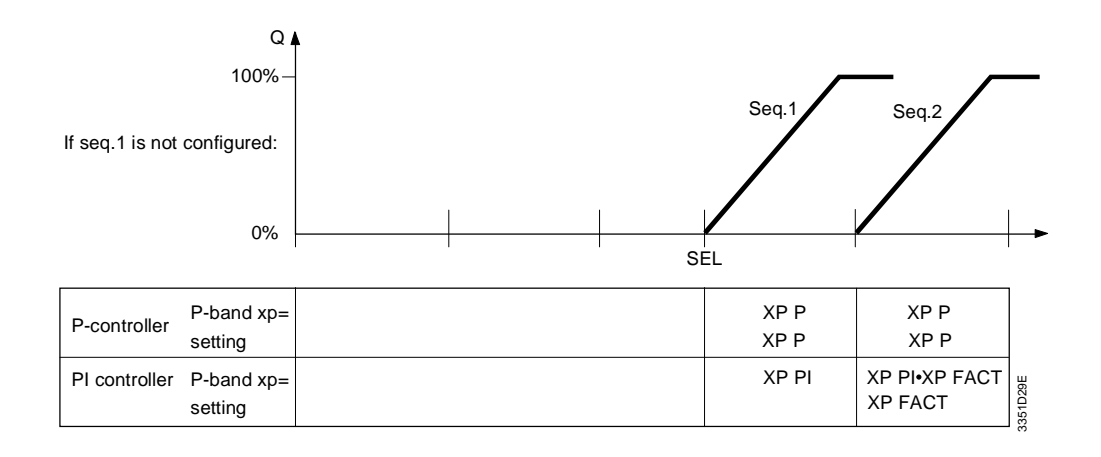

### Integral action time [TN]

#### The integral action time with the PI controller always relates to the set P-band XP PI.

### D-part

A D-part can be selected only with the PI controller. The derivative action time is defined at TV= TN/8  $\,$ 

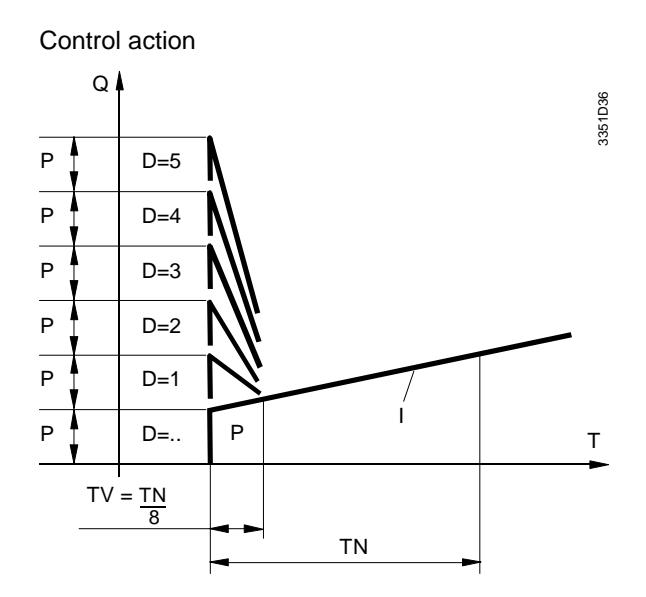

### Dead time [DT] Between sequence 1 and sequence 3 (DT).

In order to avoid, for instance, immediate opening of the cooling valve after the heating valve has been closed, you can specify a dead time. Summation of the integral part is stopped during this time.

| Descriptio | n                                     | Range                                         | Factory s   | etting  |
|------------|---------------------------------------|-----------------------------------------------|-------------|---------|
|            |                                       |                                               | Temperature | General |
| XP P       | P-band P-controller                   | 0.5100 K / % *                                | 0.5 °C      | 0.5 %   |
| XP PI      | P-band PI controller                  | 2.5, 5.0, 10, 20, 40, 80,<br>160, 320 K / % * | 10 K        | 10 %    |
| XP FACT    | P-band factor<br>PI controller        | 0.25, 0.50, 1.00, 2.00,<br>4.00               |             | 1.00    |
| TN         | Integral action time<br>PI controller | 15, 30 s<br>1, 2, 4, 8, 16, 32 min            |             | 16 min  |
| PI-D       | D-part PI controller                  | 0, 1, 2, 3, 4, 5                              |             | 0       |
| DT         | Dead time                             | 0 1, 2, 4, 8, 16, 32 min                      |             | 0 min   |

\* % relates to MAXSCA - MINSCA

| Relevant | configuration |
|----------|---------------|
| steps    |               |

Adjustable values

| Display               | Comments                               |
|-----------------------|----------------------------------------|
| PARA2 MODE            |                                        |
| B1 \\_// DT 0 MIN     | Dead time between seq.1 and seq.3      |
| B1 \\_// XP P 0.5 K   | P-band for P-controller                |
| B1 \\_// XP PI 10 K   | P-band for PI controller               |
| B1 \\_// XP FACT 1.00 | P-band factor for PI controller        |
| B1 \\_// TN 16 MIN    | Integral action time for PI controller |
| B1 \\_// PID 0        | D-part for PI (D) controller           |

## 11.3.5 Setpoints

## 11.3.5.1 Fixed setpoints

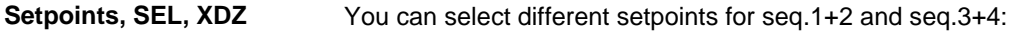

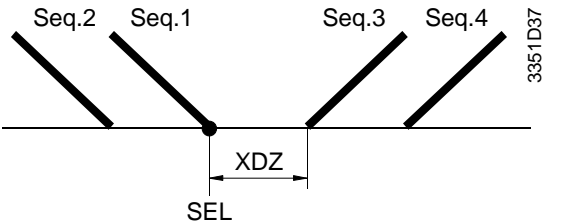

Setpoint seq.1+2 = SEL; setpoint seq.3+4 = SEL + XDZ

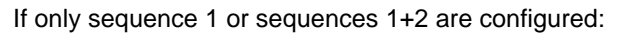

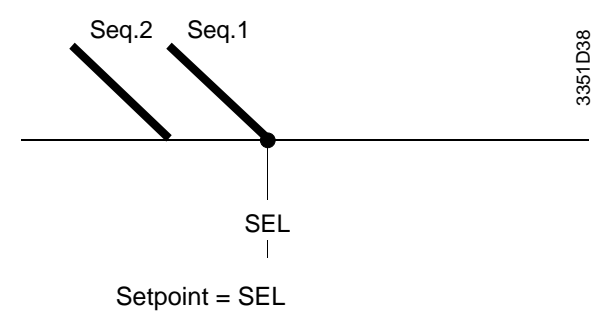

If only sequence 3 or sequences 3+4 are configured:

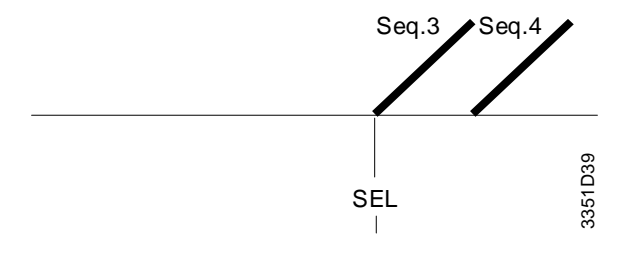

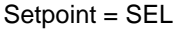

Setpoint limitation MINSEL, MAXSEL

The adjustable setpoint range can be limited in AUTO MODE via MINSEL and MAXSEL.

Night setpoint NIGHTWhen night operation (NIGHT) was actively selected for this control loop, an additional<br/>set of setpoints can be specified for night operation.

Display

The active operating mode is indicated on the display by the symbols  $\ensuremath{\bigstar}$  and  $\ensuremath{\mathbb{C}}$  .

AUTO MODE indicates the current setpoint:

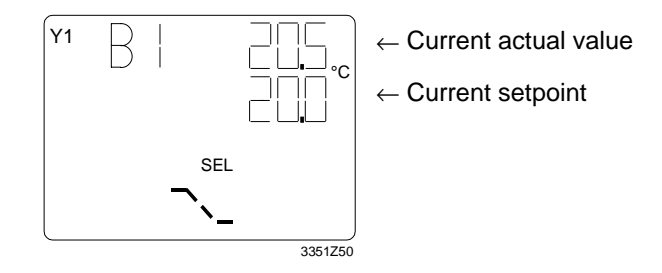

With the SEL button, the setpoints for day and night operation can be adjusted within the limitation of MINSEL and MAXSEL.

### Adjustable values

| Description                             | Range                 | Factory     | setting     |
|-----------------------------------------|-----------------------|-------------|-------------|
|                                         |                       | Temperature | General     |
| MAXSEL<br>(setting range for AUTO MODE) | 0100 % of r. ≥ MINSEL | 35 °C       | 100 % of r. |
| MINSEL<br>(setting range for AUTO MODE) | 0100 % of r. ≤ MAXSEL | 0 °C        | 0 % of r.   |
| SEL (setting for set of setpoints)      | MINSEL(MAXSEL-XDZ)    | 20 °C       | 50 % of r.  |
| XDZ (setting for set of setpoints)      | 0 (MAXSEL-SEL)        | 0 K         | 0 % of r.   |

Relevant configuration steps

| Display        | Comments                                            |
|----------------|-----------------------------------------------------|
| PARA2 MODE     |                                                     |
| B1 MAXSEL35 °C | Setting range for AUTO MODE                         |
| MINSEL 0 °C    |                                                     |
|                |                                                     |
| PARA1 MODE     |                                                     |
| B1 XDZ 0 K     | If seq. 1 <b>and</b> seq. 3 are configured          |
| SEL 20 °C      | If NIGHT ACTIV, a prompt for day and night setpoint |
|                | appears                                             |
| B1 \ SEL 20 °C | If seq.1 <b>or</b> seq.3 are configured             |
|                | If NIGHT ACTIV, a prompt for day and night setpoint |
|                | appears                                             |

## 11.3.5.2 Remote setpoint [TELSEL]

Setpoint

You can set the setpoint by means of a separate remote setpoint adjuster. In this case, different setpoints for seq.1+2 and seq.3+4 are still possible.

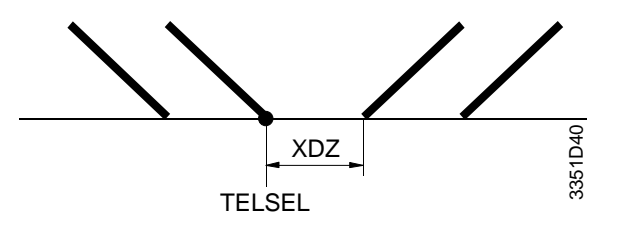

Setpoint seq.1+2 = TELSEL; setpoint seq.3+4 = TELSEL + XDZ

When only seq.1 or seq.3 is configured, the setpoint corresponds to TELSEL.

For TELSEL, you can select a passive  $0...1000 \Omega$  or an active DC 0...10 V signal.

Input TYPE, MINSCA, MAXSCA

The input range for TELSEL corresponds to the input range of the main control variable B... SEQREG.

The input range for TELSEL must be specified via MINSCA... MAXSCA, if the main controlled variable B... SEQREG is a passive signal.

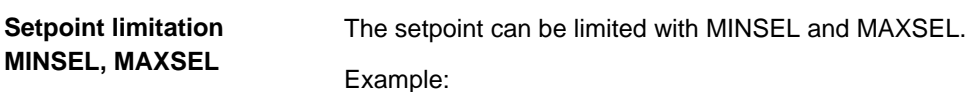

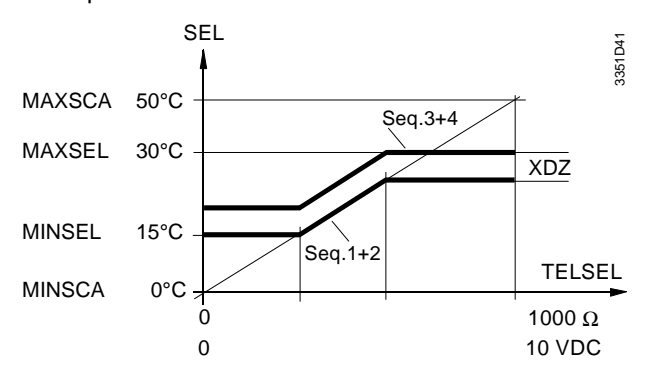

Night setpoint NIGHTWhen night operation (NIGHT) was actively selected for this control loop, an additional<br/>fixed set of setpoints can be specified for night operation.

This set of setpoints is adjustable only between MINSEL and MAXSEL.

Display

The respectively active operating mode is indicated on the display by the symbols cksymbol and  ${\Bbb C}$  .

AUTO MODE indicates the current setpoint:

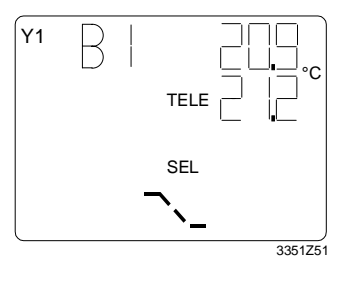

← Current actual value

← Current setpoint

With SEL, you can change the setpoint for night operation.

| Description                                                         | Range                          | Factory | setting     |
|---------------------------------------------------------------------|--------------------------------|---------|-------------|
|                                                                     |                                | Temp.   | General     |
| MAXSEL (control range TELSEL and setting range for night setpoints) | 0100 % ≥<br>MINSEL             | 35 °C   | 100 % of r. |
| MINSEL (control range TELSEL and setting range for night setpoints) | 0100 % ≤<br>MAXSEL             | 0 °C    | 0 % of r.   |
| MINSCAMAXSCA<br>Input range                                         | 050 °C / 0130<br>°C  _35+35 °C | 050 °C  |             |
| XDZ                                                                 | 0100 % of r.                   | OK.     | 0 % of r.   |

| Display        | Comments                         |
|----------------|----------------------------------|
| CONF1 MODE     |                                  |
| B2 MAXSCA50 °C | Selection of the input range if  |
| MINSCA0 °C     | input BSEQREG is passive         |
|                |                                  |
| PARA2 MODE     |                                  |
| B1 MAXSEL35 °C | Control range TELSEL and         |
| MINSEL0 °C     | setting range for night setpoint |
| B1 XDZ0.0 K    | Deadzone                         |

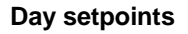

You can set summer and/or winter compensation. The setpoint is controlled via the value of input MULFUN as follows:

#### Summer and winter compensation $\Rightarrow$ SEL3 $\neq$ SEL2

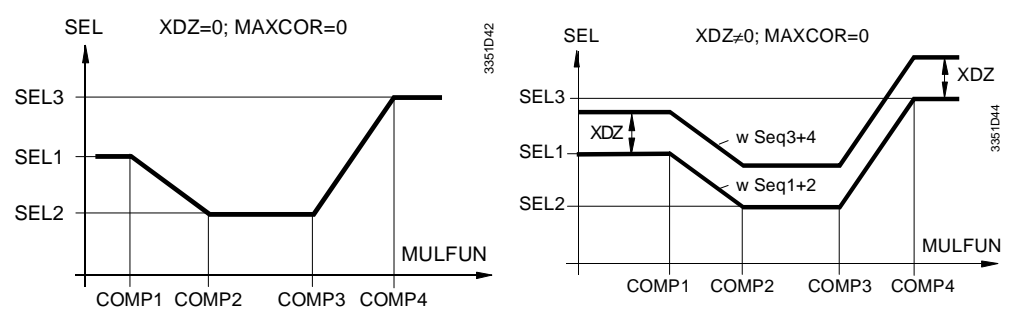

You can select different setpoints for seq.1+2 and seq.3+4.

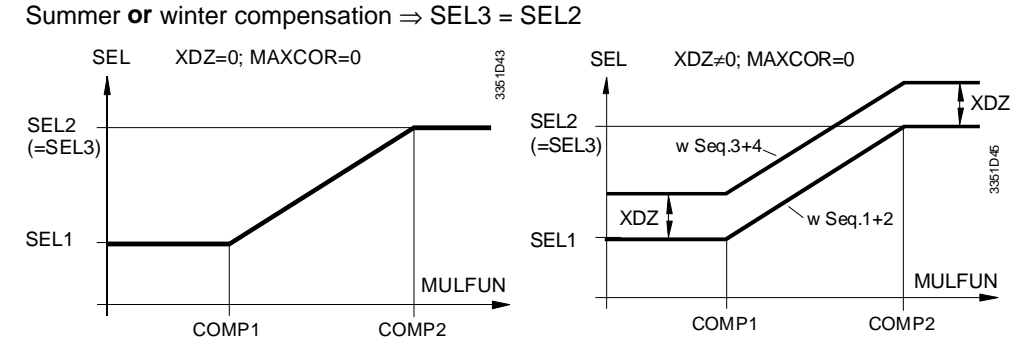

If you enter SEL3 = SEL2, prompts for COMP3 and COMP4 values no longer appear.

### Setpoint correction MAXCOR

Within the range defined by MAXCOR in PARA2 MODE, the compensated setpoint can later be corrected via COR in AUTO MODE.

Control action of MAXCOR:

#### Summer and winter compensation $\Rightarrow$ SEL3 $\neq$ SEL2

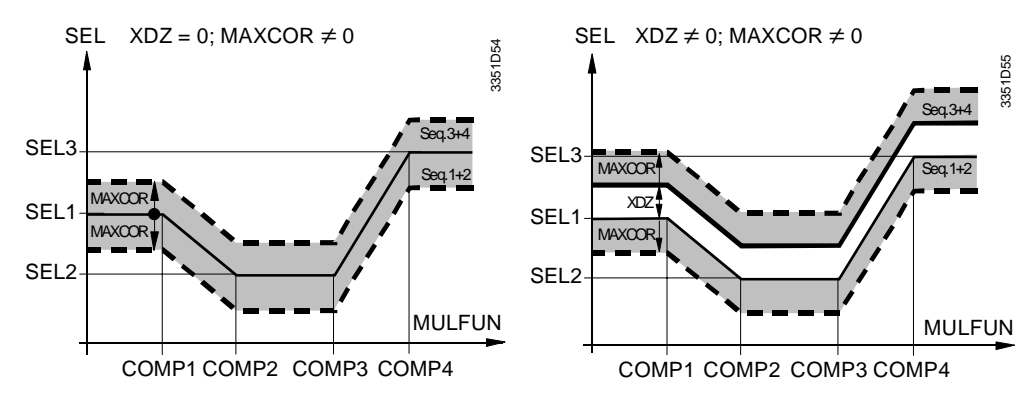

Summer **or** winter compensation  $\Rightarrow$  SEL3 = SEL2

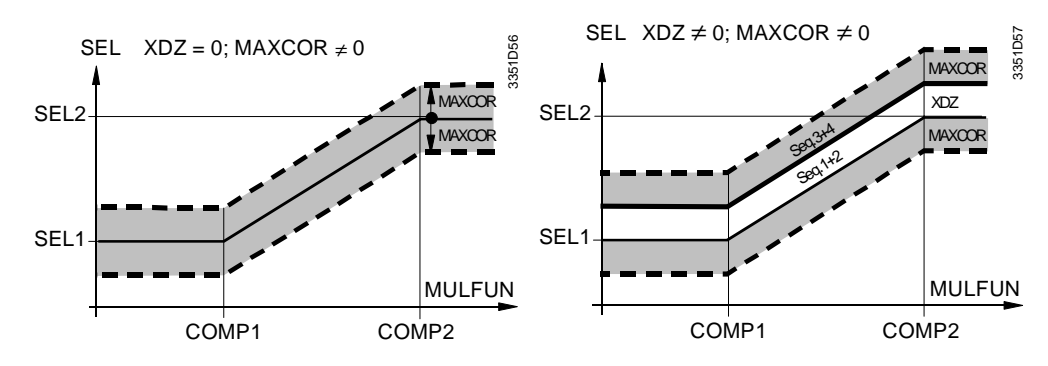

Setpoint correction COR

Shifting the setpoint of AUTO MODE.

The set setpoint curve can be moved in AUTO MODE by means of parameter COR within the range –MAXCOR... +MAXCOR.

Control action of COR:

Summer **and** winter compensation  $\Rightarrow$  SEL3  $\neq$  SEL2

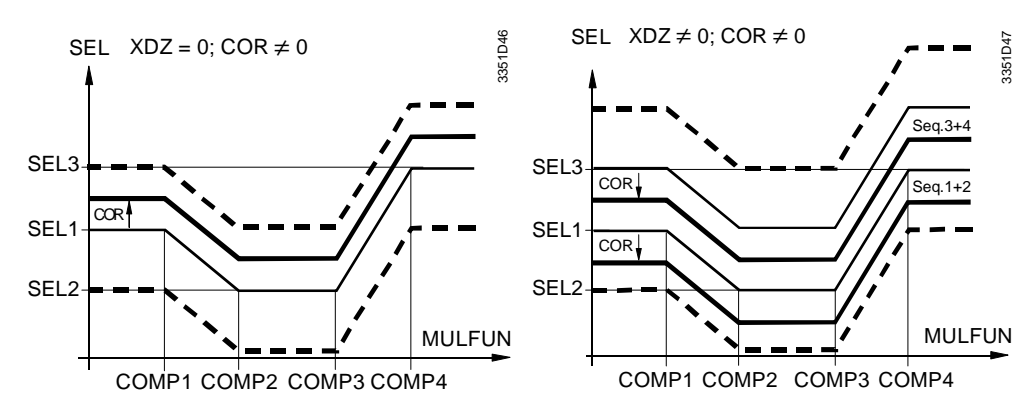

Summer **or** winter compensation  $\Rightarrow$  SEL3 = SEL2

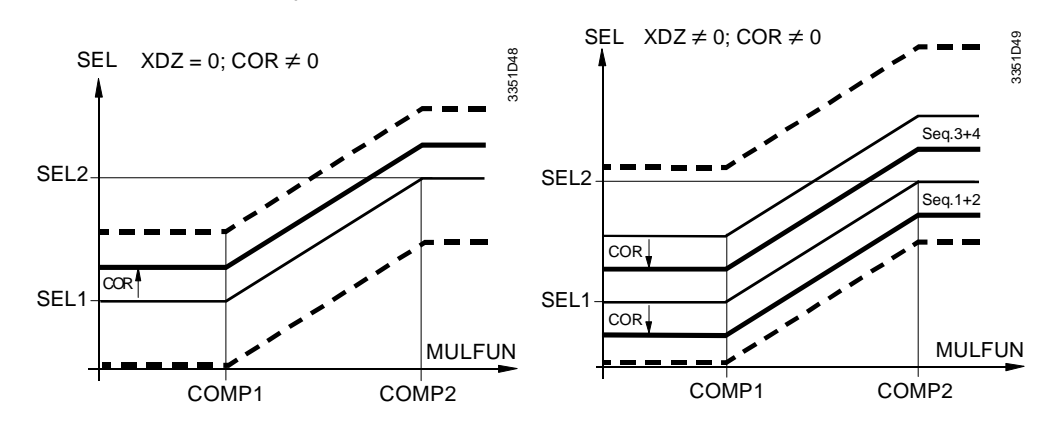

### Night setpoint

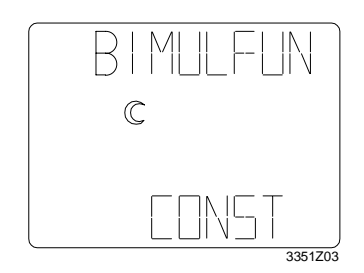

When night operation (NIGHT) was actively selected for this control loop, the following setpoints are available for night operation:

For night operation, you can define a fixed set of setpoints.

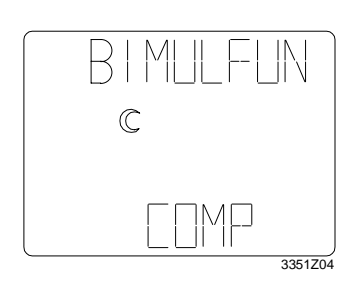

For night operation, you can define a set of setpoints in dependence of the compensated setpoint for day operation.

The night setpoint can be set outside of the setpoint using COR of 0...MAXCOR.

Summer and winter compensation  $\Rightarrow$  SEL3  $\neq$  SEL2

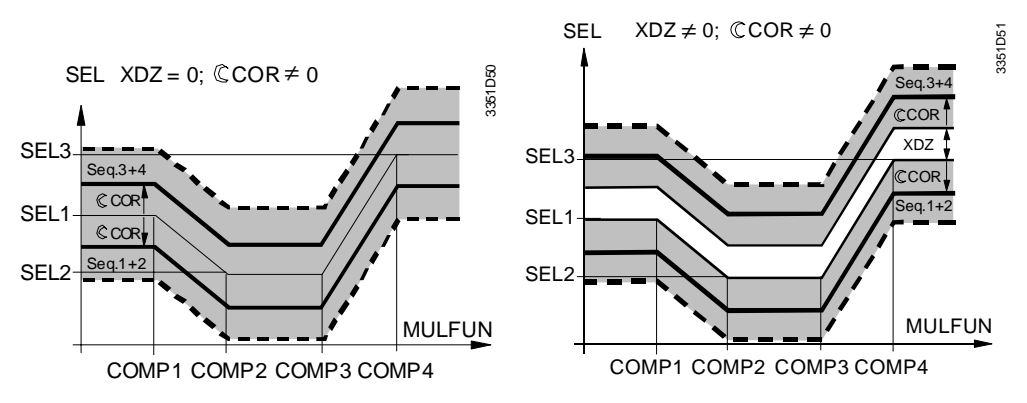

Summer **or** winter compensation  $\Rightarrow$  SEL3 = SEL2

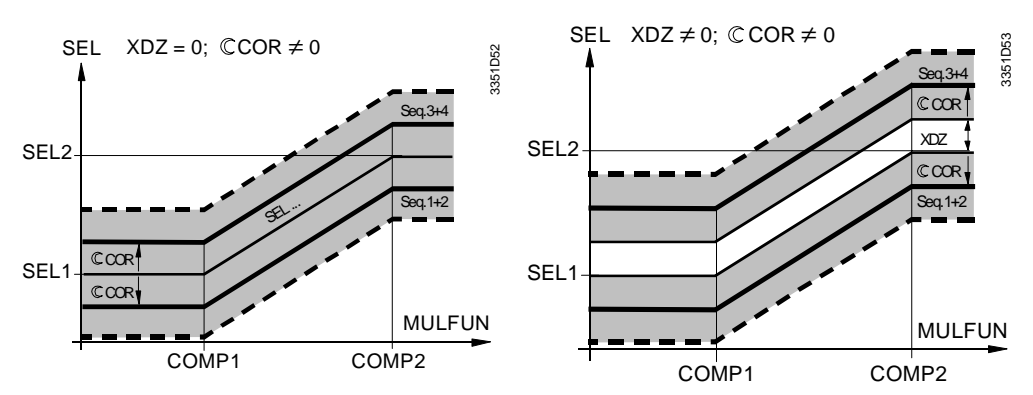

Display

AUTO MODE indicates the current setpoint:

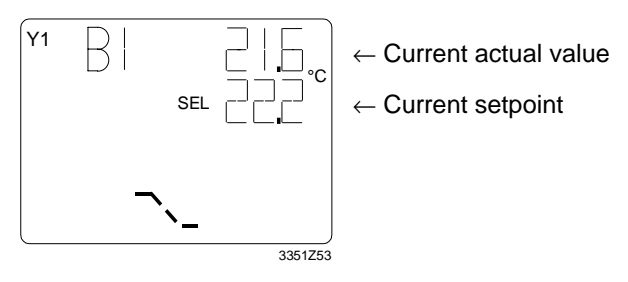

With the SEL button, the setpoint correction COR for day and night operation can be changed within the adjustable limitations of MAXCOR.

## Adjustable values

| Description                           | Range                        | Factory setting |            |  |
|---------------------------------------|------------------------------|-----------------|------------|--|
|                                       |                              | Temp.           | General    |  |
| SEL 1 Setpoints                       | 0100 % of r.                 | 20 °C           | 50 % of r. |  |
| SEL 2                                 | 0100 % of r.                 | 23 °C           | 60 % of r. |  |
| SEL 3                                 | 0100 % of r.                 | = SEL2          | = SEL2     |  |
| COMP 1 Controlled values              | 0100 % of r. < COMP 2        | 20 °C           | 50 % of r. |  |
| COMP 2                                | COMP1 <0100 % of r. < COMP   | 30 °C           | 60 % of r. |  |
| COMP 3                                | 3                            | 31 °C           | 61 % of r. |  |
| COMP 4                                | COMP2 <0100 % of r. < COMP 4 | 32 °C           | 62 % of r. |  |
|                                       | COMP 3 ≤ 0100 of r.          |                 |            |  |
| MAXCOR limits for COR, ·COR and C-COR | 0100 % of r.                 | 0 K             | 0 % of r.  |  |
| 举-COR and COR shifting of setpoint    | – MAXCOR + MAXCOR            | 0K              | 0 % of r.  |  |
| C-COR shifting of night setpoint      | 0MAXCOR                      | 0K              | 0 % of r.  |  |

| Display                      | Comments                                                                       |
|------------------------------|--------------------------------------------------------------------------------|
| CONF2 MODE                   |                                                                                |
| B1 SEQREG +B INACT           | With SEL, MULFUN must be configured                                            |
|                              |                                                                                |
| CONF1 MODE                   |                                                                                |
| B1 MULFUNCONST               | Set with SEL until COMP is the compensated setpoint                            |
|                              | If NIGHT ACTIV, a prompt appears for day                                       |
|                              | and night operation                                                            |
|                              |                                                                                |
| PARA2 MODE                   |                                                                                |
| B1 SEL1 +B MULFUN 20 °C      | Setpoint SEL 1                                                                 |
| B1 SEL2 +B MULFUN 23 °C      | Setpoint SEL 2                                                                 |
| B1 SEL3 +B MULFUN 23 °C      | Setpoint SEL 3                                                                 |
| B1 SEL1 20 °C+B COMP 1 20 °C | Compensated value COMP 1                                                       |
| B1 SEL2 23 °C+B COMP 2 30 °C | Compensated value COMP 2                                                       |
| B1 SEL2 23 °C+B COMP 3 31 °C | A prompt for compensated value COMP 3<br>appears only if SEL 3 ≠ SEL 2         |
| B1 SEL3 25 °C+B COMP 4 32 °C | A prompt for compensated value COMP 4<br>appears only if SEL 3 ≠ SEL 2         |
| B1 MAXCOR 0 K                | Limitations for COR, $\%$ COR, $\bigcirc$ COR                                  |
|                              |                                                                                |
| PARA1 MODE                   |                                                                                |
| B1 \\_// COR 0 K             | Correction value; if NIGHT ACTIV, a prompt appears for day and night operation |

### **Application examples**

Setpoint compensation for air conditioning plant with summer compensation

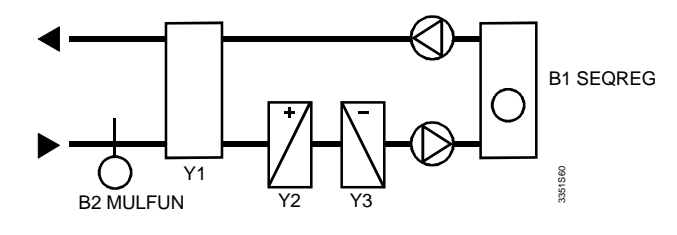

Shift the setpoint as per the following diagram:

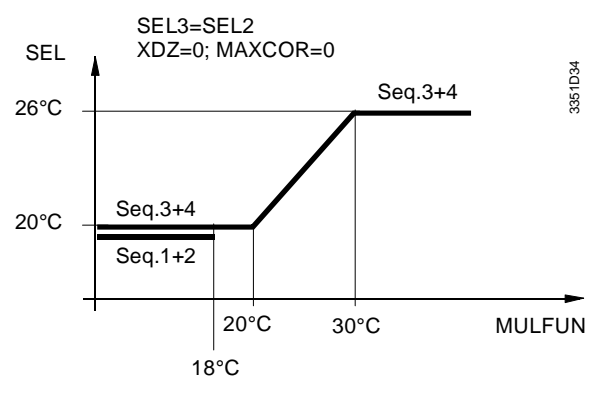

Additional requirement: heating is locked at an outside air temperature > 18 °C

### Translation into configuration tables:

With LOCK, you can lock the sequences 1 and 2 for example at 18 °C.

| Display            | Default | Selectable | Control | Control | Control |
|--------------------|---------|------------|---------|---------|---------|
|                    |         |            | loop 1  | loop 2  | loop 3  |
| COMP 券 (if MULFUN) | CONST   | COMP       | X       |         |         |
| LOCK (for seq.1+2) | FREE    | LOCK       | X       |         |         |
| LOCK (for seq.3+4) | FREE    | LOCK       |         |         |         |

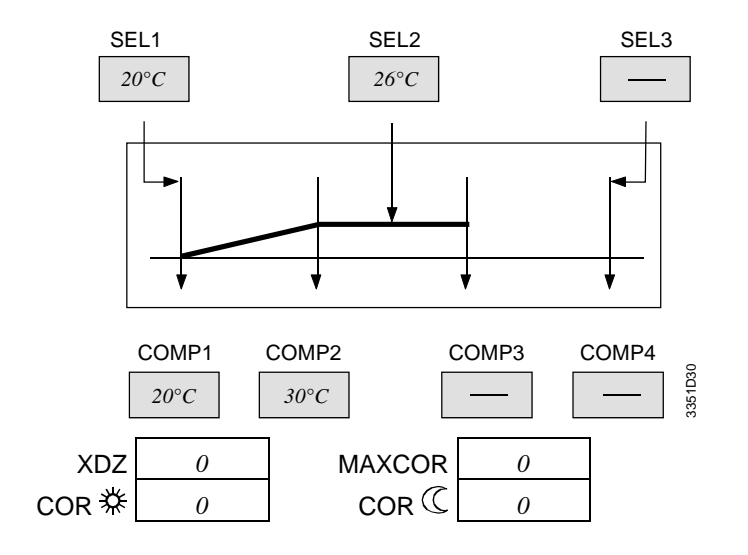

| Parameter    | Control loop 1 | Control loop 2 | Control loop 3 |
|--------------|----------------|----------------|----------------|
| Seq.1+2 LOCK | 18 °C          |                |                |
| Seq.1+2 LOCK |                |                |                |

Setpoint compensation for flow temperature control Basic diagram

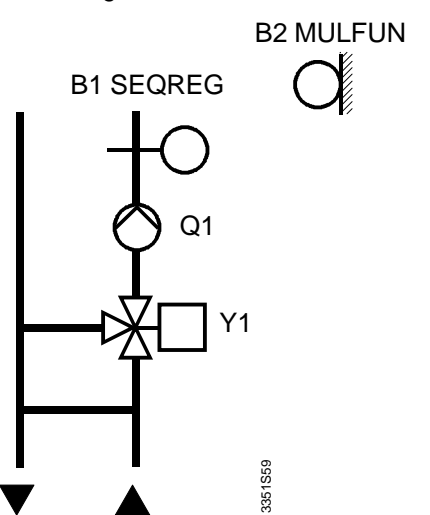

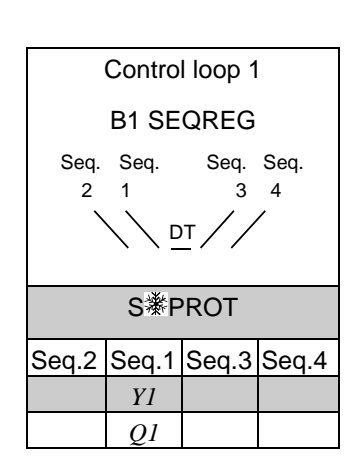

Additionally: Continuous "ON" of the pump at outside air temperatures < 5 °C Locked for: outside air temperatures > 16 °C

Shift the setpoint as per the following diagram:

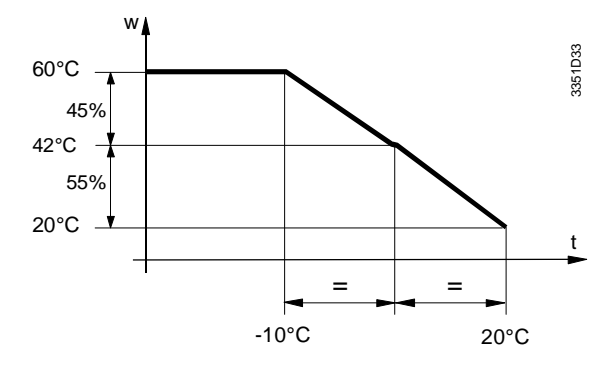

Translation into configuration tables:

| Display            | Default | Selectable | Control | Control | Control |
|--------------------|---------|------------|---------|---------|---------|
|                    |         |            | loop 1  | loop 2  | loop 3  |
| COMP 🔆 (if MULFUN) | CONST   | COMP       | X       |         |         |
| LOCK (for seq.1+2) | FREE    | LOCK       | X       |         |         |
| LOCK (for seq.3+4) | FREE    | LOCK       |         |         |         |

| Display | Default | Selectable | Y1+Q | Y2+Q | Y3+Q |
|---------|---------|------------|------|------|------|
| RELEAS  | INACT   | ACTIV      | X    |      |      |

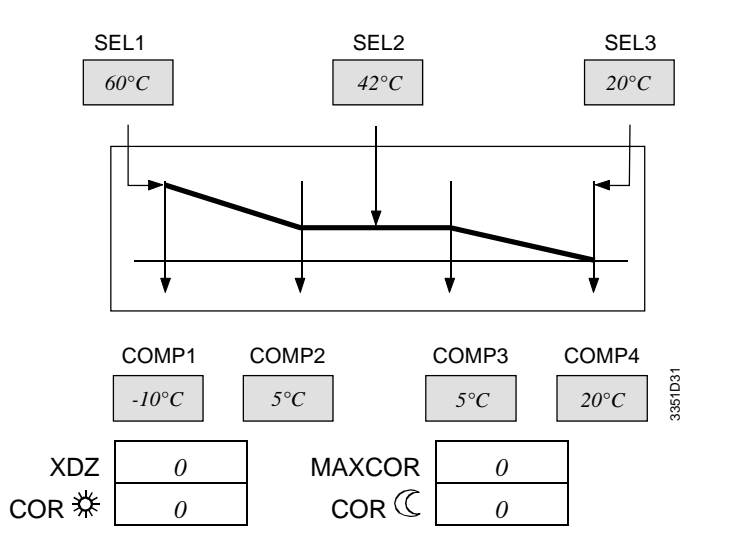

| Parameter       | Q1   | Q2 | Q3 | Q4 | Q5 | Q6 |
|-----------------|------|----|----|----|----|----|
| YQ ON (1Y + 1Q) | 5 %  |    |    |    |    |    |
| YQ OFF (1Y +1Q) | 0 %  |    |    |    |    |    |
| MQ ON (RELEAS)  | 5 °C |    |    |    |    |    |
| MQ OFF (RELEAS) | 6 °C |    |    |    |    |    |

| Parameter    | Control loop 1 | Control loop 2 | Control loop 3 |
|--------------|----------------|----------------|----------------|
| Seq.1+2 LOCK | 16 °C          |                |                |
| Seq.1+2 LOCK |                |                |                |

## **11.3.6 Frost protection function**

## 11.3.6.1 Frost monitor [\*PROT]

## Mode of operation

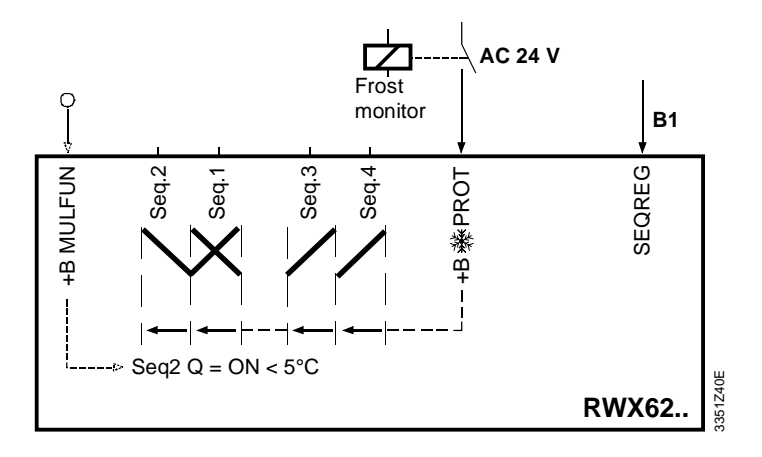

If the value is below the setpoint of the frost protection thermostat, the AC 24 V signal is interrupted. If this occurs, the following functions are triggered:

- Seq.1+2 with Y outputs move to 100 % heating output
- Seq.3+4 move to 0 %
- All signal limitations are ineffective
- The LCD indicates a frost alarm

The frost protection function may be triggered on the water or air side. As an additional protection, we recommend (mandatory for frost protection on the water side) setting the heating circuit pumps to automatic control for outside temperatures below 5 °C. However, the MULFUN function must be active in order to activate the [RELEAS] function. This function can only be programmed for outputs with 1Y (heating valve) and 1Q (heating circuit pump).

After the AC 24 V signal returns to input B..., the sequence controller resumes standard control operation.

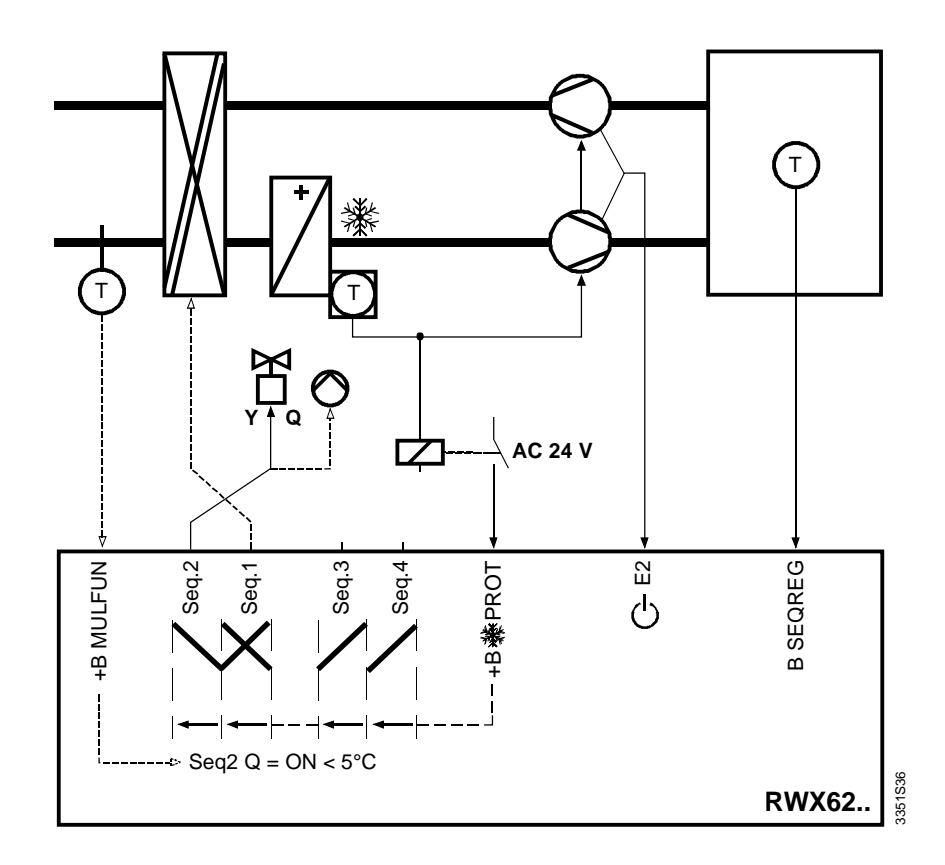

During "Standby", all frost protection functions remain active. When control operation is disabled, all frost protection functions are also disabled.

 $\triangle$ 

When frost protection is active, but the heating output is insufficient (e.g., no heating water), the frost protection function cannot protect the plant from frost damage.

## Relevant configuration steps

| Display            | Comments                |
|--------------------|-------------------------|
| CONF2 MODE         |                         |
| B1 SEQREG+B2 INACT | With SEL, select 🔻 PROT |

## 11.3.6.2 Super frost protection PI limiter [S\*PROT]

2-phase, modulating/2-position frost protection limitation function for water heating coils with frost protection alarm contact (Q1).

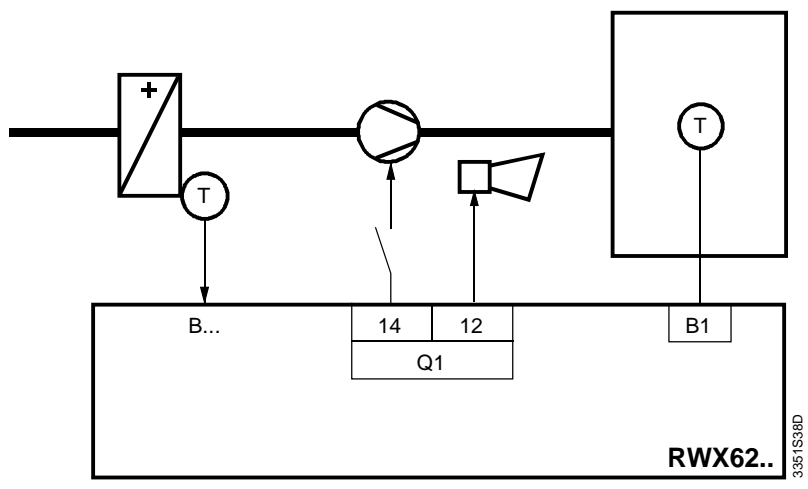

Q1 is predefined for the alarm output

Mode of operation

The super frost protection function works in two phases:

### 1. Modulating super frost protection PI limitation phase

When the value drops below the current limiter setpoint, the limiter function with modulating PI mode overrides the current sequence controller function to retain the limit value. At the same time, the set Y signal level limitations are temporarily ineffective. (Fresh air damper fully closed for 100 % heat recovery).

- In control mode:
  - The limiter setpoint is permanently set to 7 K above the alarm setpoint
  - Limitation acts on all active sequences 1...4
- In standby mode:
  - The limiter setpoint is adjustable, but must be at least 7 K above the alarm setpoint
  - The limitation acts only on the reverse acting sequence 1+2 with Y output; defined Y signal limitations are ineffective.

### 2. Two-position super frost alarm phase

This phase is active only when the frost protection temperature drops below the set super frost alarm setpoint despite the previous modulating super frost PI limiter phase. This triggers the following modes:

- · Ventilation is deactivated via alarm contact Q1 and the external alarm is activated
- Sequences 1+2 with Y outputs move to 100 % heating output Signal level limitations are ineffective
- All other sequences move to zero output
- The LCD indicates a frost alarm

After the temperature exceeds the alarm setpoint by 3 K, the sequence controller resumes current operation as soon as the frost alarm has been acknowledged. The following alternative alarm acknowledgement methods are available:

- Automatic acknowledgement on temperature increase [AUTO]
- Manual acknowledgement (press button on controller) of each alarm [MANUAL]
- Manual acknowledgement (press button on controller) of ever third consecutive alarm sent within 30 minutes [MANU3]

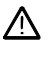

There is a danger of frost if the alarm setpoint is set too low. If the standby setpoint is set to above 12 °C (default value) for frost protection on the air side with an active sensor 0...15 °C, the heating valve may never fully close.

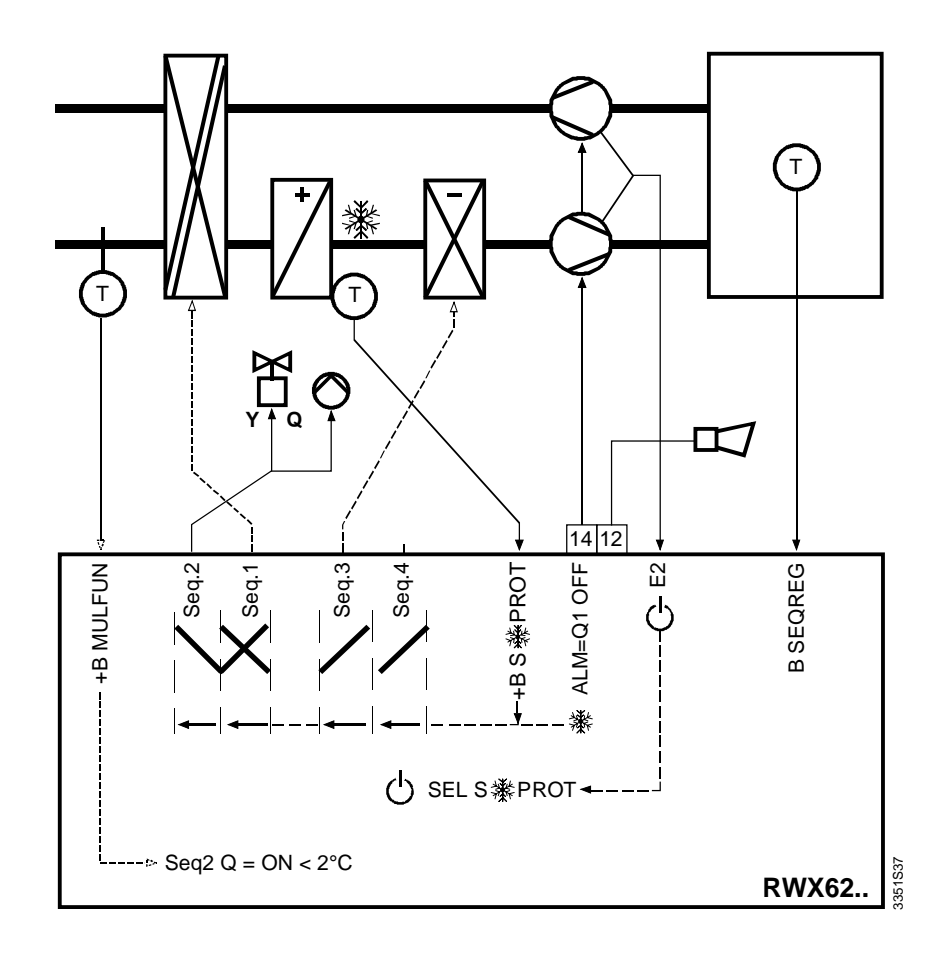

The frost protection function may be triggered on the water or air side. As an additional protection, we recommend (mandatory for frost protection on the water side) setting the heating circuit pumps to automatic control for outside temperatures below 2 °C. However, the MULFUN function must be active in order to activate the [RELEAS] function. This function can only be programmed for outputs with 1Y (heating valve) and 1Q (heating circuit pump).

During standby operation, the super frost protection functions remain active. When control operation is disabled, all super frost protection functions are also disabled. The super frost alarm contact then moves to the alarm position. On failure of the super frost temperature input, the super frost protection function moves to the alarm state. When the super frost protection function is active, but the heating output is insufficient (e.g., no heating water), the super frost protection function cannot protect the plant from frost damages.

| Description             | Range                                                       | Factory setting |         |
|-------------------------|-------------------------------------------------------------|-----------------|---------|
|                         |                                                             | Temperature     | General |
| TYPE sensor type        | Ni: 0130 °C<br>Volt °C 015 °C                               |                 |         |
| XP PI P-band            | 2.5, 5.0, 10, 20, 40, 80, 160, 320 K                        | 40 K            |         |
| TN integral action time | 15, 30 s<br>1, 2, 4, 8, 16, 32 min                          |                 | 2 min   |
| S∛ALM alarm value       | 1xNi: 0123 °C<br>VOLT °C: 08 °C                             | 5 °C            |         |
| S <sup></sup>           | 1x Ni: 7130 °C ≥ 7 K+ S≹ALM<br>VOLT °C: 715 °C ≥ 7 K+ S≹ALM | 12 °C           |         |

#### Adjustable values

⚠

Relevant configuration steps

| Display                               | Comments                                       |
|---------------------------------------|------------------------------------------------|
| CONF2 MODE                            |                                                |
| B1 SEQREG+B2 INACT                    | With SEL, select S <b>∛</b> PROT               |
| B2 TYPE 1xNi °C                       | With SEL, select the sensor type               |
|                                       |                                                |
| CONF1 MODE                            |                                                |
| S <sup>*</sup> PROTMANUAL             | With SEL, select the alarm acknowledgement     |
|                                       | method MANUAL, AUTO or AUTO3                   |
|                                       |                                                |
| PARA2 MODE                            |                                                |
| B1 S攀 PROT XPPI 40 K                  | With SEL, select the P-band                    |
| B1 S <sup>*</sup> PROT TN 2.0 MIN     | With SEL, select the integral action time      |
|                                       |                                                |
| PARA1 MODE                            |                                                |
| B1 SEQREG+B2 S蓁 ALM 5 ℃               | With SEL, select the alarm setpoint            |
| B1 SEQREG+B2 S <sup></sup> PROT 12 °C | With SEL, select the setpoint for standby mode |

## 11.3.7 Auxiliary controllers

## 11.3.7.1 General limiter [LIM]

### Mode of operation

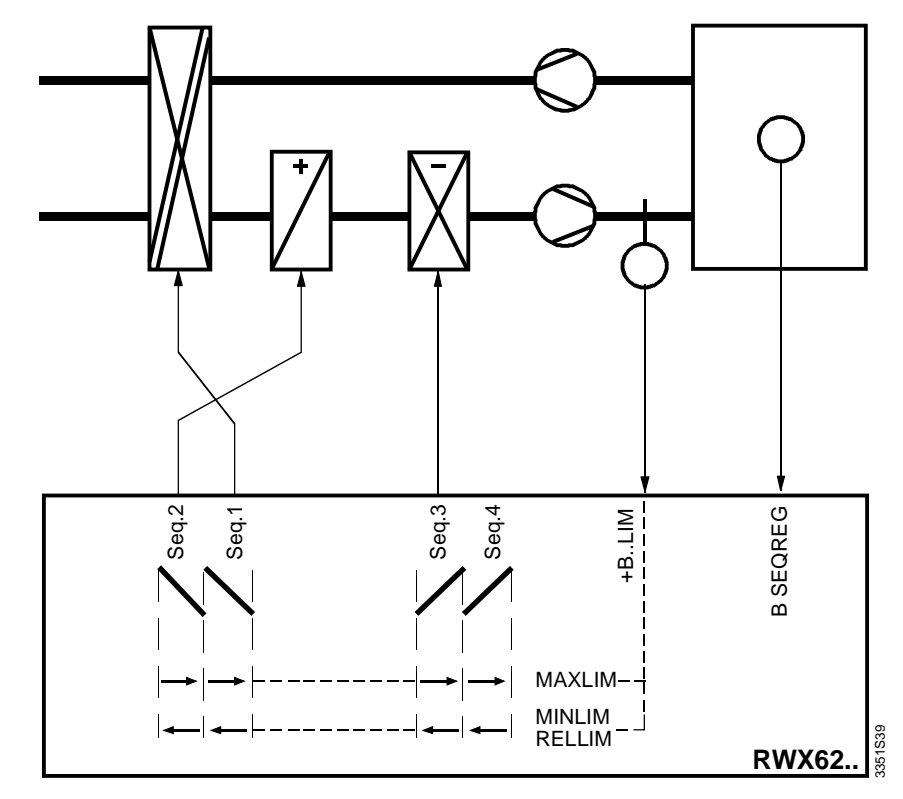

The general limiter function with PI mode allows for the following:

- Absolute maximum and minimum limitation (e.g., supply air or humidity). When the value drops below or exceeds the limitation setpoint, the limiter function with PI mode overrides the standard control function to retain the limitation setpoint.
- Maximum temperature difference limitation [RELLIM] (e.g., maximum difference between room temperature B1 and supply air temperature B...LIM). When dropping below the limitation setpoint, the limiter function with PI mode overrides the standard control function to maintain the limitation setpoint.

The supply air temperature cannot drop below the current room temperature actual value by more than the set temperature difference. The maximum temperature difference limitation is especially suited for source ventilation systems.

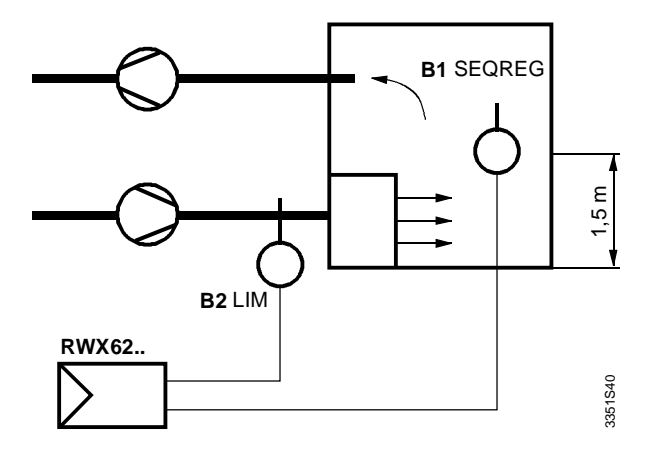

### Adjustable values

| Description                                                     | Range                                         | Factory setting |         |
|-----------------------------------------------------------------|-----------------------------------------------|-----------------|---------|
|                                                                 |                                               | Temperature     | General |
| B2 LIM XP PI;<br>P-band limitation controller                   | 2.5, 5.0, 10, 20, 40, 80,<br>160, 320 K / % * | 40 K            | 40 %    |
| B2 LIM TN;<br>integral action time for limitation<br>controller | 15, 30 s<br>1, 2, 4, 8, 16, 32 min            |                 | 2 min   |
| B2 MAXLIM;<br>maximum limitation value                          | 0100 % of r.                                  | 35 °C           | 35 %    |
| B2 MINLIM; minimum limitation value                             | 0100 % of r.                                  | 15 °C           | 15 %    |
| B2 RELLIM; maximum temperature difference between B1 and BLIM   | –1000 K                                       | –100 K          |         |

\* % relates to MAXSCA - MINSCA

| Display             | Comments                                                                      |
|---------------------|-------------------------------------------------------------------------------|
| CONF2 MODE          |                                                                               |
| B1 SEQREG +B2 INACT | With SEL, select LIM                                                          |
|                     |                                                                               |
| CONF1 MODE          |                                                                               |
| B1 SEQREG PI        | With SEL, select control mode P or PI                                         |
| B1 CASC INACT       | Cascade control "INACT" $\Rightarrow$ LIM function works as a general limiter |
|                     |                                                                               |
| PARA2 MODE          |                                                                               |
| B2 LIM XP PI 40 K   | With SEL, set the P-band for the limitation controller                        |
| B2 LIM TN 2 MIN     | With SEL, set the integral action time for the                                |
|                     | limitation controller                                                         |
|                     |                                                                               |
| PARA1 MODE          |                                                                               |
| B2 MAXLIM 35 °C     | With SEL, set the maximum and minimum limitation                              |
| MINLIM 15 °C        | value                                                                         |
| B2 RELLIM -100 K    | With SEL, select a maximum temperature differential                           |
|                     | between B1 SEQREG and B2 LIM                                                  |
### 11.3.7.2 Temperature cascade control [LIM + CASC]

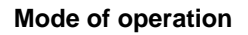

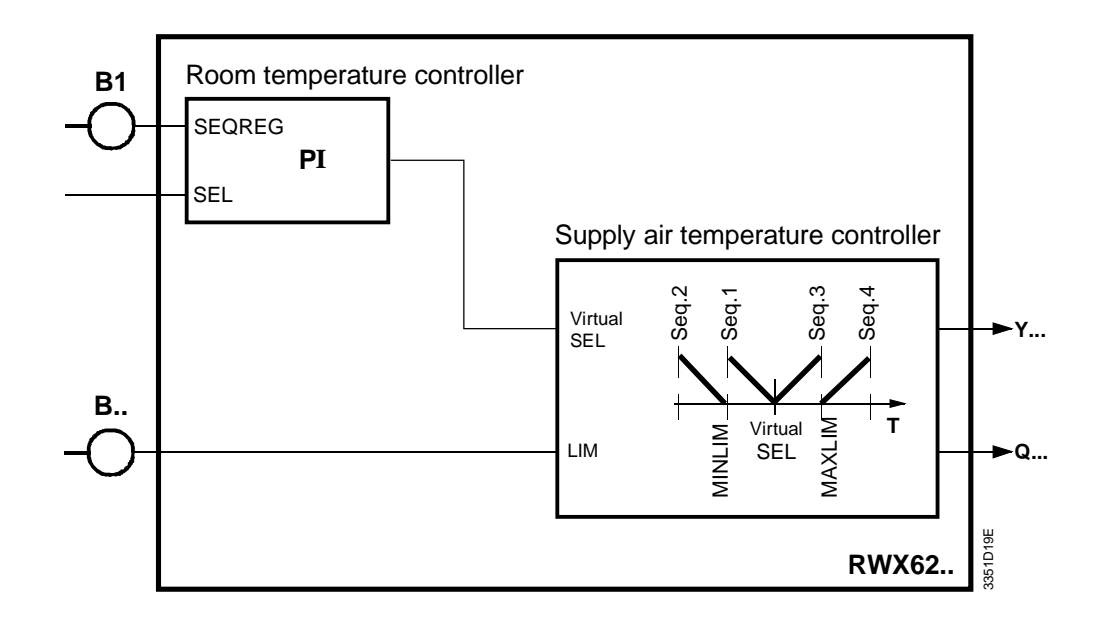

You can select PI/PI room/supply air temperature cascade control in addition to the limiter function.

In this case, the PI room temperature controller defines a virtual setpoint for the PI supply air temperature controller within the limitation setpoints (MAXLIM and MINLIM).

- For cascade control, the respective B-inputs SEQREG and LIM must be configured for temperature [ °C / °F]
- Only PI-PI cascades are possible
- When cascade control is selected, the function for maximum temperature difference limitation (room temperature B1 supply air temperature B...) [RELLIM] can be selected

| Description                                                       | Range                                 | Factory setting |         |
|-------------------------------------------------------------------|---------------------------------------|-----------------|---------|
|                                                                   |                                       | Temperature     | General |
| B1 CASC XP PI;<br>P-band room controller                          | 2.5, 5, 10, 20, 40, 80,<br>160, 320 K | 10 K            |         |
| B1 CASC TN;<br>integration time room controller                   | 15, 30 s<br>1, 2, 4, 8, 16, 32 min    |                 | 16 min  |
| B1 CASC PID;<br>D-part room controller                            | 0, 1, 2, 3, 4, 5                      |                 | 0       |
| B2 \ _ / XP PI;<br>P-band supply air controller seq. 1            | 2.5, 5, 10, 20, 40, 80,<br>160, 320 K | 40 K            |         |
| B2 \ _ / XP FACT; factor for Xp per<br>additional sequence        | 0.25, 0.5, 1.0, 2.0,<br>4.0           |                 | 1.0     |
| B2 \ _ / TN MIN;<br>integral action time supply air<br>controller | 15, 30 s<br>1, 2, 4, 8, 16, 32 min    |                 | 2 min   |
| B2 MAXLIM;<br>maximum limitation supply air temp.                 | 0100 % of r.                          | 35 °C           |         |
| B2 MINLIM;<br>minimum limitation supply air temp.                 | 0100 % of r.                          | 15 °C           |         |
| B2 RELLIM; maximum temperature differential between B1 and B LIM  | –1000 K                               | –100 K          |         |

### Adjustable values

Important:

| Display                    | Comments                                                                       |
|----------------------------|--------------------------------------------------------------------------------|
| CONF2 MODE                 |                                                                                |
| B1 SEQREG +B2 INACT        | With SEL, select LIM                                                           |
|                            |                                                                                |
| CONF1 MODE                 |                                                                                |
| B1 SEQREG PI               | Control mode of the room controller: PI !                                      |
| B1 CASC INACT              | With SEL, activate cascade control                                             |
|                            | CASC ACTIV $\Rightarrow$ LIM function works as a cascade controller            |
|                            |                                                                                |
| PARA2 MODE                 |                                                                                |
| B1 CASC XP PI 10 K         | With SEL, set the P-band for the room controller                               |
| B1 CASC TN 16 MIN          | With SEL, set the integral action time for the room                            |
|                            | controller                                                                     |
| B1 CASC PID 0              | With SEL, set the possible D-part for the room<br>controller                   |
| B2 <b>\</b> _/XP PI 40 K   | With SEL, set the P-band for the supply air controller sequence 1              |
| B2 <b>\</b> _ /XP FACT 1.0 | With SEL, set the factor per each additional sequence                          |
| B2 \ _ /TN 2 MIN           | With SEL, set the integral action time for the supply                          |
|                            | air controller                                                                 |
|                            |                                                                                |
| PARA1 MODE                 |                                                                                |
| B2 MAXLIM 35 °C            | With SEL, set the maximum and minimum limitation                               |
| MINLIM 15 °C               | value                                                                          |
| B2 RELLIM –100 K           | With SEL, select a maximum temperature difference between B1 SEQREG and B2 LIM |

### 11.3.7.3 Minimum limitation PI acting on sequence 1 [LIMSPE]

### Mode of operation

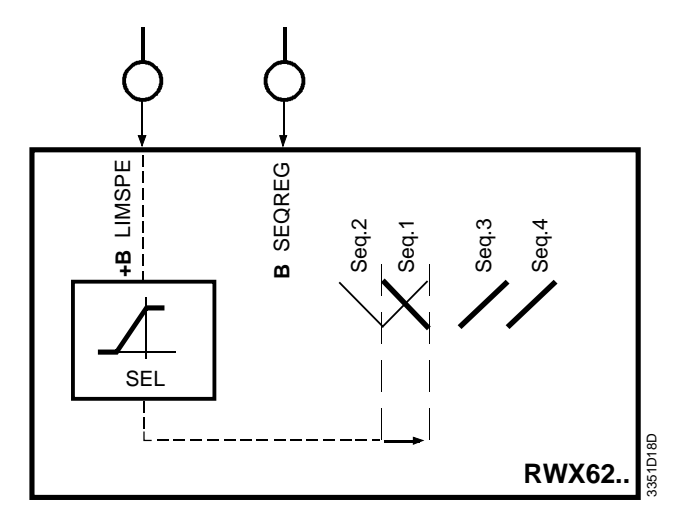

When the value drops below the limitation setpoint, the limiter function with PI mode overrides the standard control function seq. 1 to maintain the limitation setpoint.

#### Adjustable values

| Description                     | Range                                       | Factory setting |         |
|---------------------------------|---------------------------------------------|-----------------|---------|
|                                 |                                             | Temperature     | General |
| LIMSPE XP PI; P-band            | 2.5, 5, 10, 20, 40, 80,<br>160, 320 K / % * | 40 K            | 40 %    |
| LIMSPE TN; integral action time | 15, 30 s<br>1, 2, 4, 8, 16, 32 min          |                 | 2 min   |
| LIMSPE; setpoint                | 0100 % of r.                                | 0.0 °C          | 0 %     |

\* % relates to MAXSCA - MINSCA

## Relevant configuration steps

| Display<br>CONF2 MODE | Comments                                                               |
|-----------------------|------------------------------------------------------------------------|
| B1 SEQREG +B2 INACT   | With SEL, select LIMSPE                                                |
| PARA2 MODE            |                                                                        |
| B2 LIMSPE XP PI 40 K  | With SEL, select the P-band limitation controller                      |
| B2 LIMSPE TN 2.0 MIN  | With SEL, select the integral action time of the limitation controller |
|                       |                                                                        |
| PARA1 MODE            |                                                                        |
| B2\_/ LIMSPE 0°C      | With SEL, select the setpoint for the limitation controller            |

Icing protection ER

The LIMSPE function allows you to implement icing protection for heat recovery units such as rotating heat exchangers, plate heat exchangers, or glycol circulation systems.

Example 1

Icing protection for rotating heat exchanger

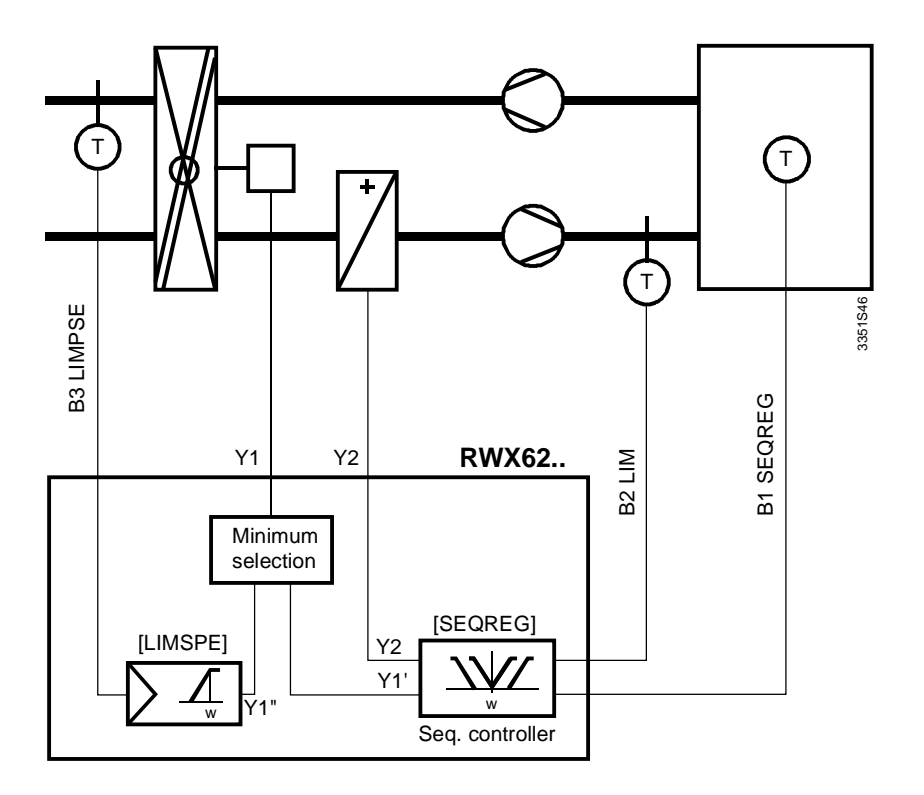

#### Example 2

Icing protection for glycol circulation system

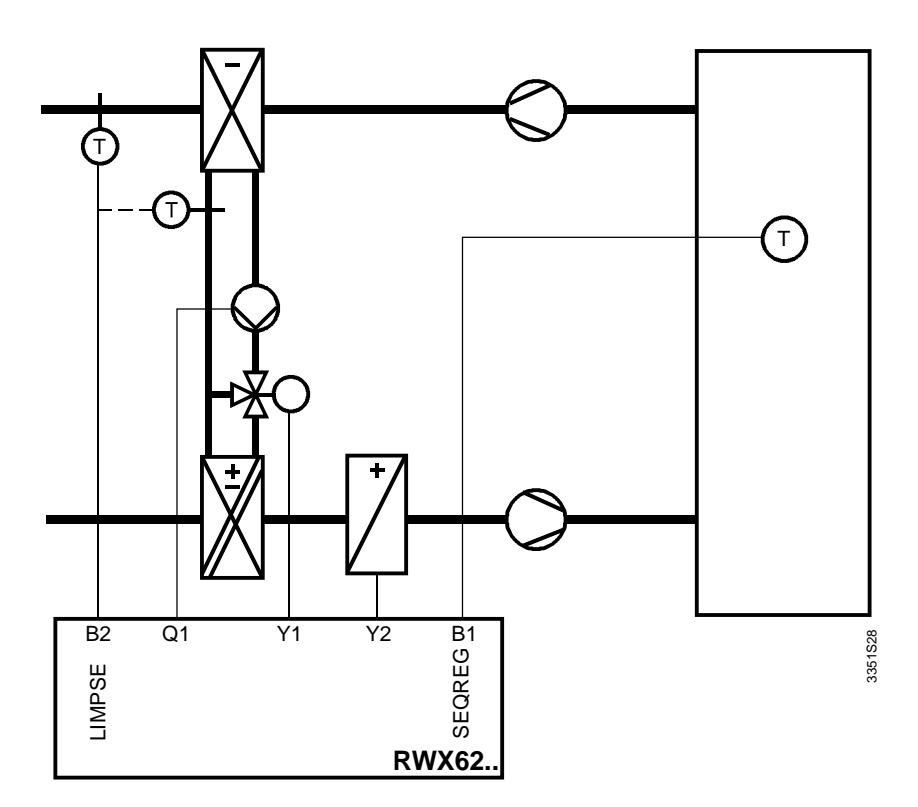

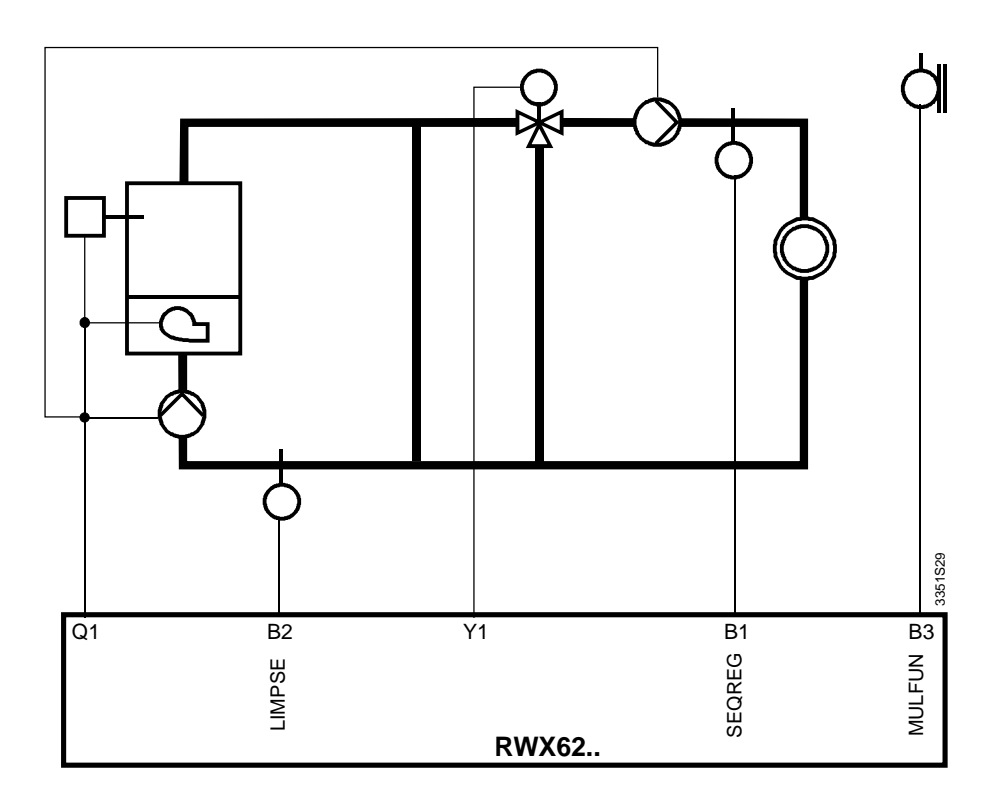

### 11.3.7.4 Maximum limitation PI acting on sequence 3 [LIMMAX]

### Mode of operation

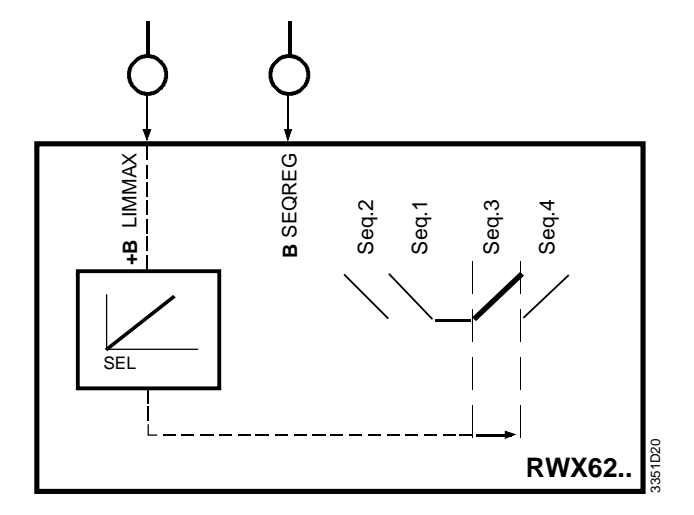

When the limitation setpoint is exceeded, the limitation function with PI mode overrides the standard (room temperature) control sequence 3 to maintain the limitation setpoint.

### Adjustable values

| Description                     | Range                                       | Factory setting |            |
|---------------------------------|---------------------------------------------|-----------------|------------|
|                                 |                                             | Temperature     | General    |
| LIMMAX XP PI; P-band            | 2.5, 5, 10, 20, 40, 80,<br>160, 320 K / % * | 40K             | 40 %       |
| LIMMAX TN; integral action time | 15, 30 s<br>1, 2, 4, 8, 16, 32 min          |                 | 2 min      |
| LIMMAX; setpoint                | 0 100 % of r.                               | 35 °C           | 60 % of r. |

\* % relates to MAXSCA - MINSCA

## Relevant configuration steps

| Display               | Comments                                                    |
|-----------------------|-------------------------------------------------------------|
| CONF2 MODE            |                                                             |
| B1 SEQREG +B2 INACT   | With SEL, select LIMMAX                                     |
|                       |                                                             |
| PARA2 MODE            |                                                             |
| B2 LIMMAX XP PI 40K   | With SEL, select the P-band limitation controller           |
| B2 LIMMAX TN 2.0 MIN  | With SEL, select the integral action time of the            |
|                       | limitation controller                                       |
|                       |                                                             |
| PARA1 MODE            |                                                             |
| B2 \ _ / LIMMAX 35 °C | With SEL, select the setpoint for the limitation controller |

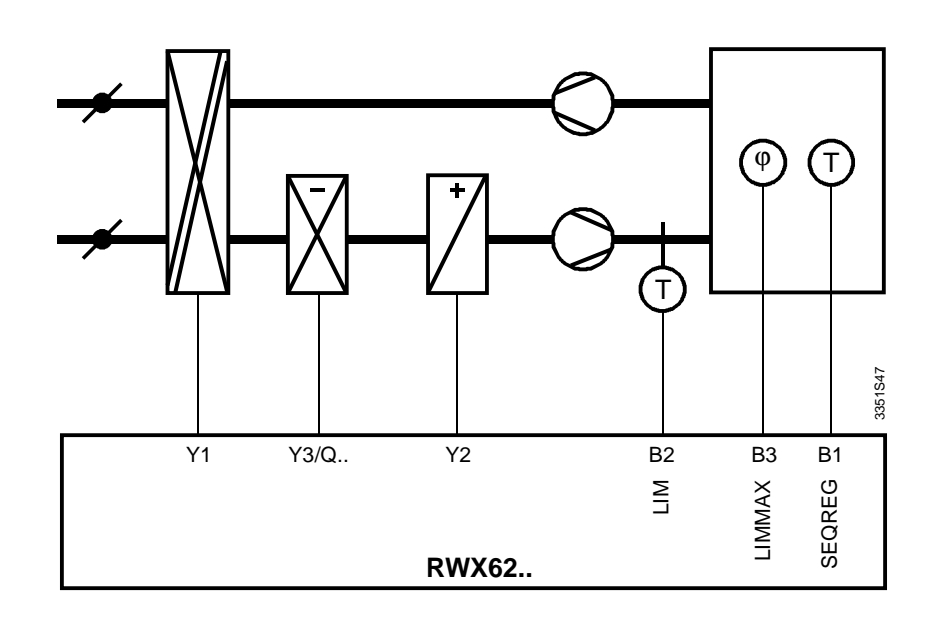

The undercooling of the supply air/room temperature resulting from dehumidification is corrected by the room temperature sequence controller via increased heating.

### 11.3.8 Auxiliary functions

Mode of operation

### 11.3.8.1 Maximum priority control for sequence 3 [MAXPRI]

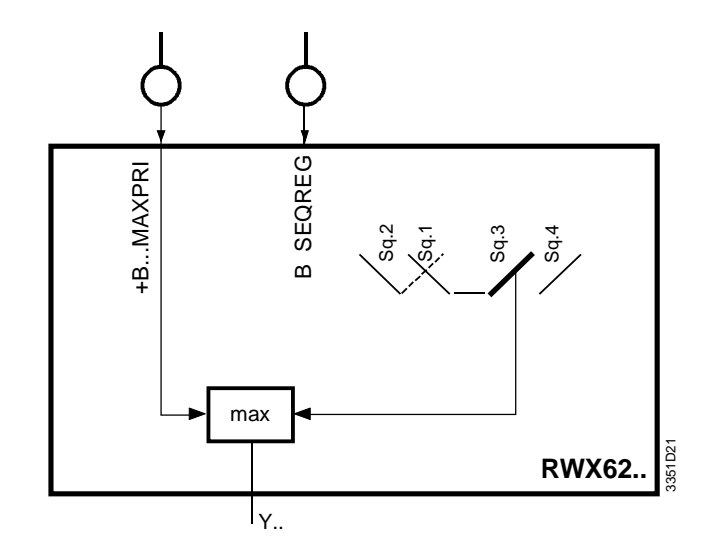

With MAXPRI, a maximum selection occurs between the dehumidification signal (DC 0...10 V) of a separate humidity controller and the required cooling output (sequence 3) requested from the internal room temperature controller.

 $\triangle$ 

- The signal on the MAXPRI input must be a DC 0...10 V signal
  - A limitation of the output signal B... MAXPOS acts only on the internal sequence 3 and not on input MAXPRI

| Relevant configuration steps | Display             | Comments                |
|------------------------------|---------------------|-------------------------|
|                              | CONF2 MODE          |                         |
|                              | B1 SEQREG +B2 INACT | With SEL, select MAXPRI |

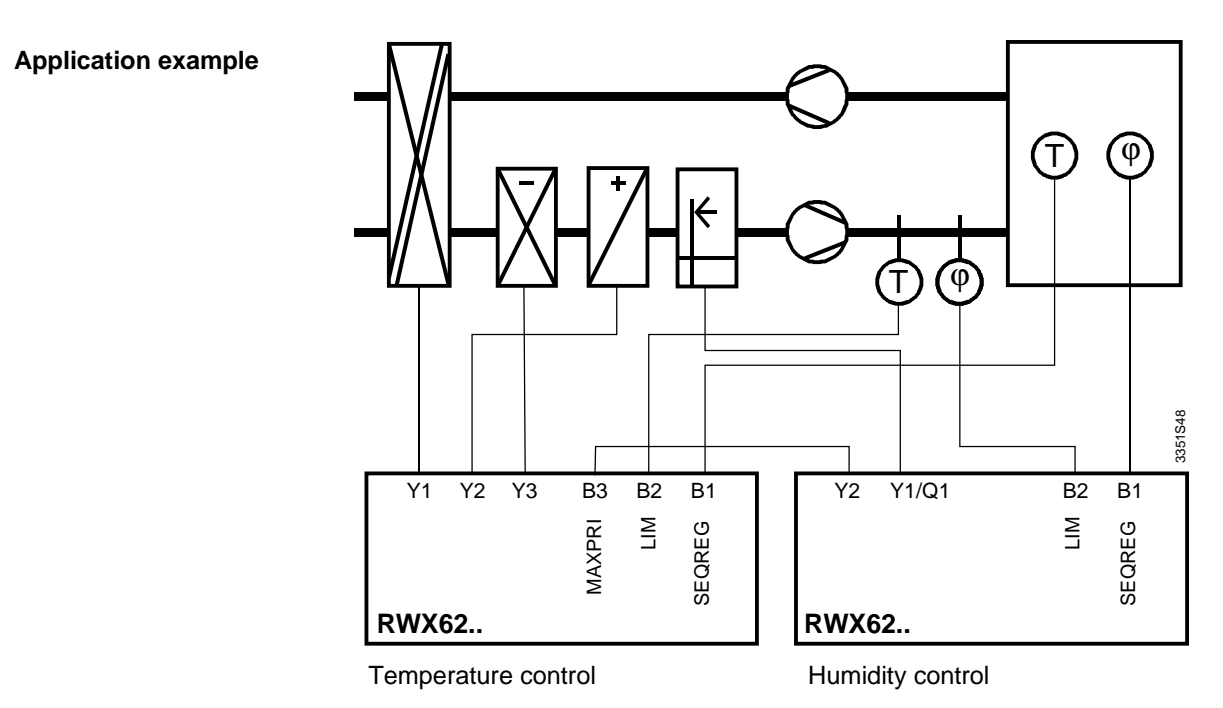

The required dehumidification requested by the humidity controller is wired to the MAXPRI input. This is where a maximum selection occurs between the external dehumidification signal (connected to MAXPRI) and the internal cooling request. The possibly resulting undercooling of the supply air/room temperature is corrected by the room temperature sequence controller via increased heating.

### 11.3.8.2 Reversal of operating action seq.1

(Maximum Economy Changeover), (MEC); [MULFUN + ALTDIR]

The operating action for sequence 1 can be reversed. Reversal depends on whether the sequence was configured to REVERS ( \\\_ / /) or DIRECT ( \I \_ / /) during normal operation.

The following changeover actions are possible:

#### 1. Changeover from external via digital signal AC 24 V [DIG]

This signal must be configured to input ALTDIR with DIG.

|          | B5 | ΤΥF |         |
|----------|----|-----|---------|
|          |    |     |         |
|          |    |     |         |
| <u> </u> |    |     | 3351Z43 |

### 2. Changeover in the case of an adjustable value [ABS]

The following measured values are used:

| If only MULFUN is configured:        | Input MULFUN |
|--------------------------------------|--------------|
| If MULFUN and ALTDIR are configured: | Input ALTDIR |
| If only ALTDIR is configured:        | Input ALTDIR |

To do this, ABS must be selected at the corresponding picture.

| Y1 | ΒI  | $\times$ |         |
|----|-----|----------|---------|
|    | CO1 |          |         |
|    |     |          | 3351Z47 |

If only ALTDIR was configured, the value is automatically set to ABS and this picture does not appear.

The changeover value is indicated in the PARA1 MODE.

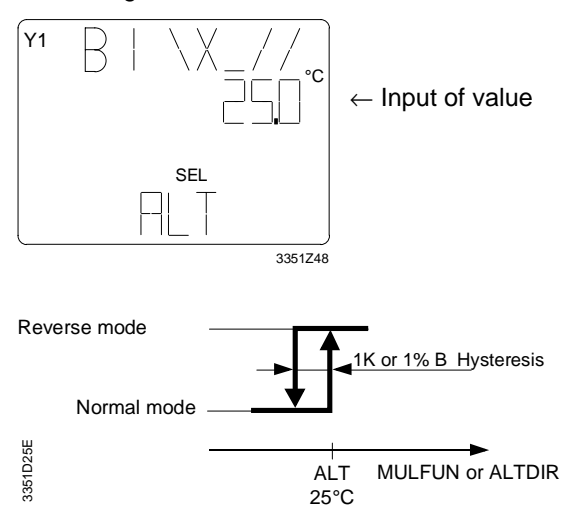

3. Changeover in the case of an adjustable difference between two measured values ( $\Delta B...$  -B...)

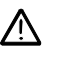

This changeover is possible only if both B are configured as temperature sensors (1xNi; 2xNi or VOLT °C).

The following measured value differences are possible:

- If only MULFUN is configured:  $\Delta B... MULFUN - B... SEQREG$
- If MULFUN and ALTDIR are configured:  $\Delta B... MULFUN B... ALTDIR$

To do this,  $\Delta B... - B...$  must be selected at the corresponding picture.

| Y1 | BI  | Χ_      |
|----|-----|---------|
|    | CO1 |         |
|    |     |         |
|    |     | 3351Z52 |

The changeover value is indicated in PARA 1 MODE.

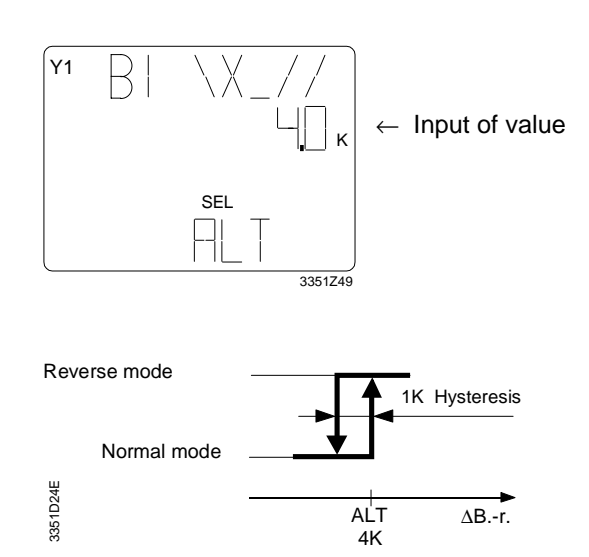

### Adjustable values

| Description                          |         | Range        | Factory setting |            |
|--------------------------------------|---------|--------------|-----------------|------------|
|                                      |         |              | Temperature     | General    |
| B1 \ <b>X</b> _ / /ALT               | at ABS  | 0100 % of r. | 25 °C           | 52 % of r. |
|                                      | at ∆BB. | 0100 K       | 2 K             |            |
| The switching differential is preset |         |              | 1 K             | 1 % of r.  |

## Relevant configuration steps

| Display                     | Comments           |                      |
|-----------------------------|--------------------|----------------------|
| CONF2MODE                   |                    |                      |
| B1 SEQREG +B2 INACT         | Selection          | of MULFUN            |
|                             |                    | or ALTDIR            |
|                             |                    | or MULFUN and ALTDIR |
|                             |                    |                      |
| CONF1 MODE                  |                    |                      |
| B1 \ <b>X</b> _ / / OFF     | Selection of cha   | ngeover ABS or ∆BB.  |
|                             |                    |                      |
| PARA1 MODE                  |                    |                      |
| B1 \ <b>X</b> _ / / ALT 2 K | Enter setpoint for | or changeover        |

### **Application examples**

Example 1

### Changeover at an outside air temperature of 25 °C.

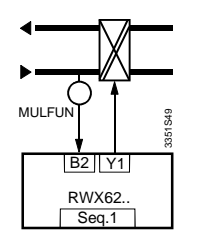

Y1 В | Х\_ со1

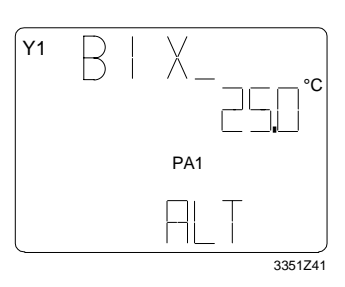

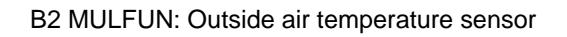

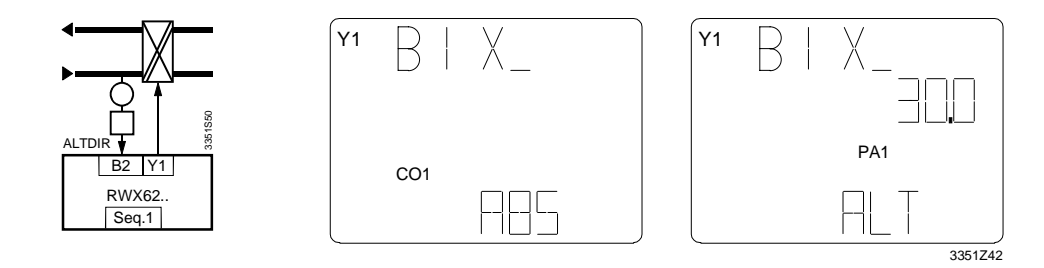

Example 3

Changeover via external switching unit

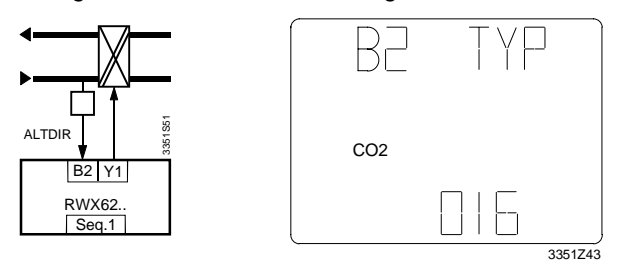

B2 ALTDIR: External AC 0/24 V switching unit

Example 4

Changeover on temperature difference outside air - room air = 2 K

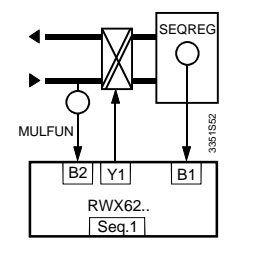

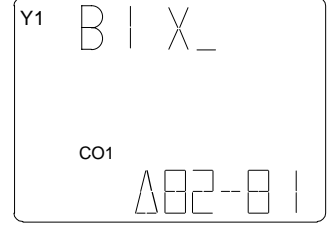

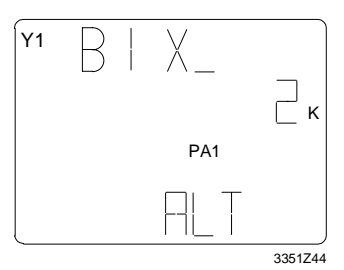

B1 SEQREG: Room temperature sensor B2 MULFUN: Outside air temperature sensor

Example 5

Changeover on temperature differential outside air - extract air = 2 K

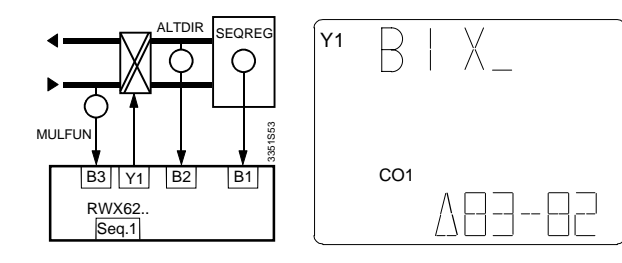

| Y1 | В | Χ_  | Γĸ      |
|----|---|-----|---------|
|    |   | PA1 |         |
|    |   | RLT |         |
| -  |   |     | 3351Z45 |

B1 SEQREG: Room temperature sensor

B2 ALTDIR: Extract air temperature sensor

B3 MULFUN: Outside air temperature sensor

Example 6

Changeover via external enthalpy differential processor at an enthalpy differential = 2 kJ/kg

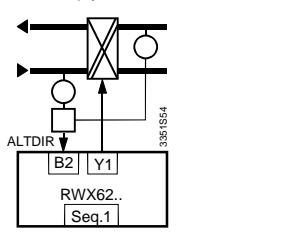

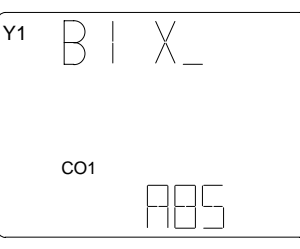

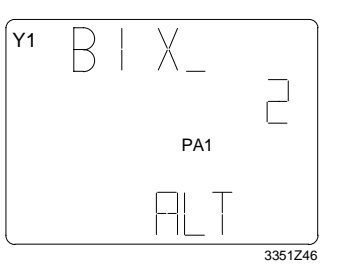

B2 ALTDIR: Enthalpy processor AQF61.1; Enthalpy differential DC 0...10 V  $\cong$  -50...+50 kJ/kg

### 11.3.8.3 Multi-function-dependent activation of a Q with MULFUN [RELEAS] for 1Y + 1Q

Mode of operation

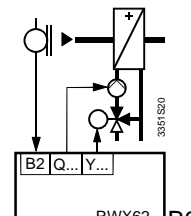

RWX62... B2 = MULFUN: Outside temperature

If the temperature measured at input MULFUN drops below the respectively specified setpoint, the Y...-dependent Q... is activated.

This function is active also during standby operation.

However, the MULFUN function must already be active in order to activate this function. This function can only be configured for outputs with 1Y + 1Q.

### Adjustable values

| Description   | Range               | Factory setting |            |
|---------------|---------------------|-----------------|------------|
|               |                     | Temperature     | General    |
| RELEAS MQ ON  | 0100 % of r. MULFUN | 2 °C            | 50 % of r. |
| RELEAS MQ OFF | 0100 % of r. MULFUN | 4 °C            | 52 % of r. |

## Relevant configuration steps

| Display         | Comments                                             |
|-----------------|------------------------------------------------------|
| CONF1 MODE      |                                                      |
| B1 RELEASINACT  | With SEL, activate the RELEAS function               |
|                 |                                                      |
| PARA1 MODE      |                                                      |
| B1 MQ 1 ON 2 °C | With SEL, select the switch-on and switch-off points |
| MQ1 OFF 4 °C    |                                                      |

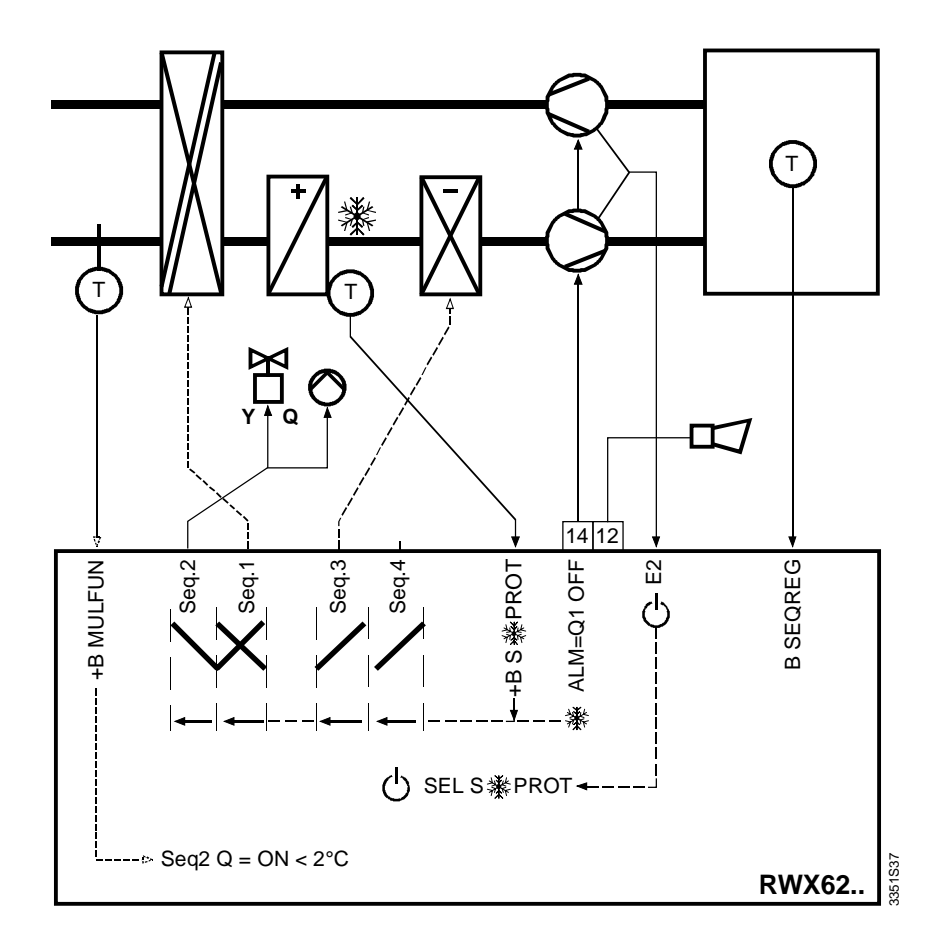

As an additional protective function, the heating circuit pump Q is automatically switched on for outside air temperatures below 2 °C.

### 11.3.8.4 Locking sequences via MULFUN [LOCK]

### Mode of operation

The [Lock] function allows for locking individual sequences in dependence of the input variable on MULFUN (e.g., outside air temperature).

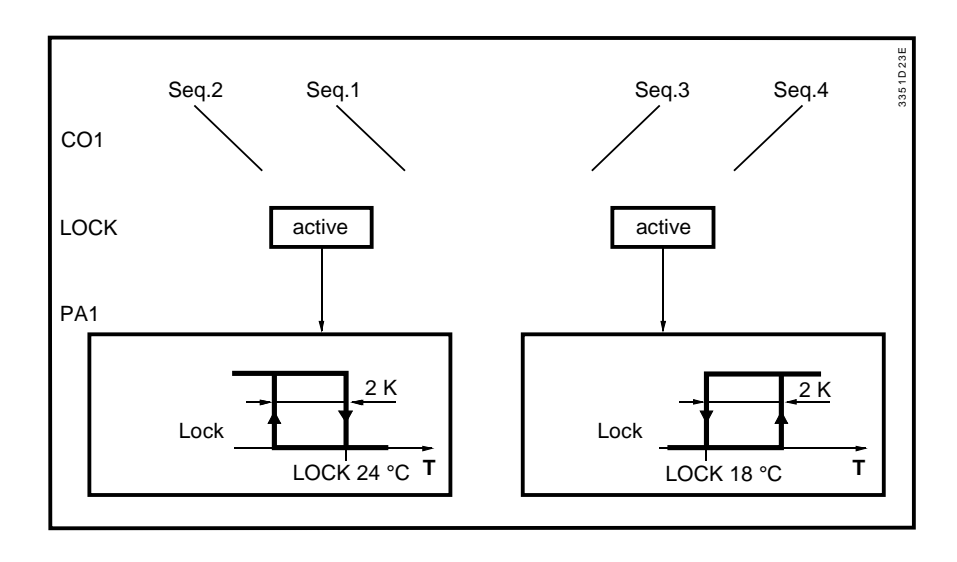

The cooling sequences can be locked on low and the heating sequences on high outside air temperatures. This ensures that, among other things, heating is not active in summer and cooling is not active in winter for compensated setpoints that are based on outside air temperature. The LOCK function can be activated for sequences 1+2 and / or sequences 3+4. The switching differential is a permanent 2 Kelvin or 4 % of the range (of r.). This function is active also for night operation.

⇒ Locking by means of LOCK results in a 0 % output. MINPOS and MAXPOS are further considered.
If sog. 1 is locked via LOCK, the output for DIRECT is MAXPOS, and for REVERS is

If seq. 1 is locked via LOCK, the output for DIRECT is MAXPOS, and for REVERS is MINPOS.

The reversal of operating action for sequence 1 remains active.

#### Adjustable values

| Description                                            | Range               | Factory s   |         |
|--------------------------------------------------------|---------------------|-------------|---------|
|                                                        |                     | Temperature | General |
| B1 \ \ _ LOCK; set the locking value for sequence 1+2  | 0100 % of r. MULFUN | 18 °C       | 50 %    |
| B1 \ \ _ LOCK; set the locking value for sequences 3+4 | 0100 % of r. MULFUN | 18 °C       | 50 %    |

## Relevant configuration steps

| ו | Display            | Comments                                                           |
|---|--------------------|--------------------------------------------------------------------|
|   | CONF1 MODE         |                                                                    |
|   | B1 \ \ FREE        | With SEL, activate the locking function LOCK per sequences 1+2,3+4 |
|   |                    |                                                                    |
|   | PARA1 MODE         |                                                                    |
|   | B1 \ \ LOCK 18 °C  | Enter the desired locking value for the heating sequences 1+2      |
|   | B1 _/ / LOCK 18 °C | Enter the desired locking value for the cooling sequences 3+4      |

Application example See: Application examples for compensated setpoint, section 11.3.5.3.

### 11.3.8.5 Setpoint - actual value deviation alarm [DEVALM]

#### Mode of operation

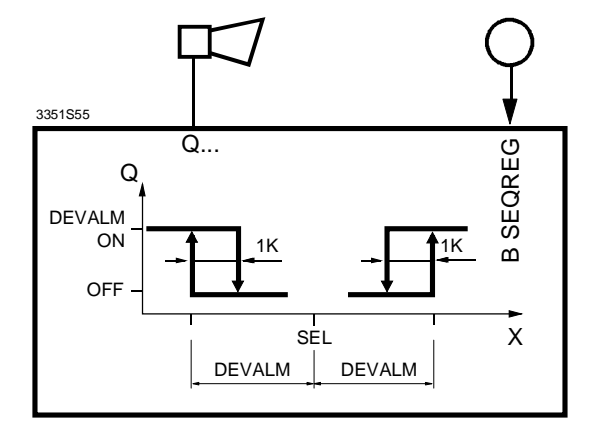

On long-term actual value deviations (adjustable time) outside of the set tolerance limit, a de-energized open alarm contact Q... is closed (e.g., to activate a separate alarm siren). At the same time, the deviation alarm is indicated on the LCD. After returning to the accepted actual value deviations, the deviation alarm is deactivated automatically.

The deviation alarm can be configured only if at least one switching contact Q is available and free. The next free Q will be used for this purpose.

You can specify an alarm delay via the T1 switch-on delay.

One common deviation alarm contact is available per controller for all active sequence control loops. The alarm function can be deactivated by entering an extreme setting for the corresponding DEVALM setpoints.

#### Adjustable values

| Description     | Range                                       | Factory     | setting   |
|-----------------|---------------------------------------------|-------------|-----------|
|                 |                                             | Temperature | General   |
| DEVALM          | 0100 % of r.                                | 4 K         | 4 % of r. |
| Deviation alarm | $\Delta\text{OFF}$ is a fixed 1 K / % of r. |             |           |

# Relevant configuration steps

| Display                    | Comments                                     |
|----------------------------|----------------------------------------------|
| CONF2 MODE                 |                                              |
| DEVALM INACT               | With SEL, activate DEVALM                    |
|                            |                                              |
| PARA1 MODE                 |                                              |
| B1 \ _ <b>/</b> DEVALM 4 K | With SEL, select the acceptable actual value |
|                            | deviation.                                   |

### 11.4 Digital controller [DIGREG]

### 11.4.1 Mode of operation

The RWX62... allows you to configure up to three independent control loops with auxiliary functions.

The names of the control loops match the name of the sensor for the main controlled variable. The first control loop is thus always called B1.

The digital controller has 1...6 binary outputs (Q1...Q6) with adjustable switch-on and switch-off points that can be distributed across the range of the input variable for each binary output Q.

Example

Digital controller with four binary outputs.

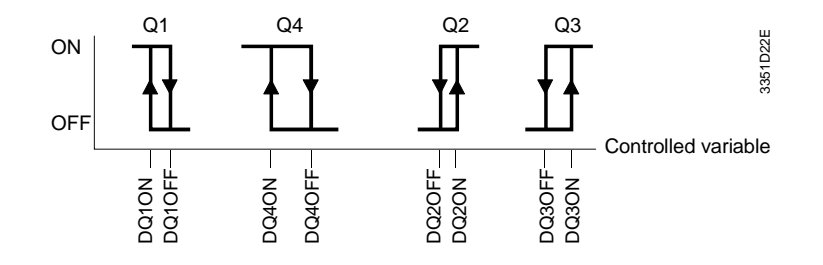

Per binary output Q, an additional T1 switch-on delay time and a minimum T2 switch-off time can be selected.

Universal inputs B Each input can process an either active or passive signal. You can select the following signal types:

1xNi; 2xNi; VOLT °C; VOLT %; VOLT. (For a detailed description, refer to sequence controller, section "Universal inputs B").

The measured values for the inputs B (1xNi and 2xNi) can be corrected via parameter CORSCA. Adjustable correction values -10...+10K / % of range (of r.).

Digital input E2 "OFF" control mode via E2 [STNDBY]

You can deactivate the control mode via the digital input E2 AC 0/24 V. At the same time, all Q-outputs are deactivated. The switch-on delay and minimum switch-off time are considered in this case. The control action of input E2 can be separately activated for all 3 control loops. When in control mode, the display indicates a standby symbol  $\bigcirc$  for the corresponding control loop, provided the plant was deactivated via E2.

**Binary outputs Q** Switching points: You can define a separate switch-on and switch-off point for each output Q.

For example: B1: DQ2 ON 22 °C B1: DQ2 OFF 20 °C **Delay times** 

For each digital output, you can set two delay times.

T1 is the switch-on delay

T2 is the minimum switch-off time.

Mode of operation:

Output as calculated by the controller

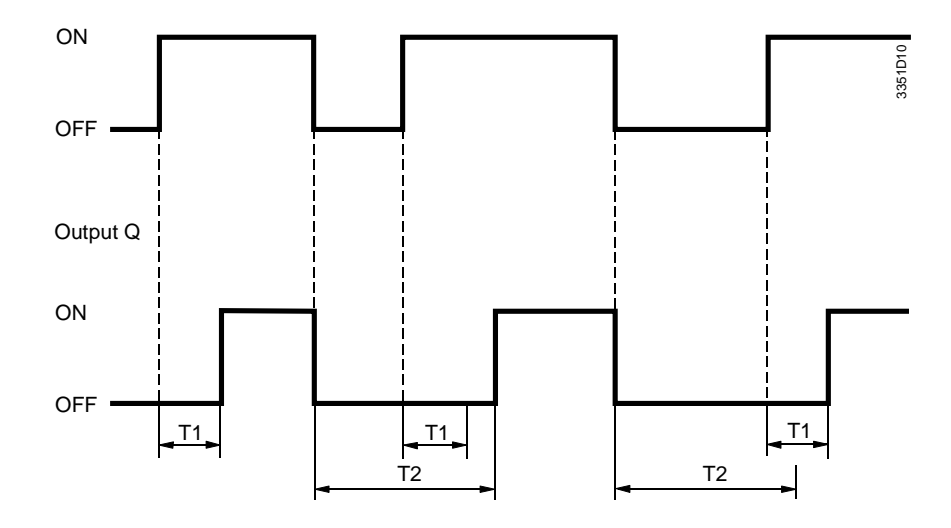

### Adjustable values:

Output Q effective

| Description             | Range                  | Factory setting |         |
|-------------------------|------------------------|-----------------|---------|
|                         |                        | Temperature     | General |
| T1, T2                  | 0, 4, 8, 15, 30 s      |                 | 0 s     |
|                         | 1, 2, 4, 8, 16, 32 min |                 |         |
| CORSCA B1B5             | –10+10K / % of r.      | 0 K             | 0       |
| DQON; switch-on point   | 0100 % of r.           | ≠ other Qs      |         |
| DQOFF; switch-off point | 0100 % of r.           | ≠ othe          | r Qs    |

# Relevant configuration steps

| Display            | Comments                                                         |
|--------------------|------------------------------------------------------------------|
| CONF2 MODE         |                                                                  |
| B1 FUNCT DIGREG    | With SEL, select DIGREG                                          |
| B1 Type 1x Ni      | With SEL, select the input type                                  |
|                    | 1x Ni, 2x Ni, VOLT°C, VOLT %, VOLT                               |
| B1 DIGREG1Q        | Define the number of binary outputs Q for this control loop (16) |
| B2 DIGREG INACT    | With SEL, activate the 2nd control loop                          |
|                    |                                                                  |
| CONF1 MODE         |                                                                  |
| TEMP °C / K        | With SEL, select unit °C / K or °F                               |
| B1 STNDBY INACT    | With SEL, select INACT or ACTIV                                  |
|                    | INACT = see page 11-38 for no OFF                                |
|                    |                                                                  |
| PARA2 MODE         |                                                                  |
| T1 (Q) 0 SEC       | With SEL, select the switch-on delay                             |
| T2 (Q) 0 SEC       | With SEL, select the minimum switch-off time                     |
|                    |                                                                  |
| PARA1 MODE         |                                                                  |
| B1 DQ1 ON 20 °C    | With SEL, select the switch-on point                             |
| B1 DQ1 OFF 19.5 °C | With SEL, select the switch-off point                            |

## 12 Diagrams

#### Internal diagram

|                       |         |                |         |         |         | : |     |
|-----------------------|---------|----------------|---------|---------|---------|---|-----|
| <b>RWX62</b>          | 011 014 | F<br>[ 012 021 | 024 031 | B1 B2 1 | 041 044 |   |     |
| ▼ ▼ ▼<br>RWX62.5030 - |         |                | ▼       |         |         |   | ▼ ▲ |

#### G-G0: AC 24 V supply

M: Ground (G0) for signals, universal inputs, analog outputs

- B: Universal input
- E: Binary input
- Y: Analog output

Q: Binary output, various voltages permissible

Tool: Connection for POLYCOPY

The limitation lines allocated to each type reference indicate the terminals for each controller type.

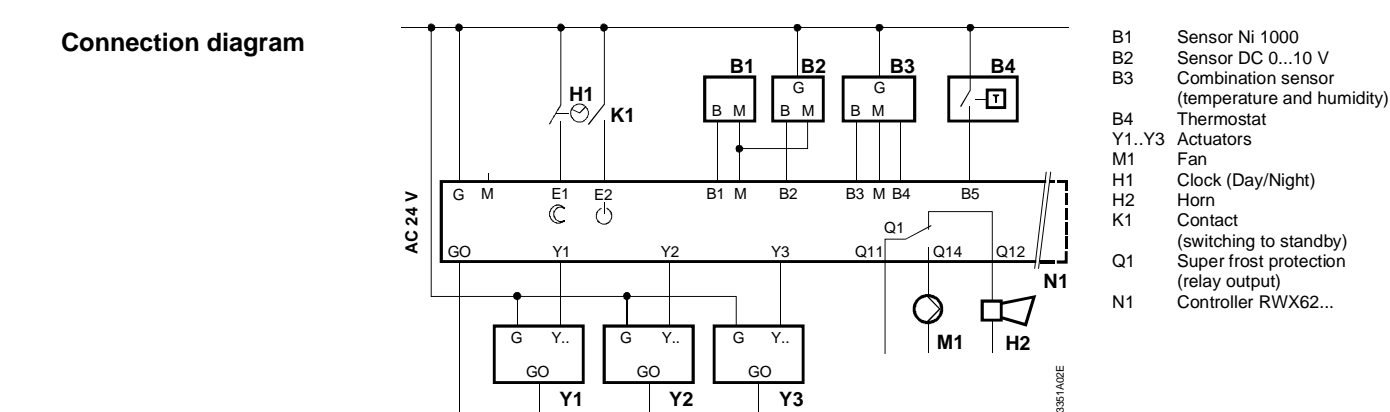

#### **Electrical installation**

 $\underline{\mathbb{N}}$ 

The operating voltage must comply with the requirements for safety extra-low voltage (SELV) as per EN 60 730.

Use safety transformers with double insulation as per EN 60 742; they must be designed for 100 % on-time.

When using several transformers in one system, the connection terminals G0 must be galvanically connected. The POLYGYR RWX62...units are designed for operation of AC 24 V max.10 A safety extra-low voltage and are short-circuit-proof.

Supplying voltages above AC 24 V to low voltage connections may damage or destroy the controller or any other connected devices. Additionally, connections to voltages exceeding 42 V endanger personnel safety.

Mains voltages of up to max. AC 250 V must only be connected to the potential-free contacts Q.

### 13 Technical data

### General data

| ∠ Power supply              | Operating voltage                                                                                                    | AC 24 V ±20 %                                                              |
|-----------------------------|----------------------------------------------------------------------------------------------------|----------------------------------------------------------------------------|
|                             | Safety extra-low voltage SELV as per<br>Frequency                                                                                                    | EN 60 730<br>50 Hz / 60 Hz                                                 |
| Power consumption           | RWX62.5030<br>RWX62.7032<br>RWX62.7034<br>RWX62.7036                                                                                                    | 4 VA<br>5 VA<br>6 VA<br>7 VA                                               |
| Prompting speed             | Output renewal speed                                                                                                    | 1 s                                                                        |
| Displays (LCD)              | Actual values and setpoints<br>Resolution of values <100<br>Resolution of values >100<br>Resolution of ranges <10<br>Analog outputs (-111 V)<br>Binary switching outputs | 3-digit<br>0.1<br>1<br>0.01<br>2-digit, resolution 1 Volt / 10 %<br>OFF/ON |
| Environmental<br>conditions | Transport<br>Climatic conditions<br>Temperature range<br>Humidity<br>Mechanical conditions                                                                               | IEC 721-3-2<br>Class 2K3<br>-25+70°C<br>< 95 % r.h.<br>Class 2M2           |
|                             | Operation<br>Climatic conditions<br>Temperature range<br>Humidity                                                                                                    | IEC 721-3-3<br>Class 3K5<br>050°C<br>< 95 % r.h.                           |
| Degree of pollution         | Normal pollution                                                                                                    | EN 60 730                                                                  |
| Degree of protection        | Housing                                                                                                    | IP 20 as per EN 60 529                                                     |
|                             | Front                                                                                                    | IP 40 as per EN 60 529                                                     |
| Product standards           | Automatic electrical controls<br>for household and similar use                                                                                                    | EN 60 730                                                                  |
|                             | Energy management equipment                                                                                                    | UL 916                                                                     |
| Quality assurance           | Production and customer service                                                                                                    | as per ISO 9001                                                            |
| <b>C€</b> conformity        | In accordance with European Union directives<br>Electromagnetic compatibility EMC<br>Low voltage guideline                                                               | 89/336 EEC<br>73/23/EEC                                                    |
| Standards                   | Emissions<br>Immunity<br>Immunity Industrial Sector *<br>Safety                                                                                                    | EN 50 081-1<br>EN 50 82-1<br>EN 50 82-2<br>EN 60 730                       |
|                             | *The RWX62 can be used in areas as defined by provided the following requirements are met:                                                                               | "EN 50 082-2 industrial environment",                                      |

1. Integration in a completely enclosed steel plate housing.

- 2. All connections are made with shielded lines (multiple cables with common screen permissible).
- 3. Connection of all line shields at the cable entry with the housing.
- 4. The cable shields must be connected only on the RWX62... side.

| Connection terminals                                                    | Plug-in screw terminals for wires of                                                                                                    | min. dia. 0.5 mm<br>max. 2x1.5 mm <sup>2</sup> or 1x 2.5 mm <sup>2</sup>                                                                                                    |
|-------------------------------------------------------------------------|----------------------------------------------------------------------------------------------------|----------------------------------------------------------------------------------------------------|
| Tool connection                                                         | Connector plug for POLYCOPY                                                                                                    | 4-pin                                                                                                    |
| Weight without<br>packaging                                             | RWX62.5030<br>RWX62.7032<br>RWX62.7034<br>RWX62.7036                                                                                                    | 0.38 kg<br>0.40 kg<br>0.44 kg<br>0.46 kg                                                                                                    |
| Dimensions                                                              | Refer to "Dimensions" for more information                                                                                                    |                                                                                                    |
| Universal inputs B15                                                    |                                                                                                    |                                                                                                    |
| Temperature sensors<br>(LG Ni 1000 / 0 °C)                              | Range<br>Under- and overrange<br>Resolution<br>RWX62 accuracy<br>Measuring voltage<br>Measuring current<br>Max. permissible cable length for dia. $\ge 0.6$ mm                | -35130 °C<br>-50150 °C<br>< 0.05 K at 0 °C<br>-0.5K+0.5 K<br>max. DC 5.0 V<br>2.63.4 mA<br>max. 300 m<br>(4.5 Ω total line resistance<br>corresponds to approx. 1 K error)                                                                        |
| Temperature sensors<br>LG Ni 1000 (2 x LG<br>Ni1000 / 0 °C parallel)    | Range<br>Under- and overrange<br>Resolution<br>RWX62 accuracy<br>Measuring voltage<br>Measuring current<br>Max. permissible cable length for dia. ≥ 0.6 mm                    | -35130 °C<br>-50150 °C<br>< 0.1 K / 0 °C<br>-1K+1 K<br>max. DC 5.0 V<br>3.13.9 mA<br>max. 300 m<br>(2.25 $Ω$ total line resistance<br>corresponds to approx. 1 K error)                                                                           |
| Analog voltages<br>(for measured variables<br>in °C, % or without unit) | Range<br>Under- and overrange<br>Resolution<br>RWX62 accuracy<br>Max. current consumption<br>Internal resistance $R_i$<br>Max. permissible cable length for dia. $\ge$ 0.6 mm | DC 010 V<br>DC -1.411.4 V<br>1.0 mV<br>-0.1+0.1 V at 0 V<br>-0.25+0.25 V at 10 V<br>0.11 mA<br>≥ 100 kΩ<br>max. 300 m; see also information<br>for connected unit                                                                                 |
| Remote setpoints B25                                                    | Range<br>Overrange<br>Resolution<br>RWX62 accuracy<br>Measured voltage<br>Measured current<br>Max. permissible cable length for dia. $\geq$ 0.6 mm                            | 01000 $\Omega$<br>1200 $\Omega$<br>0.15 $\Omega$<br>-2.5 $\Omega$ +2.5 $\Omega$ at 1000 $\Omega$<br>-5 $\Omega$ 5 $\Omega$ at 0 $\Omega$<br>max. DC 5 V<br>2.94.4 mA<br>max. 300 m (10 $\Omega$ total line<br>resistance corresponds to 1% error) |
| Binary voltage inputs                                                   | Voltage<br>Current consumption<br>log. 0<br>log. 1                                                                                                    | AC 24 V<br>$\leq 8 \text{ mA}$<br>AC $\leq 5 \text{ V eff.}$<br>AC $\geq 15 \text{ V eff.}$                                                                                                    |

| Binary control inputs<br>E1, E2  | Polling voltage for con-<br>Current consumption<br>Max. permissible cable                     | trol commands<br>e length for dia. ≥ 0.6mm                               | AC 24 V<br>≤ 8 mA<br>max. 300 m                                                                  |  |
|----------------------------------|-----------------------------------------------------------------------------------------------|--------------------------------------------------------------------------|--------------------------------------------------------------------------------------------------|--|
| Analog outputs Y1Y3              | Range<br>Under- and overrange<br>Resolution<br>Working voltage                                |                                                                          | DC 010 V<br>DC -1.411.4 V<br>15 mV<br>max. ± 1 mA                                                |  |
| Binary switching outputs<br>Q1Q6 | Switching output of the<br>AC voltage<br>DC voltage                                           | e relay contacts Q1Q6                                                    | AC 24230 V, 4 A res., 3 A ind.<br>DC max. 50 V, max. 40 W,<br>max. 5 A                           |  |
|                                  | Min. contact rating<br>for mains voltage<br>for low voltage                                   |                                                                          | AC 230 V / 5 mA<br>DC 24 V / 10 mA                                                               |  |
|                                  | Max. switch-on current                                                                        | t                                                                        | 10 A (1 s)                                                                                       |  |
|                                  | Life of the relay contact<br>Alternating voltage<br>Red. factor for ind. Io<br>Direct voltage | at 0.1 A res.<br>at 0.5 A res.<br>at 3 A res.<br>vading (cos. phi = 0.8) | 2 . $10^{7}$ cycles<br>2 . $10^{6}$ cycles<br>2 . $10^{5}$ cycles<br>0.85<br>2 . $10^{5}$ cycles |  |
|                                  | External fuse on input<br>Changeover switch<br>ON/OFF-switch                                  | side                                                                     | max. 10 A<br>Q1 and Q3<br>Q2, Q4Q6                                                               |  |
|                                  | Insulation resistance<br>Between relay output                                                 | ts and safety extra-low voltage                                          | (SELV)<br>AC 3750 V, as per EN 60 730 - 1                                                        |  |
|                                  | between relay output                                                                          | is of neighbouring relays                                                | AC 3750 V, as per EN 60 730 - 1                                                                  |  |

### 14 Dimensions

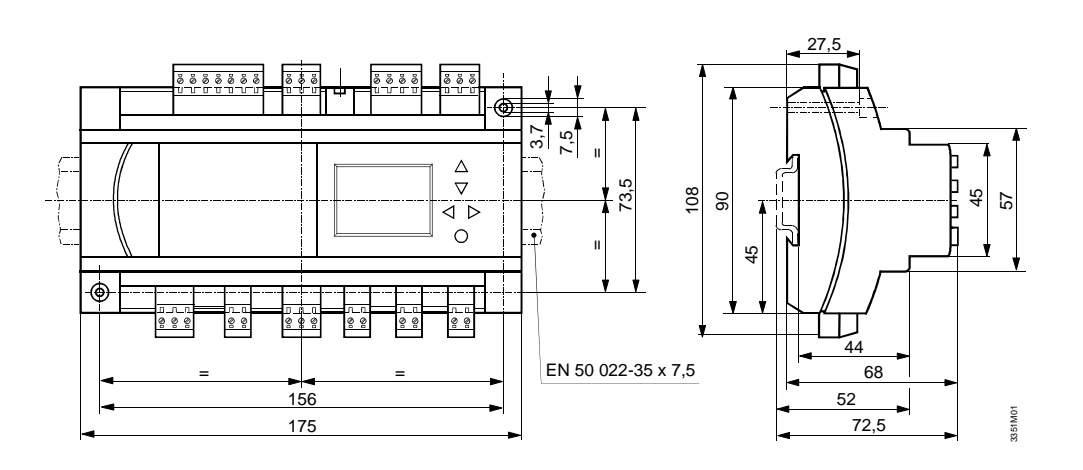

### 15 Appendix

### 15.1 Commissioning reports

The following eight pages contain the commissioning reports for both the sequence and the digital controller. They correspond to the sample document in the "Engineering" chapter. They are designed for use independent of this User's Guide. You can also copy them and use them as separate forms.

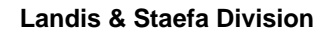

# SIEMENS

# **Commissioning report**

POLYGYR Joker RWX62...

Sequence controller

### **Plant information**

| Object:          |  |  |
|------------------|--|--|
|                  |  |  |
| Plant:           |  |  |
| Date:            |  |  |
|                  |  |  |
| Controller type: |  |  |

Plant schematic:

### 1. Configuration tables

|   | Control loop 1 |        |               | Control loop 2 |        |   | Control loop 3 |        |
|---|----------------|--------|---------------|----------------|--------|---|----------------|--------|
| в | 1              | SEQREG | В             |                | SEQREG | В |                | SEQREG |
| в |                | TELSEL | в             |                | TELSEL | в |                | TELSEL |
| в |                | LIM    | в             |                | LIM    | в |                | LIM    |
| в |                | ALTDIR | в             |                | ALTDIR | в |                | ALTDIR |
| в |                | ∦PROT  | в             |                | ∦PROT  | в |                | ∦PROT  |
| в |                | LIMSPE | в             |                | LIMSPE | в |                | LIMSPE |
| в |                | LIMMAX | в             |                | LIMMAX | в |                | LIMMAX |
| в |                | MAXPRI | в             |                | MAXPRI | в |                | MAXPRI |
| в |                | S≹PROT |               |                |        |   |                |        |
| В |                | MULFUN | MULFUN MULFUN |                |        |   | MULFUN         |        |

### 1.1 Allocation of inputs (see chapter 11, Universal inputs B..)

### 1.2 Description of inputs (see chapter 11, Universal inputs B..)

| Input | Description | TYPE | MINSCAMAXSCA |
|-------|-------------|------|--------------|
| B1    |             |      |              |
| B2    |             |      |              |
| B3    |             |      |              |
| B4    |             |      |              |
| B5    |             |      |              |

### 1.3 Allocation of outputs to the sequences (see chapter 11)

| Control loop 1 |                                             |                                                                           | Control loop 2                                                                                                    |                                                                                                    |                                                                                                    | Control loop 3                                                                                                    |                                                                                                    |                                                                                                    |                                                                                                    |                                                                                                    |                                                                                                    |
|----------------|---------------------------------------------|---------------------------------------------------------------------------|----------------------------------------------------------------------------------------------------|----------------------------------------------------------------------------------------------------|----------------------------------------------------------------------------------------------------|----------------------------------------------------------------------------------------------------|----------------------------------------------------------------------------------------------------|----------------------------------------------------------------------------------------------------|----------------------------------------------------------------------------------------------------|----------------------------------------------------------------------------------------------------|----------------------------------------------------------------------------------------------------|
|                | B1 SEQREG                                   |                                                                           |                                                                                                    | B SEQREG                                                                                                    |                                                                                                    |                                                                                                    | B SEQREG                                                                                                    |                                                                                                    |                                                                                                    |                                                                                                    |                                                                                                    |
| Seq.           | Seq.                                        | Seq.                                                                      | Seq.                                                                                                    | Seq.                                                                                                    | . Seq.                                                                                                    | Seq.                                                                                                    | Seq.                                                                                                    | Seq.                                                                                                    | Seq.                                                                                                    | Seq.                                                                                                    | Seq.                                                                                                    |
| 2              | 1                                           | 3                                                                         | 4                                                                                                    | 2                                                                                                    | 1                                                                                                    | 3                                                                                                    | 4                                                                                                    | 2                                                                                                    | 1                                                                                                    | 3                                                                                                    | 4                                                                                                    |
|                |                                             |                                                                           |                                                                                                    |                                                                                                    |                                                                                                    |                                                                                                    |                                                                                                    | •                                                                                                    |                                                                                                    |                                                                                                    |                                                                                                    |
|                |                                             | 33                                                                        | 51Z56                                                                                                    |                                                                                                    |                                                                                                    |                                                                                                    |                                                                                                    |                                                                                                    |                                                                                                    |                                                                                                    |                                                                                                    |
| S≹PR           | OT                                          |                                                                           |                                                                                                    |                                                                                                    |                                                                                                    |                                                                                                    |                                                                                                    |                                                                                                    |                                                                                                    |                                                                                                    |                                                                                                    |
| Seq.2          | Seq.1                                       | Seq.3                                                                     | Seq.4                                                                                                    | Seq.2                                                                                                    | Seq.1                                                                                                    | Seq.3                                                                                                    | Seq.4                                                                                                    | Seq.2                                                                                                    | Seq.1                                                                                                    | Seq.3                                                                                                    | Seq.4                                                                                                    |
|                |                                             |                                                                           |                                                                                                    |                                                                                                    |                                                                                                    |                                                                                                    |                                                                                                    |                                                                                                    |                                                                                                    |                                                                                                    |                                                                                                    |
|                |                                             |                                                                           |                                                                                                    |                                                                                                    |                                                                                                    |                                                                                                    |                                                                                                    |                                                                                                    |                                                                                                    |                                                                                                    |                                                                                                    |
|                |                                             |                                                                           |                                                                                                    |                                                                                                    |                                                                                                    |                                                                                                    |                                                                                                    |                                                                                                    |                                                                                                    |                                                                                                    |                                                                                                    |
|                |                                             |                                                                           |                                                                                                    |                                                                                                    |                                                                                                    |                                                                                                    |                                                                                                    |                                                                                                    |                                                                                                    |                                                                                                    |                                                                                                    |
|                |                                             |                                                                           |                                                                                                    |                                                                                                    |                                                                                                    |                                                                                                    |                                                                                                    |                                                                                                    |                                                                                                    |                                                                                                    |                                                                                                    |
|                |                                             |                                                                           |                                                                                                    |                                                                                                    |                                                                                                    |                                                                                                    |                                                                                                    |                                                                                                    |                                                                                                    |                                                                                                    |                                                                                                    |
|                |                                             |                                                                           |                                                                                                    |                                                                                                    |                                                                                                    |                                                                                                    |                                                                                                    |                                                                                                    |                                                                                                    |                                                                                                    |                                                                                                    |
| DEVA           | LM                                          |                                                                           |                                                                                                    |                                                                                                    |                                                                                                    |                                                                                                    |                                                                                                    |                                                                                                    |                                                                                                    |                                                                                                    |                                                                                                    |
|                | Seq.<br>2<br>S <b>*</b> PR<br>Seq.2<br>DEVA | Contro<br>B1 SE<br>Seq. Seq.<br>2 1<br>D<br>S<br>*<br>PROT<br>Seq.2 Seq.1 | Control loop 1<br>B1 SEQREG<br>Seq. Seq. Seq. 2<br>2 1 3<br>DT<br>33<br>S*PROT<br>Seq.2 Seq.1 Seq.3<br>Seq.2 Seq.1 Seq.3<br>DEVALM | Control loop 1<br>B1 SEQREG<br>Seq. Seq. Seq. Seq.<br>2 1 3 4<br>DT<br>3351256<br>STROT<br>Seq.2 Seq.1 Seq.3 Seq.4<br>Seq.2 Seq.1 Seq.3 Seq.4<br>I I I I I I I I I I I I I I I I I I I | Control loop 1<br>B1 SEQREG<br>Seq. Seq. Seq. Seq.<br>2 1 3 4<br>2<br>DT<br>DT<br>3351256<br>Seq.2 Seq.1 Seq.3 Seq.4 Seq.2<br>Seq.2 Seq.1 Seq.3 Seq.4 Seq.2<br>Seq.2 Seq.1 Seq.3 Seq.4 Seq.2<br>Interval of the sequence of the sequence of the | Control loop 1<br>B1 SEQREG<br>Seq. Seq. Seq. Seq.<br>2 1 3 4<br>DT<br>DT<br>3351256<br>S&PROT<br>Seq.2 Seq.1 Seq.3 Seq.4 Seq.2 Seq.1<br>Seq.2 Seq.1 Seq.3 Seq.4 Seq.2 Seq.1<br>Seq.2 Seq.1 Seq.3 Seq.4 Seq.2 Seq.1<br>DEVALM | Control loop 1<br>B1 SEQREG<br>Seq. Seq. Seq. Seq.<br>2 1 3 4<br>DT<br>DT<br>3351256<br>S&PROT<br>Seq.2 Seq.1 Seq.3 Seq.4 Seq.2 Seq.1 Seq.3<br>Seq.2 Seq.1 Seq.3 Seq.4 Seq.2 Seq.1 Seq.3<br>I Seq.3 Seq.4 I Seq.2 Seq.1 Seq.3<br>I I Seq.3 I I Seq.3 I I Seq.3 I I Seq.3<br>I I I I I I I I I I I I I I I I I I I | Control loop 1<br>B1 SEQREG<br>Seq. Seq. Seq. Seq.<br>2 1 3 4<br>DT<br>3351256<br>Seq. Seq. Seq. Seq. Seq. 2 1 3 4<br>DT<br>DT<br>3351256<br>Seq. Seq. Seq. Seq. Seq.<br>2 1 3 4<br>DT<br>DT<br>DT<br>DT<br>Seq.2 Seq.1 Seq.3 Seq.4 Seq.2 Seq.1 Seq.3 Seq.4<br>Seq.2 Seq.1 Seq.3 Seq.4<br>I I I I I I I I I I I I I I I I I I I | Control loop 1       Control loop 2       B SEQREG         Seq. Seq. Seq. Seq. Seq.       Seq. Seq. Seq. Seq.       Seq. Seq. Seq.       Seq. Seq.       Seq.       Seq | Control loop 1       B1 SEQREG       Control loop 2       Control loop 2       B SEQREG       B SEQREG       B SEQREG       B SEQREG       Seq. Seq. Seq. 2       1       1       D SE       Seq. Seq. Seq. 2       2       1       3       4       1       1       1       D SE       Seq. Seq. Seq. Seq. 2       2       1       3       4       1       1       1       1       1       1       1       1       1       1       1       1       1       1       1       1       1       1       1       1       1       1       1       1       1       1       1       1       1       1       1       1       1       1       1       1       1       1       1       1       1       1       1       1       1       1       1       1       1       1       1       1       1       1       1       1       1       1       1       1       1       1       1       1       1       1       1       1       1       1       1       1       1       1       1       1       1       1       1       1       1       1       1       1 | Control loop 1       Control loop 2       Control loop 3         B1 SEQREG       B SEQREG       B SEQREG       Seq. Seq. Seq. Seq. 2       1       3       B SEQREG       Seq. Seq. Seq. Seq. 2       2       1       3       A       Image: Seq. Seq. Seq. 2       1       3       A       Image: Seq. Seq. Seq. Seq. 2       2       1       3       A       Image: Seq. Seq. Seq. 2       1       3       A       Image: Seq. Seq. Seq. 2       1       3       Image: Seq. Seq. Seq. 2       1       3       Image: Seq. Seq. Seq. 2       1       Image: Seq. Seq. Seq. 2       1       Image: Seq. Seq. Seq. 2       1       Image: Seq. Seq. 2       1       Image: Seq. Seq. Seq. 2       1       Image: Seq. Seq. 2       1       Image: Seq. Seq. Seq. 2       1       Image: Seq. Seq. 3       Image: Seq. Seq. 3       Image: Seq. Seq. 2       1       Image: Seq. Seq. 3       Image: Seq. Seq. 3       Image: Seq. 2       Image: Seq. 3       Image: Seq. 3       I |

### 1.4 Description of analog outputs

| Output | Description |
|--------|-------------|
| Y1     |             |
| Y2     |             |
| Y3     |             |

### 1.5 Description of digital outputs

| Output | Description |
|--------|-------------|
| Q1     |             |
| Q2     |             |
| Q3     |             |
| Q4     |             |
| Q5     |             |
| Q6     |             |

### 1.6 Settings for the above functions

A checkmark in the associated box means: The value of the column is "selectable valid". <u>No</u> checkmark in the associated box means: Default value is valid.

| Display                        | Default | Selectable | Control | Control | Control |
|--------------------------------|---------|------------|---------|---------|---------|
|                                |         |            | loop 1  | loop 2  | loop 3  |
| TEMP                           | °C / K  | °F         |         |         |         |
| E1 NIGHT                       | INACTIV | ACTIV      |         |         |         |
| E2 STNDBY                      | INACTIV | ACTIV      |         |         |         |
| SEQREG                         | PI      | Р          |         |         |         |
| CASC (if LIM)                  | INACTIV | ACTIV      |         |         |         |
| COMP 券 (if MULFUN)             | CONST   | COMP       |         |         |         |
| COMP                           | CONST   | COMP       |         |         |         |
| DIRECT (seq. 1)                | REVERS  | DIRECT     |         |         |         |
| OFF                            | OFF     | ∆B - B     |         |         |         |
| Reversal of operating action X |         | ABS        |         |         |         |
| (seq. 1)                       |         |            |         |         |         |
| LOCK (for seq. 1+2)            | FREE    | LOCK       |         |         |         |
| LOCK (for seq. 3+4)            | FREE    | LOCK       |         |         |         |

| Display         | Default | Selectable |  |
|-----------------|---------|------------|--|
| Q1 RELEAS Y + Q | INACTIV | ACTIV      |  |
| Q1              | LIN     | BIN        |  |
|                 |         | VAR        |  |
| Q2 RELEAS Y + Q | INACTIV | ACTIV      |  |
| Q2              | LIN     | BIN        |  |
|                 |         | VAR        |  |
| Q3 RELEAS Y + Q | INACTIV | ACTIV      |  |
| Q3              | LIN     | BIN        |  |
|                 |         | VAR        |  |
| Q4 RELEAS Y + Q | INACTIV | ACTIV      |  |
| Q4              | LIN     | BIN        |  |
|                 |         | VAR        |  |
| Q5 RELEAS Y + Q | INACTIV | ACTIV      |  |
| Q5              | LIN     | BIN        |  |
|                 |         | VAR        |  |
| Q6 RELEAS Y + Q | INACTIV | ACTIV      |  |
| Q6              | LIN     | BIN        |  |
|                 |         | VAR        |  |

| Display | Default | Selectable |  |
|---------|---------|------------|--|
| S豢PROT  | MANUAL  | AUTO       |  |
|         |         | MANU3      |  |

Note:

### 2. Parameterization tables

### 2.1 Setpoints CONST

| Display | Control loop 1 | Control loop 2 | Control loop 3 |
|---------|----------------|----------------|----------------|
| MAXSEL  |                |                |                |
| MINSEL  |                |                |                |
| XDZ举    |                |                |                |
| SEL举    |                |                |                |
| XDZ 🔇   |                |                |                |
| SEL 🤇   |                |                |                |

### 2.2 Setpoints COMP

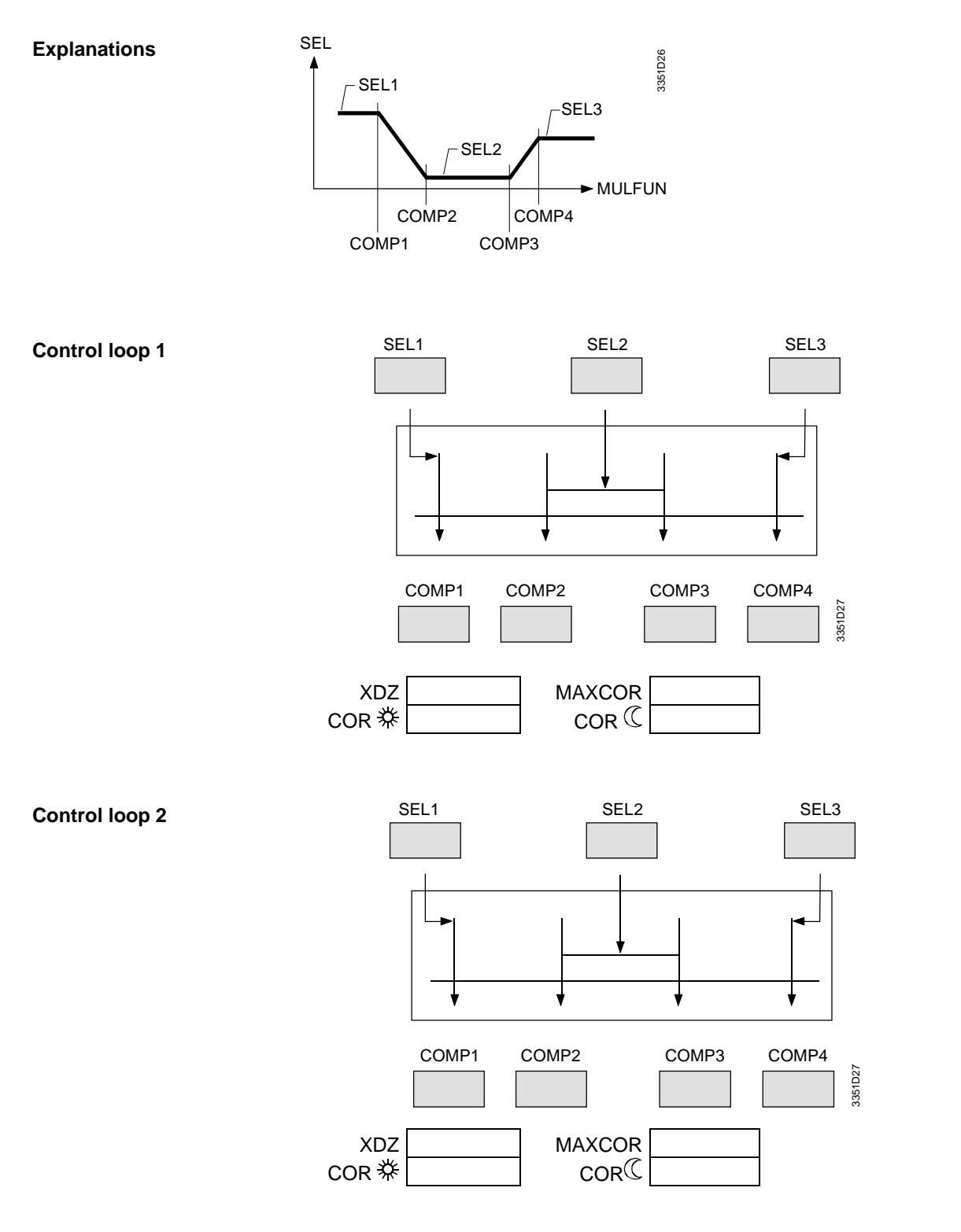

**Control loop 3** 

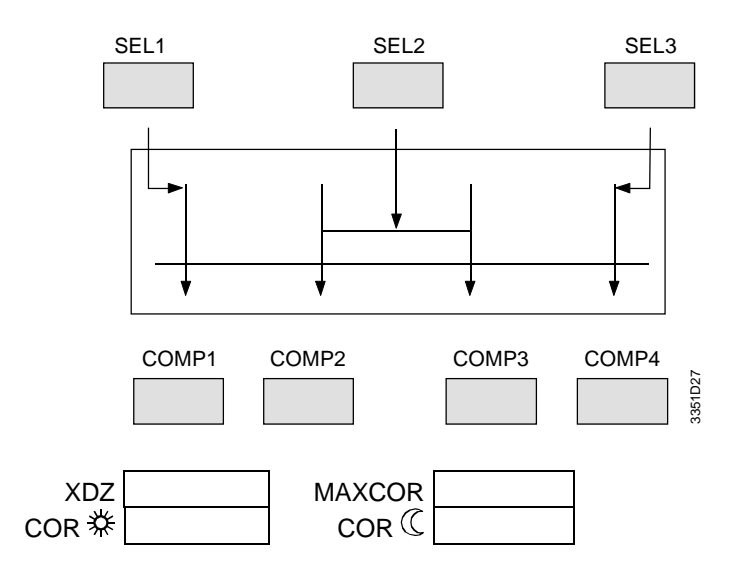

### 2.3 Control parameter settings for sequence controllers

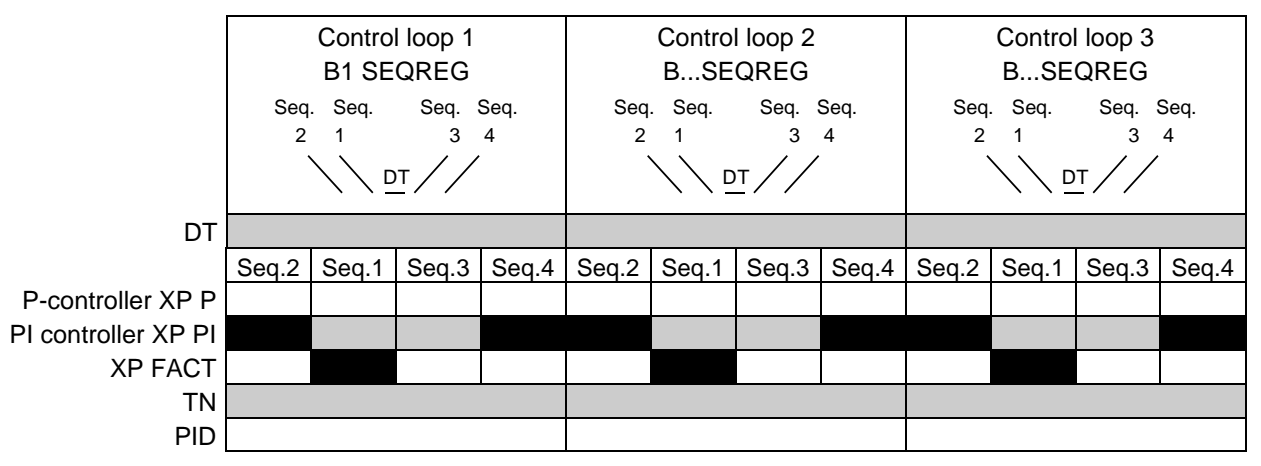

### 2.4 Control parameter settings for sequence controllers with cascade control

|                     | Control loop 1 |        | Control loop 2 |       | Control loop 3 |       |               |       |       |         |          |       |
|---------------------|----------------|--------|----------------|-------|----------------|-------|---------------|-------|-------|---------|----------|-------|
|                     |                | B1 SE  | QREG           |       |                | BSE   | QREG          |       |       | BSEQREG |          |       |
| CASC XP PI          |                |        |                |       |                |       |               |       |       |         |          |       |
| CASC TN             |                |        |                |       |                |       |               |       |       |         |          |       |
| CASC PID            |                |        |                |       |                |       |               |       |       |         |          |       |
|                     | B LIM          |        |                | В     | LIM            |       | B LIM         |       |       |         |          |       |
|                     | Seq            | . Seq. | Seq.           | Seq.  | Seq.           | Seq.  | Seq.          | Seq.  | Seq.  | Seq.    | Seq. S   | Seq.  |
|                     | 2              | 1      | 3              | 4     | 2              | 1     | 3             | 4     | 2     | 1       | 3        | 4     |
|                     |                |        | <u> </u>       |       |                |       | <u>ot</u> / / |       |       |         | <u> </u> |       |
|                     |                |        |                |       |                |       |               |       |       |         |          |       |
| DT                  |                |        |                |       |                |       |               |       |       |         |          |       |
|                     | Seq.2          | Seq.1  | Seq.3          | Seq.4 | Seq.2          | Seq.1 | Seq.3         | Seq.4 | Seq.2 | Seq.1   | Seq.3    | Seq.4 |
| PI controller XP PI |                |        |                |       |                |       |               |       |       |         |          |       |
| XP FACT             |                |        |                |       |                |       |               |       |       |         |          |       |
| TN                  |                |        |                |       |                |       |               |       |       |         |          |       |
|                     |                |        |                |       |                |       |               |       |       |         |          |       |

### 2.5 Parameter settings for auxiliary controllers

| Function  | Parameter          | Control loop 1<br>B1 SEQREG | Control loop 2<br>B SEQREG | Control loop 3<br>B SEQREG |
|-----------|--------------------|-----------------------------|----------------------------|----------------------------|
| B LIM     | XPPI               |                             |                            |                            |
|           | TN                 |                             |                            |                            |
|           | MAXLIM             |                             |                            |                            |
|           | MINLIM             |                             |                            |                            |
|           | RELLIM             |                             |                            |                            |
| B LIMSPE  | XPPI               |                             |                            |                            |
|           | TN                 |                             |                            |                            |
|           | SEL                |                             |                            |                            |
| B LIMMAX  | XPPI               |                             |                            |                            |
|           | TN                 |                             |                            |                            |
|           | SEL                |                             |                            |                            |
| B S₩ PROT | XPPI               |                             |                            |                            |
|           | TN                 |                             |                            |                            |
|           | S蓁 ALM             |                             |                            |                            |
|           | Ů S <b>≹ PRO</b> T |                             |                            |                            |
| DEVALM    | SEL                |                             |                            |                            |
| ABS       | SEL                |                             |                            |                            |
| ΔBB       |                    |                             |                            |                            |

### 2.6 Adjustment of sensor input signals

| Parameter | B1 | B2 | B3 | B4 | B5 |
|-----------|----|----|----|----|----|
| CORSCA    |    |    |    |    |    |

### 2.7 Output signal Y

| Parameter        | Y1 | Y2 | Y3 |
|------------------|----|----|----|
| MAXPOS           |    |    |    |
| MINPOS           |    |    |    |
| YQ ON (1Y + 1Q)  |    |    |    |
| YQ OFF (1Y + 1Q) |    |    |    |
| MQ ON (RELEAS)   |    |    |    |
| MQ OFF (RELEAS)  |    |    |    |

### 2.8 Outputs Q

| Parameter    | Q1 | Q2 | Q3 | Q4 | Q5 | Q6 |
|--------------|----|----|----|----|----|----|
| T1           |    |    |    |    |    |    |
| T2           |    |    |    |    |    |    |
| VQ ON (VAR)  |    |    |    |    |    |    |
| VQ OFF (VAR) |    |    |    |    |    |    |

### 2.9 LOCK function

| Parameter    | Control loop 1 | Control loop 2 | Control loop 3 |
|--------------|----------------|----------------|----------------|
| SEQ 1+2 LOCK |                |                |                |
| SEQ 3+4 LOCK |                |                |                |

# SIEMENS

# **Commissioning report**

POLYGYR Joker RWX62...

### **Digital controller**

### **Plant information**

| Object:          |  |  |  |
|------------------|--|--|--|
|                  |  |  |  |
| Plant:           |  |  |  |
| Date:            |  |  |  |
|                  |  |  |  |
| Controller type: |  |  |  |

Plant schematic:

### 1. Configuration tables

### 1.1 Description of inputs

| Input | Description | Туре | MINSCAMAXSCA |
|-------|-------------|------|--------------|
| B1    |             |      |              |
| B2    |             |      |              |
| B3    |             |      |              |

### 1.2 Allocation of outputs Q to the control loops

| Outputs | Control loop 1<br>B1 DIGREG | Control loop 2<br>B2 DIGREG | Control loop 3<br>B3 DIGREG |
|---------|-----------------------------|-----------------------------|-----------------------------|
| Q1      |                             |                             |                             |
| Q2      |                             |                             |                             |
| Q3      |                             |                             |                             |
| Q4      |                             |                             |                             |
| Q5      |                             |                             |                             |
| Q6      |                             |                             |                             |

### 1.3 Description of the Q outputs

| Output | Description |
|--------|-------------|
| Q1     |             |
| Q2     |             |
| Q3     |             |
| Q4     |             |
| Q5     |             |
| Q6     |             |

### 1.4 Settings for the above functions

Note: A checkmark in the associated box means: the value of the column is "selectable valid".

No checkmark in the associated box means: default value is valid.

| Display   | Default | Selectable | Control loop<br>1 | Control loop<br>2 | Control loop<br>3 |
|-----------|---------|------------|-------------------|-------------------|-------------------|
| TEMP      | °C /K   | °F         |                   |                   |                   |
| E2 STNDBY | INACTIV | ACTIV      |                   |                   |                   |

### 2. Parameterization tables

### 2.1 Adjustment of sensor input signals

| Parameter | B1 | B2 | B3 |
|-----------|----|----|----|
| CORSCA    |    |    |    |

### 2.2 Outputs Q

| Parameter | Q1 | Q2 | Q3 | Q4 | Q5 | Q6 |
|-----------|----|----|----|----|----|----|
| T1        |    |    |    |    |    |    |
| T2        |    |    |    |    |    |    |
| DQ ON     |    |    |    |    |    |    |
| DQ OFF    |    |    |    |    |    |    |

### 15.2 Input dialogs

Below is a list of dialogs as they appear on the controller's display. Each dialog contains a short description detailing the features you can select or set in the respective dialog. Additionally, each dialog references the chapter in this document that provides more detailed information.

### 15.2.1 Sequence controller

General code names

ACTIV = active INACT = inactive

Software version display

Software version

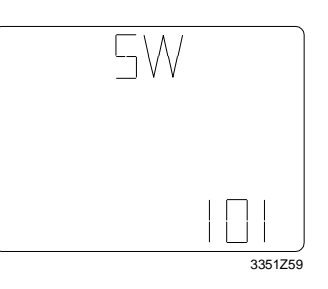

Configuration mode 2 CO2

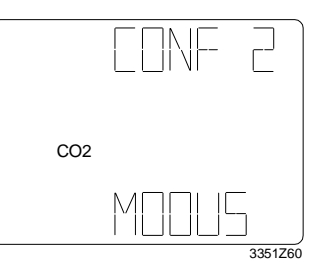

Operating level display See: Configuration level, chapter 7.2

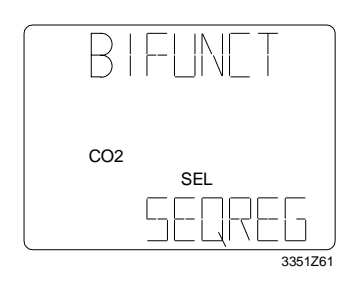

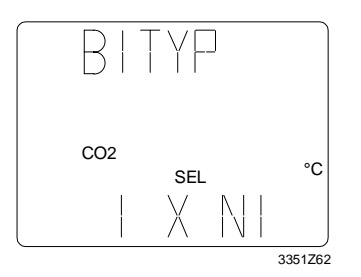

Control function selection

See: Selecting the control function, chapter 11.1

Selection:

SEQREG (default) DIGREG

You must select SEQREG

Selection of input type B...

See: Universal inputs B, chapter 11.3.2

Selection:

1 x Ni °C (default) 2 x Ni °C (default) VOLT °C VOLT % VOLT DIG OHM (Default for TELSEL)

В CO2 SEL +H 3351763

Selection of auxiliary function for input B...

See: Universal inputs B, chapter 11.3.2

Selection:

B \ \ \_ / / co2 SEL \ \ + \ \ \ 3351Z64

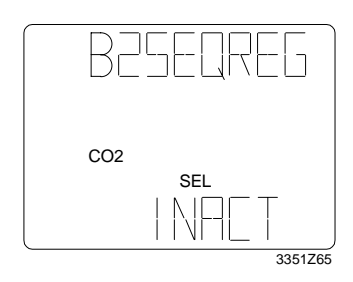

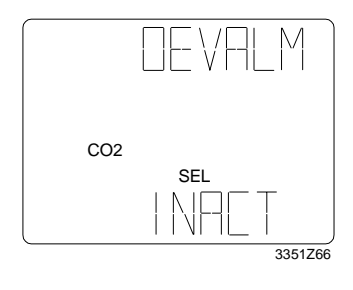

### Configuration mode 1 CO1

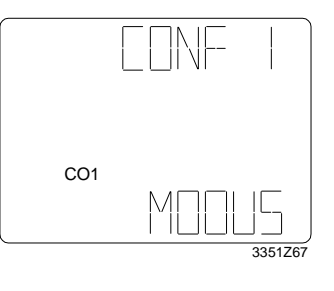

Allocation of outputs to sequences See: Allocation of outputs to the sequences,

chapter 11.3.3.2

Selection per sequence:

0Y + 0Q (default) 0...1Y + 0...6Q

Activation of the second control loop

See: Selecting the control function, chapter 11.1

Selection:

ACTIV INACT (default)

Activation of the deviation alarm

See: Setpoint actual value deviation alarm, chapter 11.3.8.5

Selection:

ACTIV INACT (default)

Operating level display See: Configuration, chapter 7

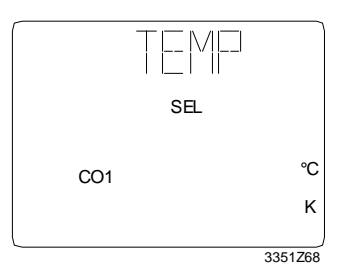

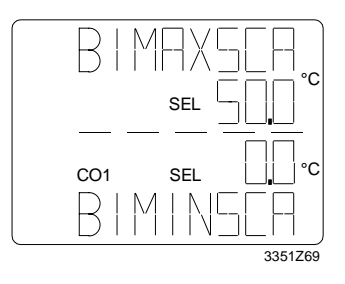

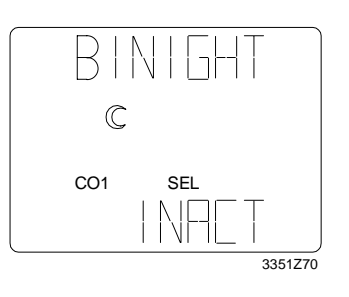

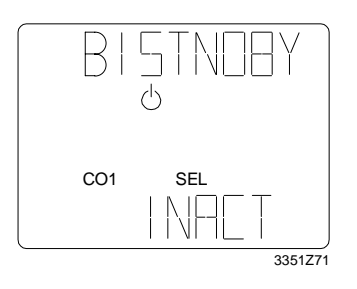

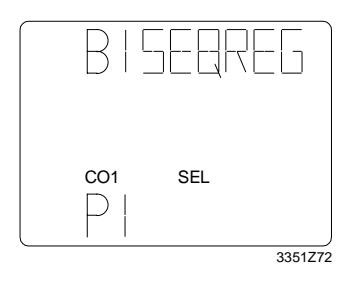

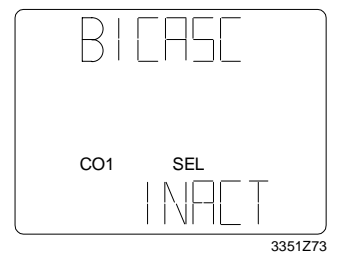

Selection of temperature unit See: Selecting the unit, chapter 11.2 Selection: °C K (default) °F

Selection of scale for input B... See: Universal inputs B, chapter 11.3.2 Selection: -35...+35 °C

0...50 °C 0...130 °C -50...+50 °C 0...(0.10...850)

Activation of night operation See: Night operation via E1, chapter 11.3.1.1 Selection: ACTIV INACT (default)

Activation of the standby function See: Control operation via E2, chapter 11.3.1.2 Selection: ACTIV INACT (default)

Selection of P or PI(D) control See: Control parameters, chapter 11.3.4 Selection: P

PI (default)

Activation of the cascade controller

See: Temperature cascade control, chapter 11.3.7.2

Selection:

ACTIV INACT (default)

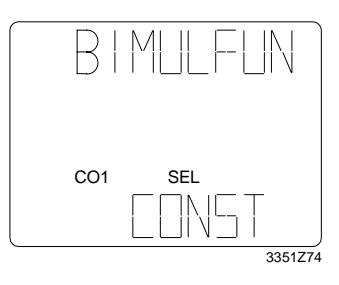

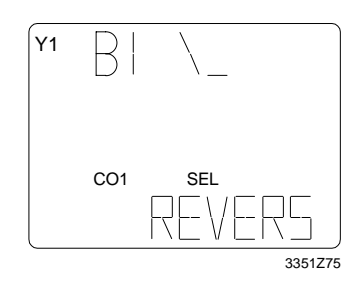

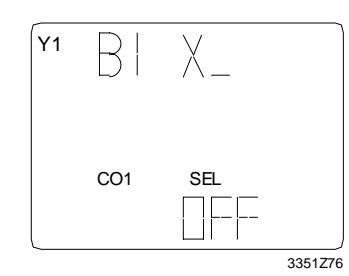

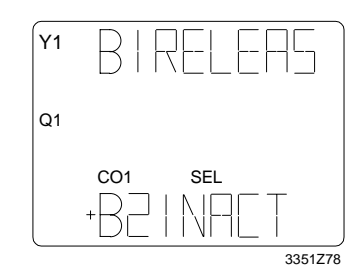

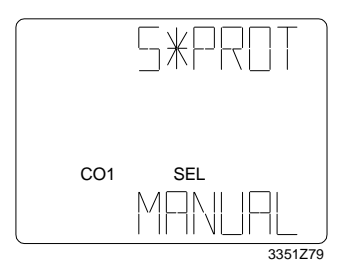

Selection of constant or compensated setpoint See: Compensated setpoints, chapter 11.3.5.3 Selection:

CONST (default) COMP

Selection of operating action for seq. 1 See: Sequence 1, chapter 11.3.3.4 Selection: REVERS (default) DIRECT

Activation of MEU function

(Maximum Economy Changeover)

See: Reversal of operating action seq. 1, chapter 11.3.8.2

Selection:

OFF (default) ∆B...–B... ABS

Activation of LOCK function

See: Locking sequences via MULFUN, chapter 11.3.8.4

Selection: LOCK FREE (default)

### Activation of RELEAS function

See: Activation of a Q via MULFUN, chapter 11.3.8.3

Selection: ACTIV INACT (default)

### Selection of frost protection acknowledgement

See: Super frost protection PI limiter chapter 11.3.6.2

Selection: MANUAL (default) AUTO MANU 3

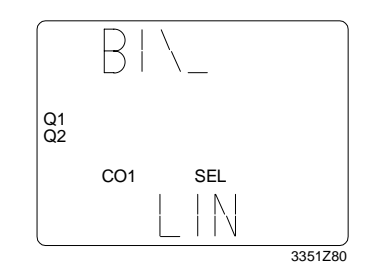

### Parameterization mode 2 PA2

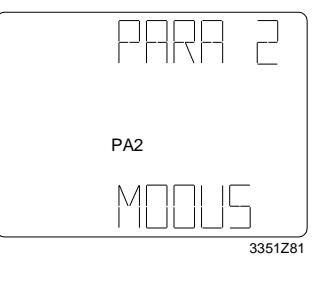

Selection of adding Qs

See: Allocation of outputs to the sequences, chapter 11.3.3.2

Selection: LIN (default) BIN VAR

Operating level display See: Configuration, chapter 7.2

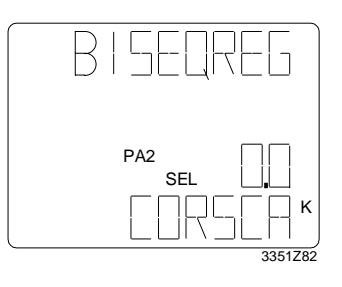

Correction of measured variable for B... See: Measured value correction, chapter 11.3.2.1

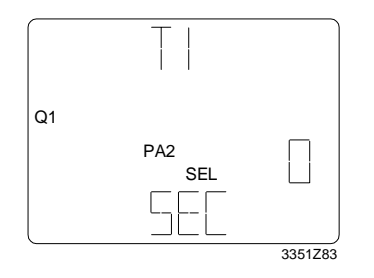

12

PA2 SEL

SEL

PA2 SEL 3351Z84

C

3351Z85

Q1

Ύ1

Switch-on delay for Q... See: Digital output, chapter 11.3.3.6

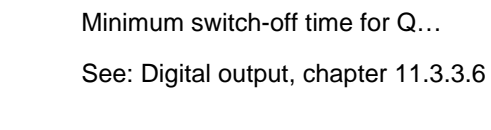

Adjustable setpoint range

See: Fixed setpoints, chapter 11.3.5.1 and remote setpoint, chapter 11.3.5.2

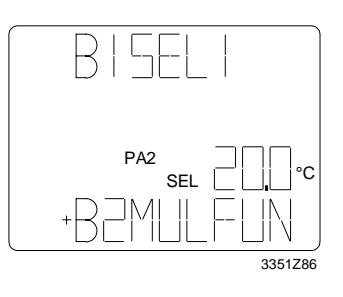

Setpoint compensation

See: Compensated setpoints, chapter 11.3.5.3

Setpoint compensation

See: Compensated setpoints, chapter 11.3.5.3

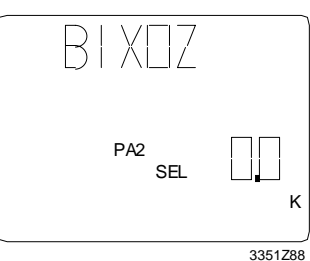

3351Z87

PA2 SEL

Dead zone between setpoints

See: Remote setpoint, chapter 11.3.5.2 and compensated setpoints, chapter 11.3.5.3

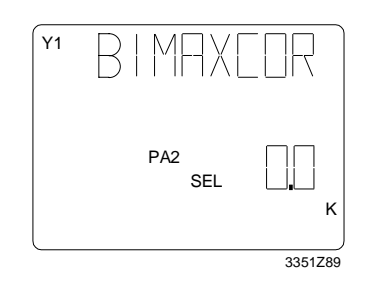

Adjustable range of setpoint correction See: Compensated setpoints, chapter 11.3.5.3

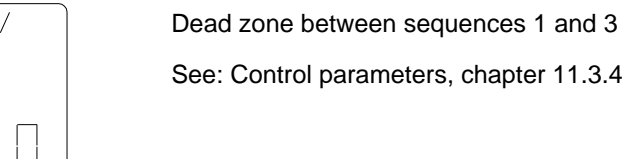

Y1 Y2 Y3 Q1 PA2 SEL ĸ 3351Z91

3351Z90

PA2 SEL

P-band for P-controller

See: Control parameters, chapter 11.3.4

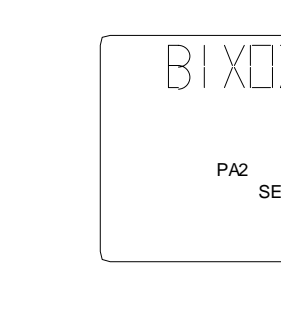

Y1 Y2

Y3 Q1
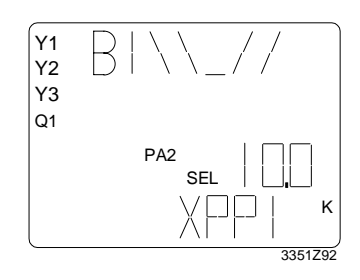

P-band for PI(D) controller See: Control parameters, chapter 11.3.4

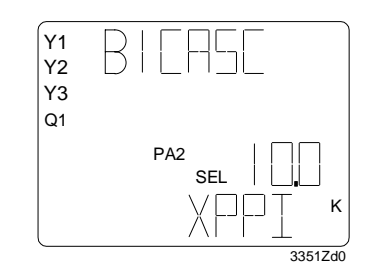

P-band for PI(D)-PI cascade controller See: Temperature cascade control, chapter 11.3.7.2

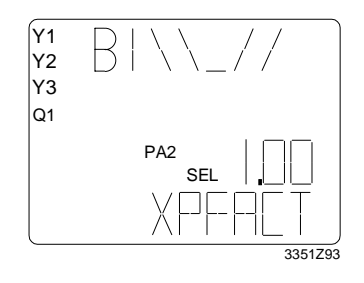

P-band factor for PI(D) controller

See: Control parameters, chapter 11.3.4 and temperature cascade control, chapter 11.3.7.2

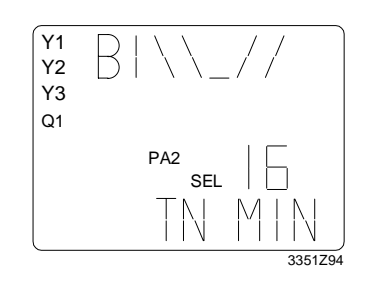

Integral action time for PI(D) controller See: Control parameters, chapter 11.3.4

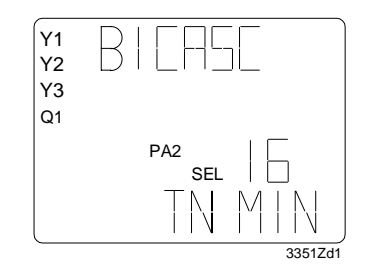

 Y1
 B | \ \ \_ / /

 Y2
 B | \ \ \_ / /

 Y3
 Q1

 PA2
 B

 SEL
 B

 Q1
 B

 3351295
 3351295

Integral action time for PI(D)-PI cascade controller See: Temperature cascade control, chapter 11.3.7.2

D-part of PI controller See: Control parameters, chapter 11.3.4

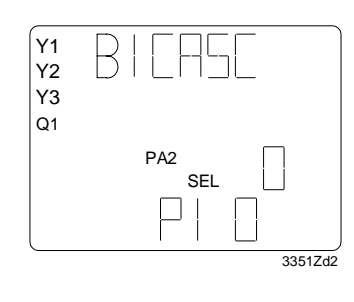

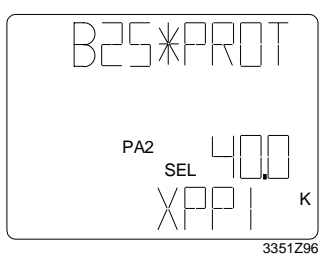

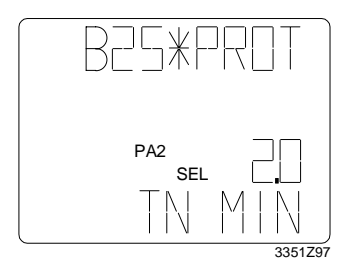

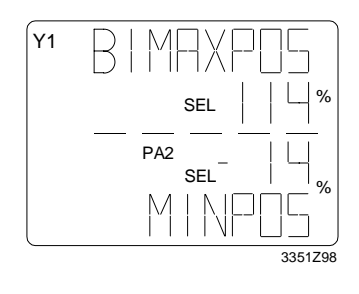

Parameterization mode 1 PA1

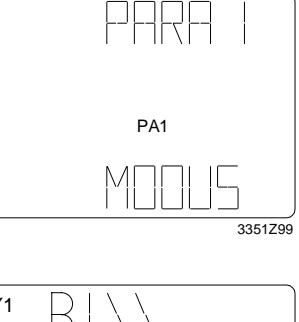

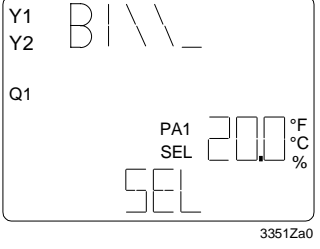

D-part of PI(D)-PI cascade controller See: Temperature cascade control, chapter 11.3.7.2

P-band for PI auxiliary controllers

See: Control parameters, chapter 11.3.4

LIM: See general limiter, chapter 11.3.7.1 or temp. cascade control, chapter 11.3.7.2

LIMSPE: See chapter 11.3.7.3 LIMMAX: See chapter 11.3.7.4 S攀PROT: See chapter 11.3.6.2

Integral action time for PI auxiliary controllers

See: Control parameters, chapter 11.3.4

LIM: See general limiter, chapter 11.3.7.1 or temperature cascade control, chapter 11.3.7.2

LIMSPE: See chapter 11.3.7.3 LIMMAX: See chapter 11.3.7.4 S豢PROT: See chapter 11.3.6.2

Limitation of output Y ...

See: Analog output, chapter 11.3.3.5

Operating level display See configuration, chapter 7.2

Setpoint

See compensated setpoints, chapter 11.3.5.1

CM2Z3351E / 12.1998 15-108

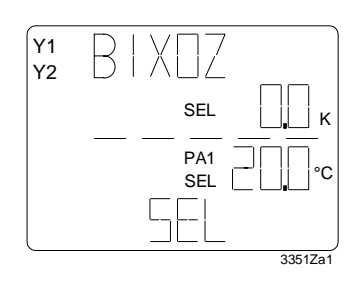

Setpoints (setpoint and dead zone) See: Fixed setpoints, chapter 11.3.5.1

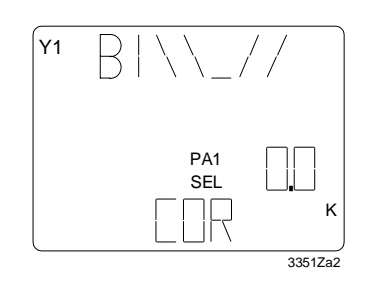

PA1 SEL

PA1 SEL 3351Za3

K 3351Za4

Y1 Y2

Y3

Q1 Q2

Y1

Y2 Y3

Q1

Setpoint correction See: Compensated setpoints, chapter 11.3.5.3

Permissible setpoint deviation

See: Setpoint/actual value deviation alarm, chapter 11.3.8.5

Switching point for MEU function

See: Reversal of operating action sequence 1, chapter 11.3.8.2

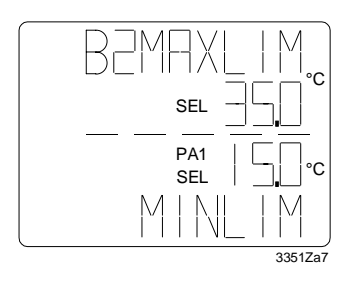

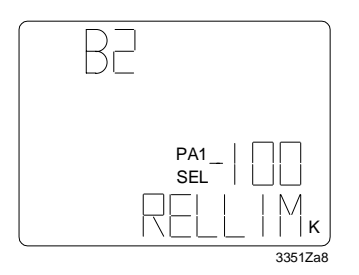

Limitation value of the LIM function

See: General limiter, chapter 11.3.7.1 and temperature cascade control, chapter 11.3.7.2

Limitation value of the RELLIM function

See: General limiter, chapter 11.3.7.1 and temperature cascade control, chapter 11.3.7.2

Siemens Building Technologies

Landis & Staefa

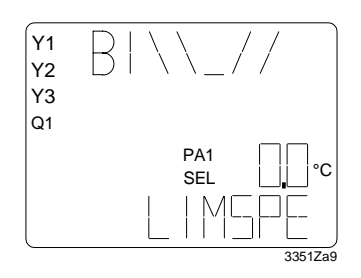

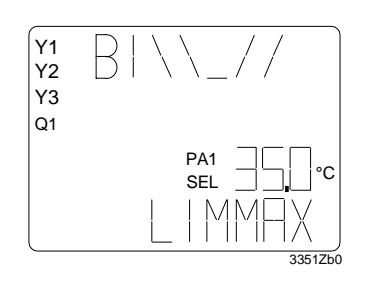

Limitation value of the LIMSPE function

See: Minimum limitation PI acting on sequence 1, chapter 11.3.7.3

Limitation value of the LIMMAX function

See: Maximum limitation PI acting onsequence 3, chapter 11.3.7.4

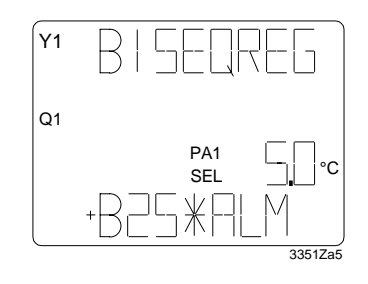

Alarm value for super frost protection function See: Super frost protection PI limiter,

chapter 11.3.6.2

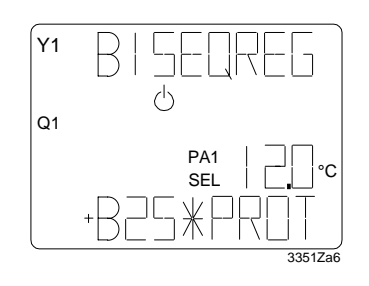

Limit value super frost protection function in standby mode

See: Super frost protection PI limiter, chapter 11.3.6.2

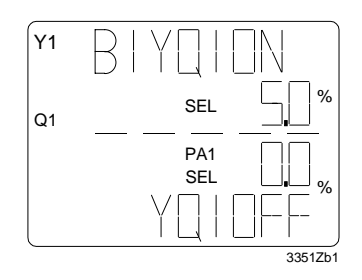

Switching points Q... with 1Y+1Q

See: One analog and one digital output, chapter 11.3.3.8

 $\begin{array}{|c|c|c|c|c|c|} Y1 & B & M & I & A \\ \hline Y1 & B & M & I & A \\ Q1 & & SEL & & & \\ & & PA1 & & & \\ & & SEL & & & \\ & & SEL & & & \\ & & & & & \\ & & & & & \\ & & & & & & \\ & & & & & \\ & & & & & \\ & & & & \\ & & & & & \\ & & & & & & \\ & & & & & \\ & & & & & & \\ & & & & & & \\ & & & & & & \\ & & & & & & \\ & & & & & & \\ & & & & & & \\ & & & & & \\ & & & & & & \\ & & & & & & \\ &$ 

Switching points Q... with RELEAS

See: Activation of a Q... via MULFUN, chapter 11.3.8.3

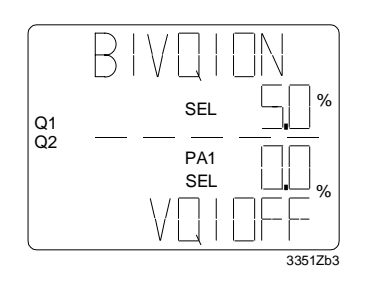

Switching points Q... with VAR See: Variable switching actions, chapter 11.3.3.11

Locking value for outputs with LOCK See: Locking sequences via MULFUN, chapter 11.3.8.4

Simulation mode SI

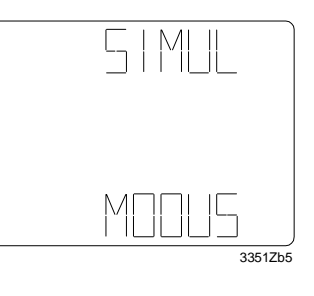

Operating level display

See: Configuration, chapter 7.2 and commissioning, chapter 10

Auto mode

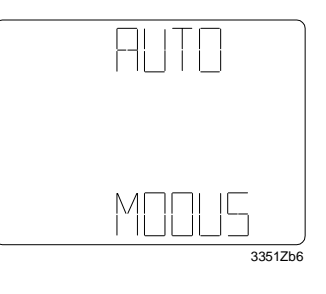

Operating level display

See: Configuration, chapter 7.2 and operating instructions for plant operators, chapter 5

# 15.2.2 Digital controller [DIGREG]

General code names

ACTIV = active INACT = inactive

Software version

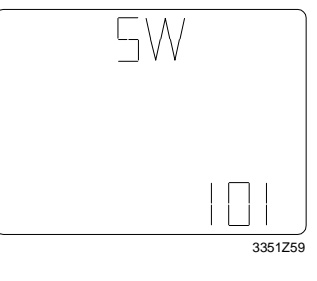

Software version display

| CO2 |                   |
|-----|-------------------|
|     | -<br>]<br>3351Z60 |

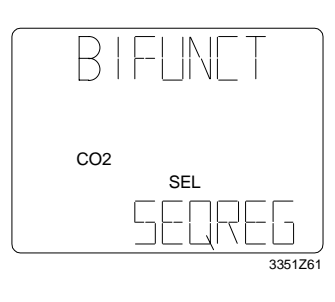

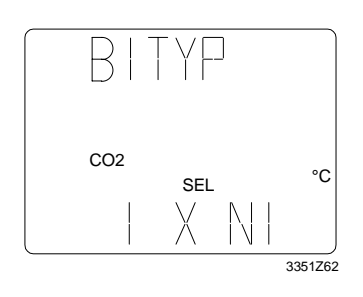

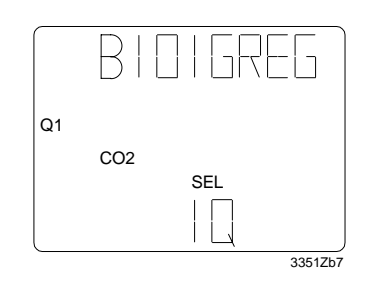

CO2 SEL INFET 3351Zb8

Configuration mode 1 CO1

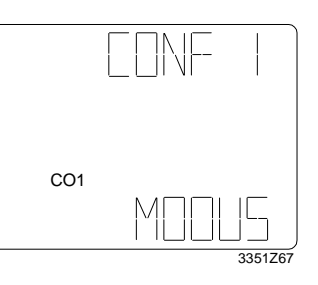

Operating level display See: Configuration, chapter 7.2 CONF 2 MODE CO2

Control function selection See: Selecting the control function, chapter 11.1 Selection: SEQREG (default) DIGREG

You must select DIGREG

Selection of input type B... See: Universal inputs B, chapter 11.3.2

Selection:

1 x Ni °C (default) 2 x Ni °C (default) VOLT°C VOLT % VOLT

Allocation of outputs to sequences See: Digital controller, chapter 11.4 Selection: 1...6Q

Activation of the second control loop See: Digital controller, chapter 11.4 Selection:

ACTIV INACT (default)

Operating level display See: Configuration, chapter 7.2 CONF1 MODE CO1

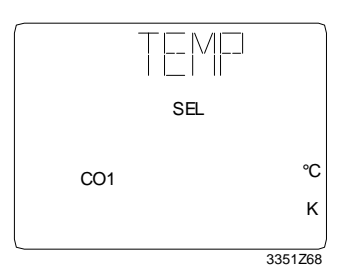

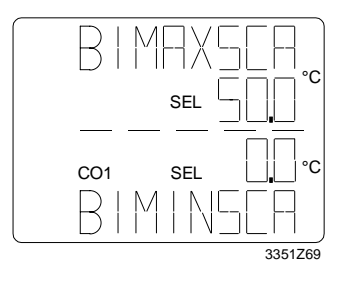

Selection of temperature unit See: Selecting the unit, chapter 11.2 Selection: °C K (default) °F

Selection of scale for input B... See: Universal inputs B, chapter 11.3.2 Selection:

Activation of the standby function

See: Control operation via E2, chapter 11.3.1.2

-35...+35 °C 0...50 °C 0...130 °C -50...+50 °C 0...(0.10...850)

Selection:

**INACT** (default)

PARA 2 MODE

PA2

Operating level display

See: Configuration, chapter 7.2

ACTIV

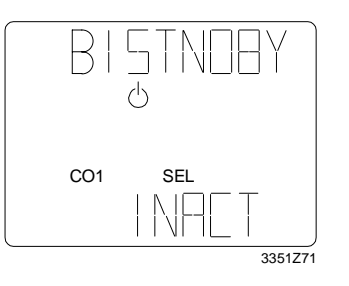

## Parameterization mode 2 PA2

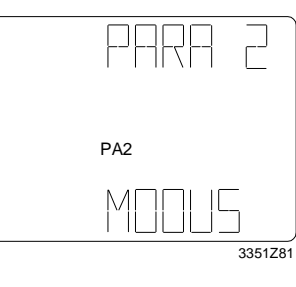

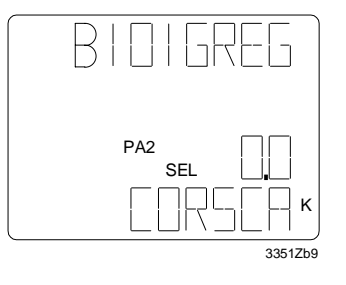

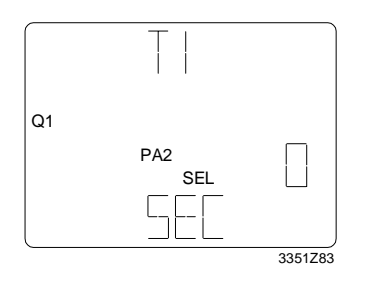

Correction of measured variable for B... See: Digital controller, chapter 11.4

Switch-on delay for Q... See: Digital output, chapter 11.3.3.6

Siemens Building Technologies Landis & Staefa

POLYGYR User's Guide Appendix

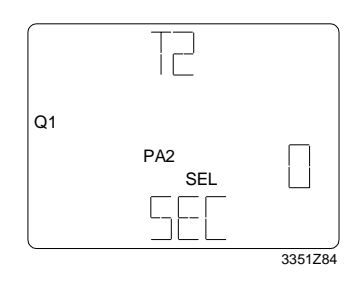

#### Parameterization mode 1 PA1

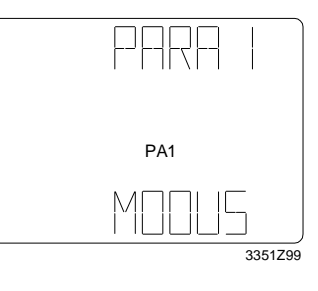

SEL Q1 PA1 SEL 3351Zc0

### Simulation mode SI

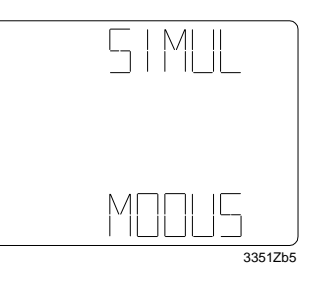

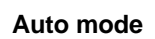

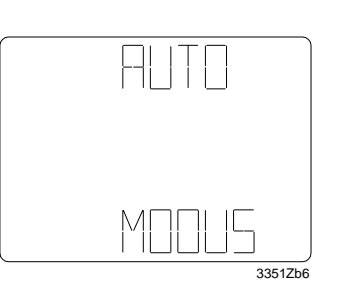

Minimum switch-off time for Q... See: Digital output, chapter 11.3.3.6

Operating level display See: Configuration, chapter 7.2 PARA 1 MODE PA1

Switching points Q... See: Digital controller, chapter 11.4

Operating level display

See: Configuration, chapter 7.2 and commissioning, chapter 10

SIMUL MODE SI

Operating level display

See: Configuration, chapter 7.2 and operating instructions for plant operators, chapter 5

AUTO MODE

# 15.3 Abbreviations

| ABS         | Absolute value for reversal of       | MULFUN          | Multifunction variable               |
|-------------|--------------------------------------|-----------------|--------------------------------------|
|             | operating action seq.1               |                 |                                      |
| ALT         | Alternate, change, setpoint for      | NIGHT           | Setpoint changeover day/night        |
|             | Reversed operating action seq. 1     | OFF             | Reversal op. action seq.1 inactive   |
| ACTIV       | Active                               | OHM             | Input 01000Ω for TELSEL              |
| ALM         | Alarm                                |                 |                                      |
| ALTDIR      | Reversal of op. action seq. 1        | ₩PROT           | Frost protection (thermostat)        |
| AUTO        | Alarm acknowledge S <sup></sup>      | Р               | Proportional (controller)            |
| AUTO / MODE | Automatic control operation          | PA              | Parameterization mode                |
|             | ŀ                                    | PARA / MODE     | Start of parameterization mode       |
| B TYPE      | Input type (e.g., sensor)            | PI              | Proportional / integral (controller) |
| BIN         | Binary (step switch)                 |                 |                                      |
| B (15)      | Main controlled variable input       | Q               | Binary output (relay contact)        |
| +B (25)     | Auxiliary controlled variable input  | Q               | Output allocation digital controller |
| ()          |                                      | RELEAS          | Switching on Q after MULFUN          |
| CASC        | Cascade                              | RELLIM          | Differential limitation value        |
| CO          | Configuration mode                   | REVERS          | Reversed working order (seg.1)       |
| COMP        | Compensated (setpoint)               |                 |                                      |
| COMP1 COMP4 | Compensation values of MUI FUN       | SEC             | Seconds                              |
| CONE / MODE | Start of configuration mode          | SEL             | Setpoint                             |
| CONST       | Constant (setpoint)                  | SEL1 3          | Setpoints comp. by MULELIN           |
| COR         | Correction (compensated setpoint)    | SEOREG          | Sequence controller                  |
| CORSCA      | Correction measured var. for input B | SI              | Simulation mode                      |
| CONSCA      | Conection measured var. for input D  |                 | Start of simulation mode             |
|             | Doviation alarm                      |                 | Alarm value super frest prot         |
|             | Digital input signal AC 0/24 V       |                 | Super freet protection               |
|             | Digital input signal AC 0/24 V       | 3™FKUI<br>¥¤¤∩T | Super nost protection                |
| DIGREG      |                                      |                 | On Changeover Normal Standby         |
|             | Directly acting (and 1)              | SINDER          | Op. Changeover Normal Standby        |
|             | Directly acting (seq. 1)             | 300             | Soltware version                     |
| DI          | Dead lime                            | <b>T</b> 4      | Switch on dolou nor O                |
|             | Function LOCK in active              |                 | Switch-on delay per Q                |
| FREE        | Function LOCK inactive               |                 | Ninimum switch-on time per Q         |
| FUNCT       | Controller funct CEODEC DIODEC       | TELSEL          | Remote setpoint seq. controller      |
| FUNCT       | Controller funct. SEQREG, DIGREG     | TELE SEL        | Remote setpoint display on LCD       |
|             |                                      |                 | Temperature (°C / K or °F)           |
|             | General limiter                      | IN              | Integral action time                 |
|             | PI maximum limitation sequence 3     |                 |                                      |
| LIMSPE      | PI special limitation sequence 1     | VAR             | Use Q-outputs individually           |
| LIN         | Linear (step switch)                 | VOLI            | Signal input DC 010 V                |
| LOCK        | Locking sequences via                | VOLI°C          | Signal input DC 010 V ≙ °C           |
|             | MULFUN                               | VOLI %          | Signal input DC 010 V ≙ 0100%        |
|             |                                      | VQ              | Switching of Q at VAR                |
| MANUAL      | Manual alarm acknowledge S PROT      |                 | <b>_</b>                             |
| MANU 3      | Alarm acknowledge S PROT only        | XDZ             | Dead zone (setpoint differential)    |
|             | after 3 alarms within 30 minutes     |                 | between seq.1 and seq.3              |
| MAXCOR      | Maximum correction value             | XP P            | Proportional band P-controller       |
|             | (compensated setpoints)              | XP PI           | Proportional band PI controller      |
| MAXLIM      | Maximum limitation value             | XPFACT          | XP factor PI controller for XP PI    |
| MAXPOS      | Max. value of positioning range (Y)  | Y               | Analog output (continuous)           |
| MAXPRI      | Maximum priority sequence 3          | Y +Q            | Allocation of outputs to sequence    |
| MAXSCA      | Max. value of scale for input B      | YQ              | Switching of Q through Y-output      |
| MAXSEL      | Maximum limitation setpoint          |                 |                                      |
| MIN         | Minutes                              | 1xNi °C         | Input 1x LG Ni 1000 $\Omega$ sensor  |
| MINLIM      | Minimum limitation value             | 2xNi °C         | Input 2x LG Ni 1000 $\Omega$ sensor  |
| MINPOS      | Min. value of positioning range (Y)  |                 | Average of 2 parallel                |
| MINSCA      | Min. value of scale for input B      |                 | switched sensors                     |
| MINSEL      | Minimum limitation setpoint          | ΔB–B            | Difference of two inputs             |
| MQ          | Switching on Q after MULFUN          |                 | Reversal of operating action seq.1   |

Siemens Building Technologies AG Landis & Staefa Division Gubelstrasse 22 CH-6301 Zug Tel. +41 41 - 724 24 24 Fax. +41 41 - 724 35 22

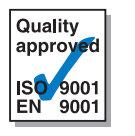

http://www.landisstaefa.com